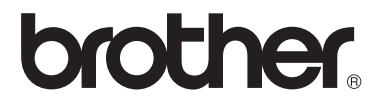

## 기본 사용자 설명서

FAX-2840 FAX-2950 MFC-7240 MFC-7290

일부 국가에서 사용할 수 없는 모델도 있습 니다.

> 버전 0 KOR

Ø

| 고객 서비스를 요청해야 하는 경우                                                                                              |
|----------------------------------------------------------------------------------------------------|
| 앞으로 참고할 수 있도록 다음의 정보를 기입하여 주십시오.                                                                                |
| 모델명: FAX-2840, FAX-2950, MFC-7240, MFC-7290<br>(사용 모델에 원으로 표시)                                                  |
| 일련 번호: <sup>1</sup>                                                                                             |
| 구매일:                                                                                                    |
| 구매처:                                                                                                    |
| <sup>1</sup> 일련 번호는 유닛 후면에 있습니다. 도난, 화재를 당하거나 보증<br>서비스가 필요한 경우에 대비하여 본 사용자 설명서를 구매 영<br>수증과 함께 구매 기록으로 보관하십시오. |

다음에서 온라인으로 제품을 등록하십시오.

http://www.brother.com/registration/

© 2012 Brother Industries, Ltd. All rights reserved.

### 사용자 설명서와 위치

| 가이드 종류                                                          | 내용                                                                                                    | 위치                      |
|-----------------------------------------------------------------|----------------------------------------------------------------------------------------------------|-------------------------|
| 제품 안전 가이드                                                       | 본 설명서를 가장 먼저 읽어보십시<br>오. 안전 지침을 읽어 본 후에 제품<br>을 설정하십시오. 상표와 법적 제재<br>에 대해서는 본 설명서를 살펴보십<br>시오.               | 인쇄물/제품 상자 내             |
| 빠른 설정 가이드                                                       | 제품 설정, 운영 체제용 드라이버와<br>소프트웨어 설치 (FAX-2950,<br>MFC-7240 및 MFC-7290 제품 해당),<br>사용하는 연결 유형에 대한 지침을<br>따르십시오.    | 인쇄물/제품 상자 내             |
| 기본 사용자 설명서                                                      | 기본적인 팩스, 복사, 스캔<br>(FAX-2950, MFC-7240 및<br>MFC-7290 제품 해당) 작동법과 소<br>모품 교체 방법에 대해 알아보십시<br>오. 문제 해결 도움말 참조. | 인쇄물/제품 상자 내             |
| 상급 사용자 설명서                                                      | 팩스, 복사, 보안 기능, 리포트 인쇄,<br>정기 유지 보수 수행 등과 같은 고급<br>작동법에 대해 알아보십시오.                                            | PDF 파일/CD-ROM/<br>제품 상자 |
| 소프트웨어 사용자<br>설명서<br>(FAX-2950,<br>MFC-7240 및<br>MFC-7290 제품 해당) | 인쇄, 스캐닝, 원격 설정, PC-Fax<br>및 Brother ControlCenter 유틸리티<br>사용 시 이 지침을 따르십시오.                                  | PDF 파일/CD-ROM/<br>제품 상자 |

# Brother 솔루션 센터에서 옵션 소프트웨어 다운로드 (FAX-2840 사용자용)

Brother 솔루션 센터에서 프린터 드라이버를 무료로 다운로드하여 Brother Fax 기 기를 프린터로 사용할 수 있습니다. http://solutions.brother.com/ 페이지 참조.

## 목<mark>차</mark> (기본 사용자 설명서)

1

| 일반 정보                                                                | 1 |
|----------------------------------------------------------------------|---|
| 설명서 사용                                                               | 1 |
| 본 문서에 사용된 기호 및 표기법                                                   | 1 |
| 상급 사용자 설명서 및 소프트웨어 사용자 설명서 액세스                                       | 2 |
| 설명서 보기(FAX-2840 제품 해당)                                               | 2 |
| 설명서 보기(FAX-2950, MFC-7240 및 MFC-7290 제품 해당)                          | 3 |
| Brother 지원에 액세스(Windows <sup>®</sup> )(FAX-2950, MFC-7240 및 MFC-7290 | 저 |
| 품 해당)                                                                | 4 |
| Brother 지원에 액세스(Macintosh)(FAX-2950, MFC-7240 및 MFC-7290             | 제 |
| 품 해당                                                                 | 5 |
| 제어판 개요                                                               | 6 |
| 볼륨 설정                                                                | 9 |
| 벨소리 볼륨                                                               | 9 |
| 신호음 볼륨 설정                                                            | 9 |
| 스피커 볼륨 설정                                                            | 9 |
|                                                                      |   |

### 2 용지 넣기

10

| 용지 및 인쇄 용지 넣기        |    |
|----------------------|----|
| 표준 용지함에 용지 넣기        |    |
| 수동 급지 슬롯에 용지 넣기      |    |
| 스캔이나 인쇄 불가능 영역       | 16 |
| 용지 설정                | 17 |
| 용지 유형                | 17 |
| 용지 크기                | 17 |
| 사용 가능한 용지 및 기타 인쇄 용지 |    |
| 용지의 유형 및 크기          | 19 |
| 특수 용지 취급 및 사용        | 21 |
|                      |    |

### 3 문서 넣기

| 서 넣기                | 25 |
|---------------------|----|
| 문서 넣는 방법            | 25 |
| 자동 문서 공급 장치(ADF) 사용 | 25 |

| 4 | 팩스 송신       | 27 |
|---|-------------|----|
|   | 팩스 송신 방법    | 27 |
|   | 진행 중인 팩스 취소 | 27 |
|   | 송신 확인 리포트   | 28 |

| 수신 모드                         | 29 |
|-------------------------------|----|
| 수신 모드 선택                      | 29 |
| 수신 모드 사용                      | 30 |
| 팩스 전용                         | 30 |
| 팩스/전화                         | 30 |
| 수동                            | 30 |
| 외부 TAD                        | 30 |
| 수신 모드 설정                      |    |
| 벨울림 지연                        |    |
| <br>F/T 벨울림 시간(팩스/전화 모드에만 해당) |    |
| 팩스 감지                         |    |
|                               | -  |

#### 6 PC-FAX 사용(FAX-2950, MFC-7240 및 MFC-7290 제품 해당) 33

| PC-Fax 수신(Windows <sup>®</sup> 만 해당) | 33 |
|--------------------------------------|----|
| PC-Fax 송신                            | 34 |
| PC-FAX를 송신하는 방법:                     | 34 |

#### **7** 전화 및 외부 장치

### 35

29

#### 8 전화 걸기 및 번호 저장

| 전화 거는 방법            | 42 |
|---------------------|----|
| 수동 전화 걸기            | 42 |
| 원터치 전화 걸기           | 42 |
| 스피드 전화 걸기           | 42 |
| 검색                  | 43 |
| 팩스 재다이얼             | 43 |
| 번호 저장               | 44 |
| 일시정지 저장             | 44 |
| 원터치 다이얼 번호 저장       | 44 |
| 스피드 다이얼 번호 저장       | 44 |
| 원터치 및 스피드 다이얼 번호 변경 | 45 |
| 원터치 및 스피드 다이얼 번호 삭제 | 46 |
| 톤 또는 펄스             | 46 |
|                     |    |

#### 9 복사하기

#### 48

42

| 복사 방법 | 48 |
|-------|----|
| 복사 중지 | 48 |
| 복사 설정 | 48 |
|       |    |

### 10 컴퓨터에서 인쇄 방법 (FAX-2950, MFC-7240 및 MFC-7290 제품 해 당) 49

| 문서 인쇄 | 49 |
|-------|----|
|-------|----|

#### 11 컴퓨터로 스캔 방법(FAX-2950, MFC-7240 및 MFC-7290 제품 해당) 50

| 스캐닝하기 전에                                                   | 50 |
|------------------------------------------------------------|----|
| ControlCenter4(Windows <sup>®</sup> )를 사용하여 문서를 PDF 파일로 스캔 | 50 |
| PDF 스캐닝을 위한 SCAN 키 설정 변경 방법                                | 54 |
| SCAN 키를 사용하여 문서를 PDF 파일로 스캔하는 방법                           | 56 |

### A 일반 유지보수

| 소모품 교체          | . 57 |
|-----------------|------|
| 토너 카트리지 교체      | . 59 |
| 드럼 유닛 교체        | . 65 |
| 기기 청소           | . 71 |
| 기기 외부 청소        | . 71 |
| 스캐너 유리 청소       | . 72 |
| 문서 공급 장치 청소     | . 73 |
| 코로나 와이어 청소      | . 74 |
| 드럼 유닛 청소        | . 75 |
| 용지 픽업 롤러 청소     | . 81 |
| 기기 점검           | . 82 |
| 페이지 카운터 점검      | . 82 |
| 부품의 잔여 사용 기간 확인 | . 82 |
|                 |      |

### B 문제 해결

| 문제 식별                       | 83  |
|-----------------------------|-----|
| 오류와 유지보수 메시지                | 85  |
| 팩스 또는 팩스 저널 리포트 전송          | 93  |
| 문서 걸림                       | 94  |
| 문서가 잘못 삽입 또는 공급되었거나 너무 긴 경우 | 94  |
| 용지 걸림                       | 95  |
| 표준 용지함에 용지 걸림               | 95  |
| 기기 후면에 용지 걸림                | 96  |
| 기기 내부에 용지 걸림                | 99  |
| 기기에 문제가 있는 경우               | 104 |
| 다이얼 톤 감지 설정                 | 115 |
| 전화선 간섭/VolP                 | 115 |
| 인쇄 품질 개선                    | 117 |
| 기기 정보                       | 128 |
| 일련 번호 확인                    | 128 |
| 재설정 기능                      | 128 |
| 기기 재설정 방법                   | 129 |

### C 메뉴 및 기능

| 화면 프로그래밍        | 130 |
|-----------------|-----|
| 메뉴 테이블          | 130 |
| 메뉴 모드에 액세스하는 방법 | 130 |
| 메뉴 테이블          | 132 |
| 텍스트 입력          | 151 |

#### v

130

57

83

#### 

#### **E** 색인

## 목**차** (상급 사용자 설명서)

상급 사용자 설명서는 다음의 기능들과 작동법을 설명합니다. CD-ROM에서 상급 사용자 설명서를 찾아볼 수 있습니다.

| 1                | 일반 설정                                                                                                    | Α | 일반 유지보수                      |
|------------------|----------------------------------------------------------------------------------------------------|---|------------------------------|
|                  | 중요 정보<br>메모리 저장 장치<br>일광 절약 시간 설정<br>치화격 기능                                                                                                    |   | 제품 청소<br>제품 점검<br>제품 포장 및 이동 |
|                  | 토너 설정                                                                                                    | В | 용어집                          |
|                  | LCD 명암<br>모드 타이머                                                                                                    |   |                              |
|                  | 사전지정번호                                                                                                    | С | 색인                           |
| 2                | 보안 기능                                                                                                    |   |                              |
|                  | 보안                                                                                                    |   |                              |
| 3                | 팩스 송신                                                                                                    |   |                              |
|                  | 추가 송신 옵션                                                                                                    |   |                              |
|                  | 주가 송신 소작<br>포리 개요                                                                                                    |   |                              |
|                  | 20 /11                                                                                                    |   |                              |
|                  |                                                                                                    |   |                              |
| 4                | 팩스 수신                                                                                                    |   |                              |
| 4                | <u> 백스 수신</u><br>원격 팩스 옵션                                                                                                    |   |                              |
| 4                | <b>백스 수신</b><br>원격 팩스 옵션<br>추가 수신 조작<br>포리 개요                                                                                                    |   |                              |
| 4                | <b>팩스 수신</b><br>원격 팩스 옵션<br>추가 수신 조작<br>폴링 개요                                                                                                    |   |                              |
| 5                | 백스 수신<br>원격 팩스 옵션<br>추가 수신 조작<br>폴링 개요<br>전화 걸기 및 번호 저장                                                                                                  |   |                              |
| 5                | <b>백스 수신</b><br>원격 팩스 옵션<br>추가 수신 조작<br>폴링 개요<br><b>전화 걸기 및 번호 저장</b><br>전화 서비스                                                                          |   |                              |
| 5                | 백스 수신      원격 팩스 옵션      추가 수신 조작      폴링 개요      전화 걸기 및 번호 저장      전화 서비스      추가 전화 걸기 작업      비고 지지                                                  |   |                              |
| 5                | 백스 수신      원격 팩스 옵션      추가 수신 조작      폴링 개요      전화 걸기 및 번호 저장      전화 서비스      추가 전화 걸기 작업      번호를 저장하는 다른 방법                                         |   |                              |
| 5<br>6           | 백스 수신      원격 팩스 옵션      추가 수신 조작      폴링 개요      전화 걸기 및 번호 저장      전화 서비스      추가 전화 걸기 작업      번호를 저장하는 다른 방법      인쇄 리포트                             |   |                              |
| 5<br>6           | 백스 수신      원격 팩스 옵션      추가 수신 조작      폴링 개요      전화 길기 및 번호 저장      전화 서비스      추가 전화 길기 작업      번호를 저장하는 다른 방법      인쇄 리포트      팩스 리포트                 |   |                              |
| 5<br>6           | 백스 수신      원격 팩스 옵션      추가 수신 조작      폴링 개요      전화 걸기 및 번호 저장      전화 서비스      추가 전화 걸기 작업      번호를 저장하는 다른 방법      인쇄 리포트      리포트      리포트           |   |                              |
| 4<br>5<br>6<br>7 | 백스 수신      원격 팩스 옵션      추가 수신 조작      물링 개요      전화 길기 및 번호 저장      전화 서비스      추가 전화 길기 작업      번호를 저장하는 다른 방법      인쇄 리포트      리포트      리포트      부사하기 |   |                              |
| 4<br>5<br>6<br>7 | 백스 수신      원격 팩스 옵션      추가 수신 조작      폴링 개요      전화 길기 및 번호 저장      전화 서비스      추가 전화 길기 작업      번호를 저장하는 다른 방법      인쇄 리포트      리포트      리포트      복사하기 |   |                              |

일반 정보

### 설명서 사용

Brother 기기를 구매해 주셔서 감사합 니다. 본 문서에는 기기를 최대한 활용 하는 데 도움이 되는 정보가 담겨 있습 니다.

#### 본 문서에 사용된 기호 및 표기법

본 문서 전체에는 다음과 같은 기호 및 표기 규칙이 사용됩니다.

### ▲ 경고

<u>경고</u>는 잠재적으로 위험한 상황을 나 타내며, 이러한 경우 사망에 이르거 나 중상을 입을 수 있습니다.

### 중요

<u>중요</u>는 잠재적으로 위험한 상황을 나 타내며, 이러한 경우 재산상 손실을 입거나 제품 기능이 손상될 수 있습 니다.

○ 금지 아이콘은 해서는 안 되는 행동을 나타냅니다.

전기 위험 아이콘은 감전 사고 가능성을 경고합니다.

▲ 화재 위험 아이콘은 화재 가능 성을 경고합니다.

고온 주의 아이콘은 뜨거워진 사 부품을 만지지 않도록 경고합 니다. 주의는 발생할 수 있는 상황에 대처하는 방법에 대해 설명하 거나 다른 기능과 함께 조작하 는 방법에 대한 도움말을 제공 합니다.

- **굵게** 굵게 표시된 글자는 기 기 제어판 또는 컴퓨터 화면의 키를 나타냅니 다.
- 이탤릭체 이탤릭체로 표시된 글 자는 중요한 점을 강조 하거나 관련 항목을 나 타냅니다.
- [CourierCourier New 글꼴로 표New]시된 내용은 제품의LCD에 표시되는 메시지를 나타냅니다.

· 참고

이 설명서에 나와 있는 그림 대부분 에서는 FAX-2840을 사용합니다.

### 상급 사용자 설명서 및 소 프트웨어 사용자 설명서 액 세스 <sup>1</sup>

본 기본 사용자 설명서에는 팩스, 복사, 프린터, 스캐너, PC-Fax의 고급 기능 사용법과 같은 기기에 관한 모든 정보 가 포함되어<sup>1</sup> 있는 것은 아닙니다<sup>1</sup>. 이러한 조작 방법에 대한 자세한 정보 는 CD-ROM에 있는 상급 사용자 설명 서 및 소프트웨어 사용자 설명서를<sup>1</sup> 참조하십시오.

<sup>1</sup> FAX-2950, MFC-7240 및 MFC-7290

설명서 보기(FAX-2840 제품 해 당)

 컴퓨터 전원을 켭니다. CD-ROM 을 CD-ROM 드라이브에 넣습니 다. Windows<sup>®</sup> 사용자의 경우 단계로 갑니다.

🖉 참고

(Windows<sup>®</sup> 사용자) 화면이 자동으 로 켜지지 않으면 **내 컴퓨터 (컴퓨 터)**로 가서 CD-ROM 아이콘을 두 번 클릭한 후 index.html을 두 번 클 릭합니다.

(Macintosh 사용자) CD-ROM 아이콘을 두 번 클릭한 다음
 index.html을 두 번 클릭합니다.

3 해당 국가를 클릭합니다.

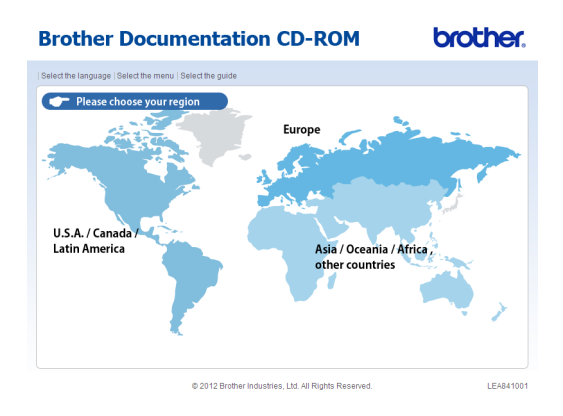

4 사용하는 언어와 설명서 보기를 지정한 다음 읽고자 하는 설명서 를 클릭합니다.

| Brother Docume                       | ntation CD-RO                                | 1 brother.                                     |
|--------------------------------------|----------------------------------------------|------------------------------------------------|
| ▶ 국가를 선택하세요.   언어를 선택하세요.   📲        | 뉴를 견택하세요.   설명서를 견택하세요.                      | Solutions Center<br>Service & Support Web Stee |
|                                      | 언어를 선택하세.                                    | a.                                             |
| 🕶 Asia / Oceania / Africa, other     | countries                                    |                                                |
| English (Asia / Oceania)             | •                                            |                                                |
| English (South Africa / Middle East) | •                                            | 0.4                                            |
| English (Talwan)                     | •                                            |                                                |
| Türkçe                               | •                                            |                                                |
| فة العربية                           | 2.                                           |                                                |
| 繁體中文                                 |                                              |                                                |
| 완국어                                  | 내부 디스크에 복사                                   |                                                |
|                                      | 설명서 보기 🕨                                     |                                                |
|                                      |                                              |                                                |
|                                      |                                              |                                                |
|                                      | PDF 형태의 사용자 설명서를 보                           | 시려면 Adobe AcrobatOl 문화 Stoner READER*          |
| c                                    | 2012 Brother Industries, Ltd. All Rights Res | erved.                                         |

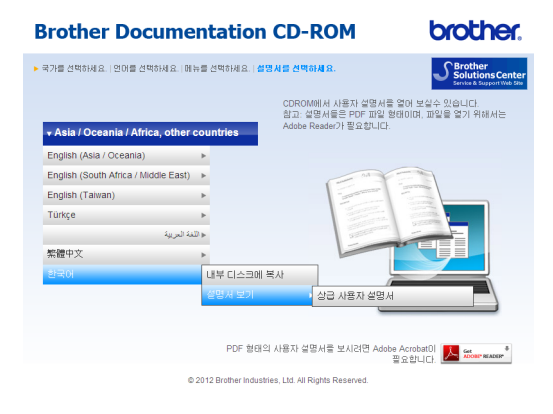

### 🖉 참고

- (Windows<sup>®</sup> 사용자만 해당) 사용하는 웹 브라우저의 페이지 상단에 Active X 컨트롤에 관한 보안 경고 가 포함된 노란색 막대가 표시됩니다. 페이지를 올바로 표시하려면 이막대를 클릭하고 차단된 콘텐츠 허용을 클릭한 후 보안 경고 대화 상자에서 예를 클릭합니다.
- (Windows<sup>®</sup> 사용자만 해당)<sup>1</sup> 빠르 게 액세스하려면 PDF 형식의 모든 사용자 설명서를 컴퓨터의 로컬 폴 더로 복사할 수 있습니다. 사용하는 언어를 지정하고 **내부 디스크에 복 사**를 클릭합니다.
  - 1 Microsoft<sup>®</sup> Internet Explorer<sup>®</sup> 6.0 이 상.

### 설명서 보기 (FAX-2950, MFC-7240 및 MFC-7290 제품 해당)

### 설명서 보기(Windows<sup>®</sup>)

설명서를 보려면, 시작 메뉴에서 Brother, FAX-XXXX 또는 MFC-XXXX(XXXX는 모델명)를 선택

한 다음 **사용자 설명서**를 선택합니다.

소프트웨어를 설치하지 않은 경우, 아 래 지침을 따라 설치 CD-ROM에서 설 명서를 찾을 수 있습니다:

#### 1 컴퓨터 전원을 켭니다. 설치 CD-ROM을 CD-ROM 드라이브에 넣 습니다.

### 🖉 참고

Brother 화면이 자동으로 나타나지 않으면, 내 컴퓨터(컴퓨터)로 이동 하여 CD-ROM 아이콘을 두 번 클릭 한 다음 start.exe 를 두 번 클릭합니 다.

- 2 모델명 화면이 나타나면 사용 중 인 제품의 모델명을 클릭합니다.
- 3 언어 화면이 나타나면 해당 언어 를 클릭합니다. CD-ROM 최상위 메뉴가 나타납니다.

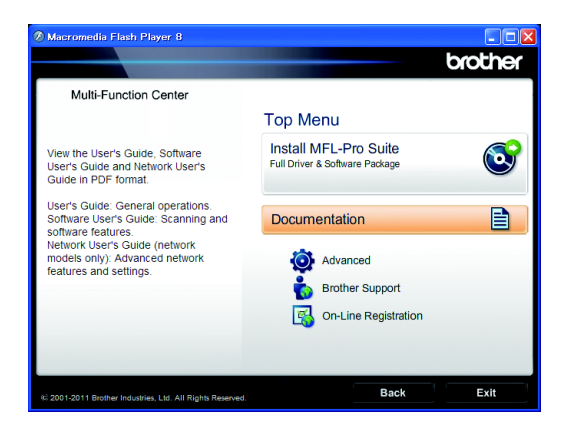

- 4 설명서를 클릭합니다.
- 5 PDF 설명서를 클릭합니다. 국가 화면이 나타나면 해당 국가를 선 택합니다. 사용자 설명서 목록이 나타나면 원하는 설명서를 선택합 니다.

설명서 보기(Macintosh)

1 컴퓨터 전원을 켭니다. 설치 CD-ROM을 CD-ROM 드라이브에 넣 습니다. 다음 창이 나타납니다.

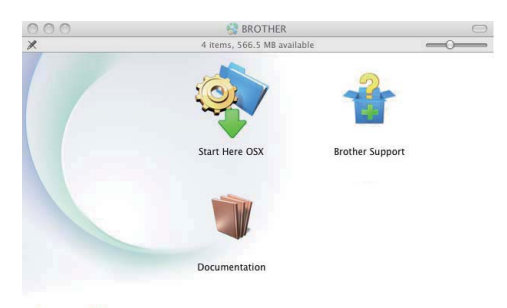

brother

- 2 설명서 아이콘을 두 번 클릭합니 다.
- 3 언어 화면이 나타나면 해당 언어 폴더를 두 번 클릭합니다.
- 4 top.pdf를 두 번 클릭합니다. 국가 화면이 나타나면 해당 국가를 선 택합니다.
- 5 사용자 설명서 목록이 나타나면 원하는 설명서를 선택합니다.

#### 스캐닝 지침 찾는 방법(FAX-2950, MFC-7240 및 MFC-7290 제품 해 당)

문서를 스캔하는 방법에는 몇 가지가 있습니다. 다음과 같이 방법을 찾을 수 있습니다:

- 소프트웨어 사용자 설명서
- 스캐닝
- ControlCenter

#### Presto! PageManager 사용자 가이 드

🖉 참고

Presto! PageManager는 사용하기 전에 다운로드 및 설치해야 합니다.

 전체 Presto! PageManager 사용자 설명서는 Presto! PageManager 응 용 프로그램의 도움말 선택에서 볼 수 있습니다.

### Brother 지원에 액세스 (Windows<sup>®</sup>)(FAX-2950, MFC-7240 및 MFC-7290 제품 해당)

웹 지원(Brother 솔루션 센터)과 같이 필요한 모든 연락처는 CD-ROM에서 찾을 수 있습니다.

■ 주 메뉴에서 Brother 지원을 클릭 합니다. 화면에 다음과 같이 표시됩 니다.

| Macromedia Flash Player 8                            |                          |
|------------------------------------------------------|--------------------------|
|                                                      | orotne                   |
| Multi-Function Center                                |                          |
| Brother Support                                      |                          |
|                                                      | Brother Home Page        |
|                                                      | Support Information      |
|                                                      | Brother Mall.com         |
|                                                      | Shop Online (Canada)     |
|                                                      | Brother Solutions Center |
|                                                      | Supplies Information     |
|                                                      | Brother CreativeCenter   |
| 20000 0070 Balkas Information 134, All BinNe Barrand | Back                     |

■웹 사이트

(<u>http://www.brother.com/</u>)에 액세 스하려면 **Brother 홈 페이지**를 클 릭하십시오.

- 최신 뉴스 및 제품 지원 정보 (<u>http://solutions.brother.com/</u>)를 보 려면 Brother 솔루션 센터를 클릭 하십시오.
- 정품 Brother 소모품에 관해 당사 웹 사이트 (<u>http://www.brother.com/original/</u>) 에 액세스하려면 소모품 정보를 클 릭하십시오.
- 무료 사진 프로젝트 및 인쇄 가능한 다운로드를 받을 수 있는 Brother CreativeCenter(<u>http://www.brother</u> <u>.com/creativecenter/</u>)에 액세스하 려면 Brother CreativeCenter를 클릭하십시오.

기본 페이지로 돌아가려면 **뒤로**를 클 릭하십시오.

또는 작업을 마쳤으면 **나가기**를 클릭 하십시오.

### Brother 지원에 액세스 (Macintosh)(FAX-2950, MFC-7240 및 MFC-7290 제품 해당

웹 지원 (Brother 솔루션 센터)과 같이 필요한 모든 연락처는 CD-ROM에서 찾을 수 있습니다.

#### ■ Brother 지원 아이콘을 두 번 클릭 합니다. 화면에 다음과 같이 표시됩 니다.

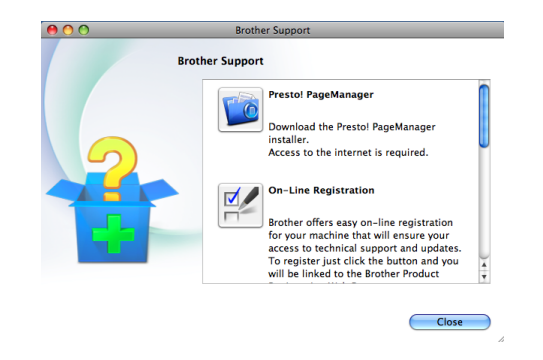

- Presto! PageManager를 다운로드 및 설치하려면 Presto! PageManager를 클릭하십시오.
- Brother 제품 등록 페이지 (<u>http://www.brother.com/registratio</u> <u>n/</u>)에서 기기를 등록하려면 온라인 등록을 클릭하십시오.
- 최신 뉴스 및 제품 지원 정보 (<u>http://solutions.brother.com/</u>)를 보 려면 Brother 솔루션 센터를 클릭 하십시오.
- 정품 Brother 소모품에 관해 당사 웹 사이트 (<u>http://www.brother.com/original/</u>) 에 액세스하려면 소모품 정보를 클 릭하십시오.

### 제어판 개요 FAX-2840

1 2 3 FAX-2840 01/01 18:00 Fax Res:Standard 복사 팩스 6 E B Shift 재다이얼/ 일시정지 훅/대기 옵션 삭제/뒤로 <u>팩스</u> <u>복사</u> 8 | 7 9

일반 정보

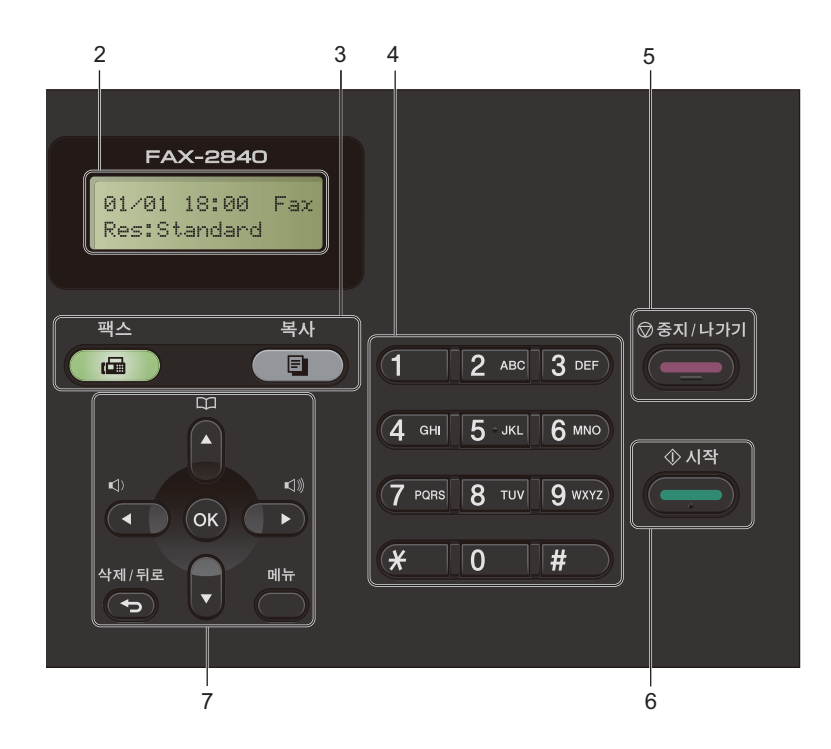

#### 1 원터치 키

다음 11개의 키를 사용하여 이전에 저 장한 22개의 번호에 바로 액세스할 수 있습니다.

#### Shift

키를 누르고 있으면 12에서 22의 원터 치 번호에 액세스할 수 있습니다.

#### 2 LCD

기기의 설정 및 사용에 도움이 되는 메 시지가 표시됩니다.

- 3 모드 키:
  - 👜 팩스

기기를 팩스 모드로 전환합니다.

(FAX-2950, MFC-7240 및 MFC-7290 제품 해당)

놀 스캔

기기를 스캔 모드로 전환합니다.

(目) 복사

기기를 복사 모드로 전환합니다.

4 다이얼 패드

이 키를 사용하여 전화 및 팩스 번호로 전화를 걸고 기기에 정보를 입력할 때 는 키보드로 사용합니다.

# 키는 전화 통화 중에 전화 걸기 모드 를 임시로 펄스에서 톤으로 전환합니 다.

#### 5 중지/나가기

작업을 중지하거나 메뉴를 종료합니다.

6 시작

팩스 송신이나 복사를 시작합니다.

7 메뉴키:

#### 삭제/뒤로

입력한 데이터를 삭제하거나 현재 설 정을 취소할 수 있습니다.

#### 메뉴

메뉴에 액세스하여 기기에서 설정을 프로그래밍할 수 있습니다.

#### OK

설정을 저장하고 제품에서 LCD 메시 지를 확인할 수 있습니다.

#### 볼륨 키:

#### ☑ ◀ 또는 ▶ ☑》

메뉴 선택을 앞뒤로 스크롤하려는 경 우 누르십시오. 팩스 또는 대기 모드에 서 볼륨을 변경하려면 누르십시오.

#### ▲ 또는 ▼

메뉴 및 옵션을 스크롤하려는 경우 누 르십시오.

#### ₩주소록

스피드 다이얼 번호에 직접 액세스할 수 있습니다.

#### 8 복사 키:

#### 옵션

복사 시 임시 설정을 간편하고 빠르게 선택할 수 있습니다.

#### 9 팩스 키:

#### 훅/대기

팩스 기기가 응답하길 원하면 다이얼 하기 전에 누른 다음 **시작**을 누르십시 오. 통화 대기로 할 수 있습니다.

#### 재다이얼/일시정지

마지막으로 걸었던 번호를 재다이얼합 니다. 또한 퀵 다이얼 번호를 프로그래 밍하거나 수동으로 전화를 걸 때 일시 정지를 수행합니다.

#### 해상도

팩스를 송신할 때 해상도를 설정합니 다.

1장

### 볼륨 설정

#### 벨소리 볼륨

벨소리 볼륨 레벨을 [High(높음)] 에서 [Off(끄기)]까지 선택할 수 있 습니다.

팩스 모드에서는 ☞ 또는 ☞를 눌러 볼 륨 레벨을 조정합니다. LCD에 현재 설 정이 나오며 키를 누를 때마다 다음 레 벨로 볼륨이 변경됩니다. 변경될 때까 지 새로운 설정이 기기에서 유지됩니 다.

다음과 같이 메뉴에서 벨소리 볼륨을 변경할 수도 있습니다:

1) 메뉴, 1, 3, 1을 누릅니다.

 2 ▲ 또는 ▼을 눌러 [Off(끄기)], [Low(낮음)], [Med(중간)] 또 는 [High(높음)]를 선택합니다.
 OK를 누릅니다.

3 중지/나가기를 누릅니다.

#### 신호음 볼륨 설정

신호음이 켜져 있으면 키를 누르거나 실수를 할 때 팩스를 전송하거나 수신 할 때 기기가 신호음을 냅니다. 볼륨 레벨을 [High(높음)]에서 [Off( 끄기)]까지 선택할 수 있습니다.

🚺 메뉴, 1, 3, 2를 누릅니다.

2 ▲ 또는 ♥을 눌러 [Off(끄기)], [Low(낮음)], [Med(중간)] 또 는 [High(높음)]를 선택합니다. OK를 누릅니다.

3 중지/나가기를 누릅니다.

#### 스피커 볼륨 설정

스피커 볼륨 레벨을 [High(높음)] 에서 [Off(끄기)]까지 선택할 수 있 습니다.

- 1) 메뉴, 1, 3, 3을 누릅니다.
- 2 ▲ 또는 ▼을 눌러 [Off(끄기)], [Low(낮음)], [Med(중간)] 또 는 [High(높음)]를 선택합니다. OK를 누릅니다.

🕄 중지/나가기를 누릅니다.

2 용지 넣기

### 용지 및 인쇄 용지 넣기

본 기기는 표준 용지함이나 수동 급지 슬롯에서 용지를 공급할 수 있습니다.

(FAX-2950, MFC-7240 및 MFC-7290 제품 해당)

용지함에 용지를 넣을 때 다음 사항에 유의하십시오.

응용 프로그램 소프트웨어의 인쇄 메뉴에서 용지 크기 선택을 지원하 는 경우 소프트웨어에서 용지를 선 택할 수 있습니다. 응용 소프트웨어 가 이를 지원하지 않는 경우 프린터 드라이버에서 또는 제어판 버튼을 이용하여 용지 크기를 설정할 수 있 습니다.

#### 표준 용지함에 용지 넣기

최대 250 매까지 넣을 수 있습니다. 조 정대가 있는 용지함의 최대 용지 표시 (▼▼▼)부분까지 용지를 넣을 수 있습 니다. (권장 사용 용지에 대해 ▶▶ 19 페이지 *용지함의 용지 용량* 참조.)

#### 표준 용지함에서 일반 용지, 얇은 용지 또는 재생 용지 인쇄

 용지함을 기기에서 완전히 빼냅니 다.

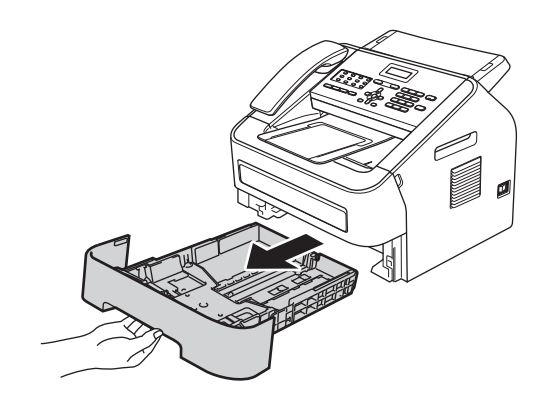

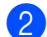

2) 녹색 용지 조정대 릴리즈 레버를 누르면서 용지 조정대를 용지 크 기에 맞게 미십시오. 조정대가 슬 롯에 꼭 맞는지 확인하십시오.

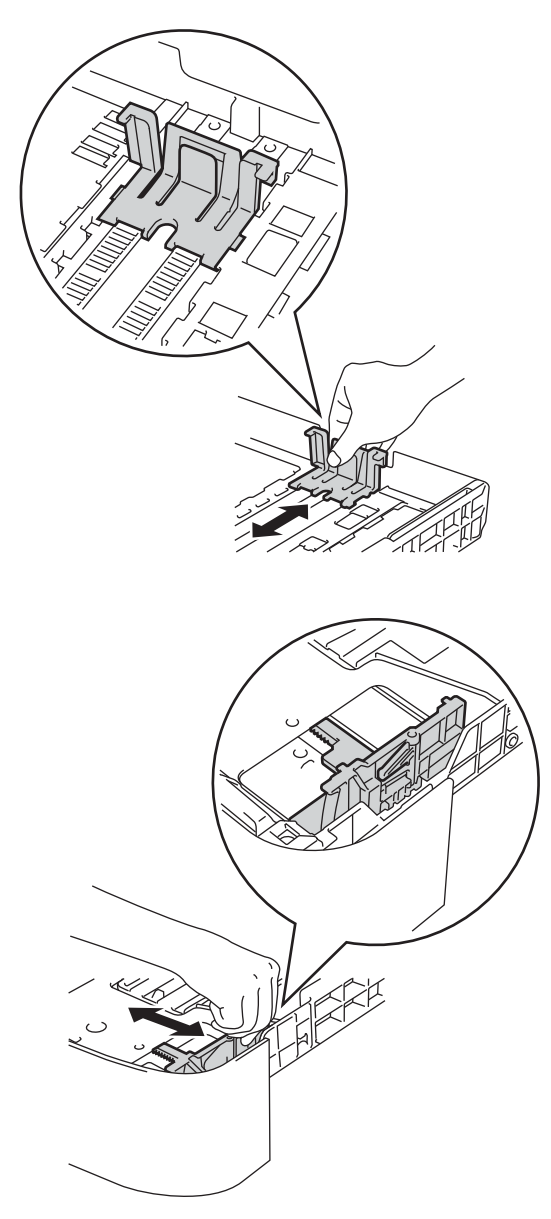

### 🖉 참고

Legal 또는 Folio 크기 용지의 경우 에는 용지함 아래의 릴리즈 버튼을 누른 다음 용지함 뒤를 잡아 당깁니 다. (Legal 또는 Folio 크기의 용지 는 일부 지역에서만 사용)

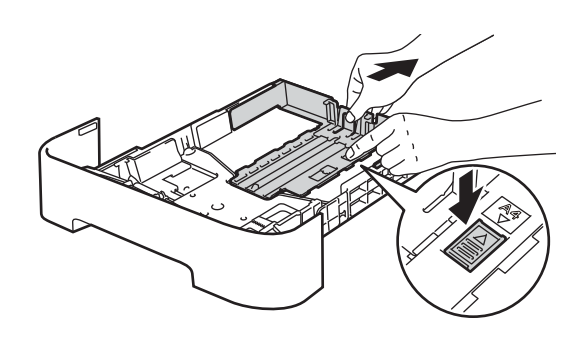

3 용지 걸림 및 용지 공급 오류가 발 생하지 않도록 종이 뭉치를 잘 정 렬합니다.

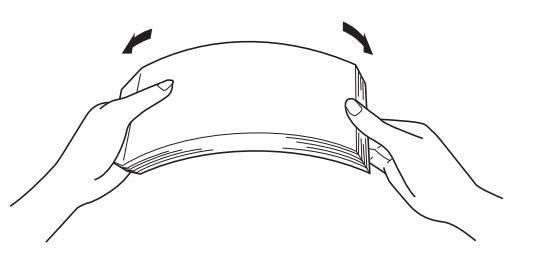

- ④ 용지함에 용지를 넣고 다음을 확 인합니다.
  - 용지가 최대 용지 표시 (▼▼▼) (1) 아래에 있습니다.

용지함에 용지를 너무 많이 채 우면 용지 걸림이 발생합니다.

■ 인쇄되는 면이 *아래쪽*으로 가 야 합니다.

용지 조정대가 용지 측면에 닿 아야 용지가 올바르게 공급됩 니다.

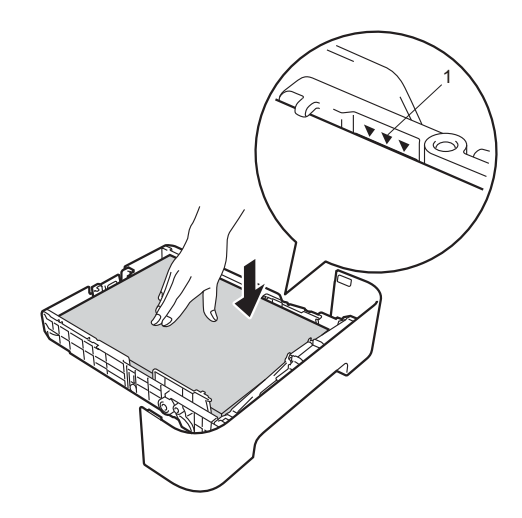

- 5 용지함을 기기에 다시 단단히 장 착합니다. 기기에 완전히 끼워졌 는지 확인하십시오.
- 6 ADF 문서 출력 지지 플랩(1)을 올 리고 지지 플랩(2)을 펴면 페이스 다운 출력트레이에서 떨어지지 않 습니다.

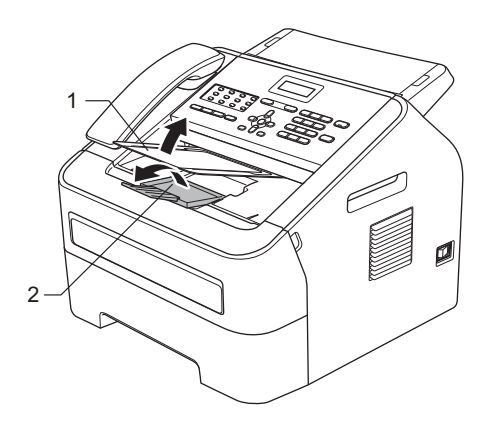

#### 수동 급지 슬롯에 용지 넣기

봉투와 특수 인쇄 매체는 이 슬롯에 한 번에 한 개씩 넣을 수 있습니다. 라벨, 봉투 또는 두꺼운 용지에 인쇄나 복사 를 할 때 수동 급지 슬롯을 사용하십시 오.

### 🖉 참고

수동 급지 슬롯에 용지를 넣으면 기 기가 자동으로 수동 급지 모드를 켭 니다.

#### 수동 급지 슬롯에서 일반 용지, 얇 은 용지 또는 재생 용지에 인쇄

ADF 문서 출력 지지 플랩(1)을 올 리고 지지 플랩(2)을 펴면 페이스 다운 출력트레이에서 떨어지지 않 거나 기기에서 나오는 각 용지를 즉시 꺼낼 수 있습니다.

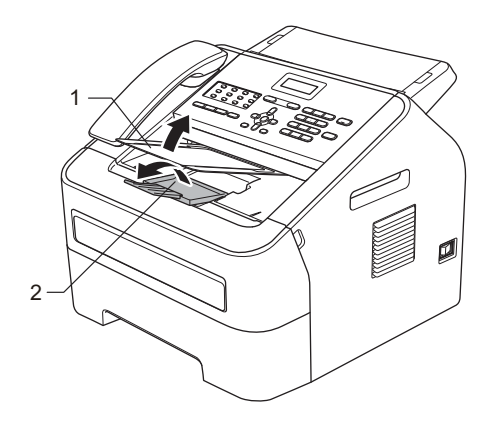

2 수동 급지 슬롯 커버를 엽니다.

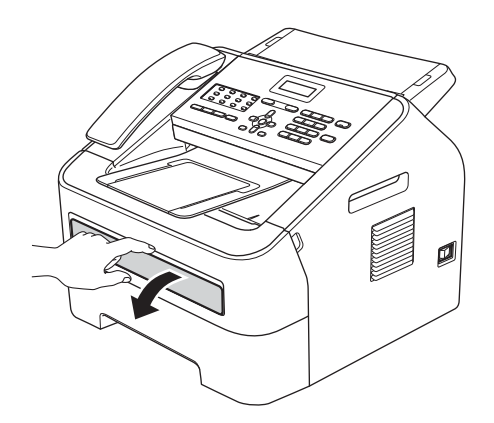

③ 양손을 사용하여 수동 급지 슬롯 용지 조정대를 사용할 용지 너비 만큼 밉니다.

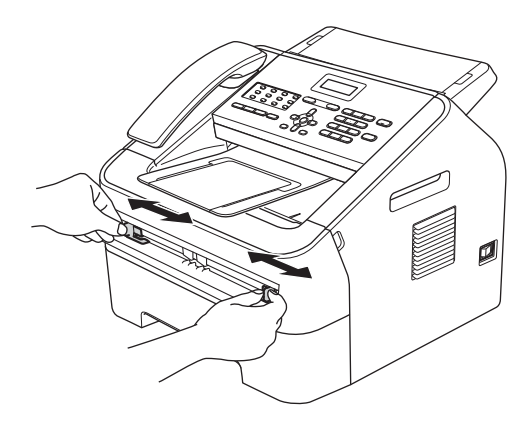

④ 양손을 사용하여 용지 앞 가장자 리가 용지 공급 롤러에 닿을 때까 지 수동 급지 슬롯에 용지 1매를 넣습니다. 기기가 종이를 당기는 것이 느껴지면 그대로 둡니다.

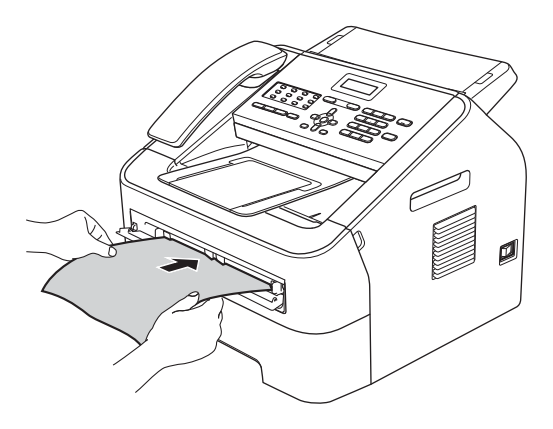

#### 두꺼운 용지, 본드지, 라벨, 봉투에 인쇄

후면 출력트레이를 아래로 당기면 기 기에 수동 급지 슬롯에서 기기의 후면 까지 직선 용지 경로가 있습니다. 두꺼 운 용지나 라벨, 봉투에 인쇄할 때에는 이 용지 공급 및 출력 방법을 이용하십 시오.

### 🖉 참고

용지 걸림이 발생하지 않도록 각각 의 인쇄된 종이나 봉투가 나오는 대 로 즉시 꺼내십시오.

13

#### 1 후면 커버를 엽니다(후면 출력 용 지함).

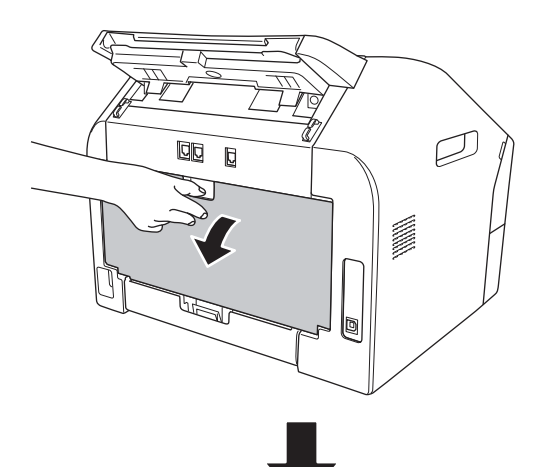

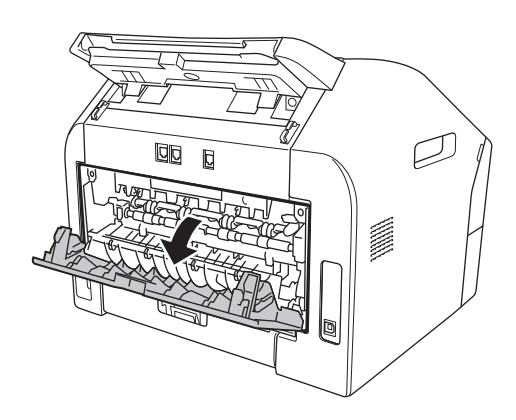

### 🖉 참고

<봉투만 해당>

다음 그림처럼 오른쪽과 왼쪽에 각 각 있는 녹색 레버 두 개를 아래로 누르십시오.

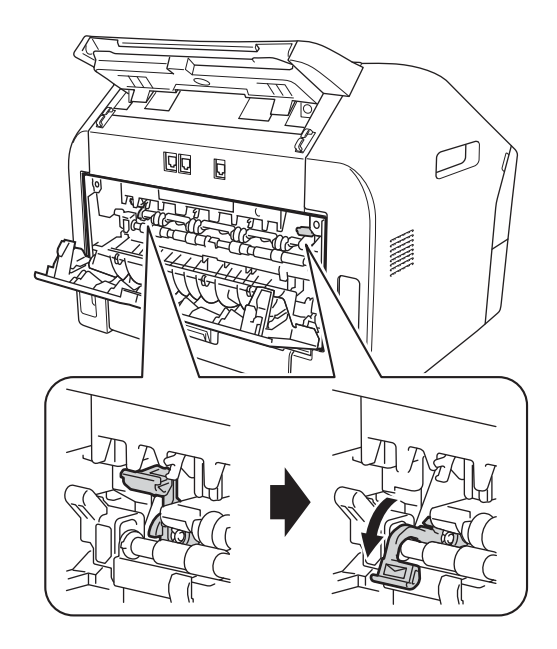

2 수동 급지 슬롯 커버를 엽니다.

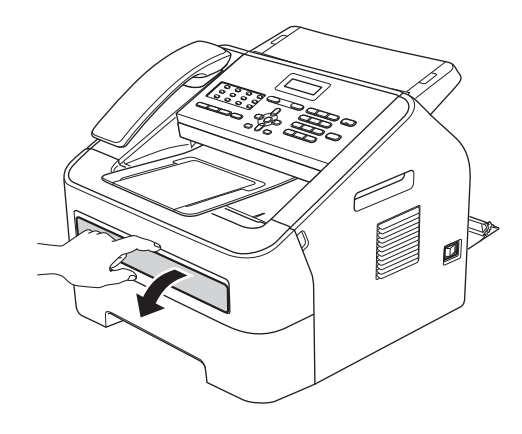

③ 양손을 사용하여 수동 급지 슬롯 용지 조정대를 사용할 용지 너비 만큼 밉니다.

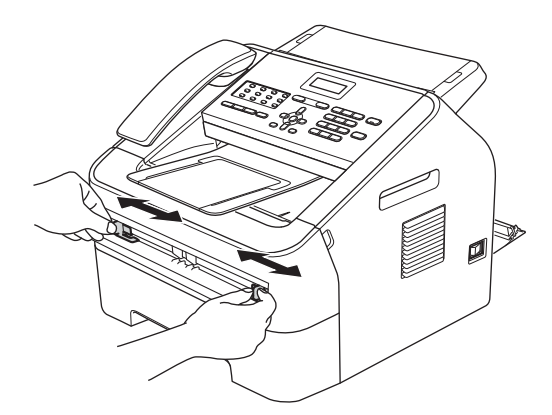

 양손을 사용하여 용지 앞 가장자 리나 봉투가 용지 공급 롤러에 닿 을 때까지 수동 급지 슬롯에 용지
 1매나 봉투 1매를 넣습니다. 기기 가 종이를 당기는 것이 느껴지면 그대로 둡니다.

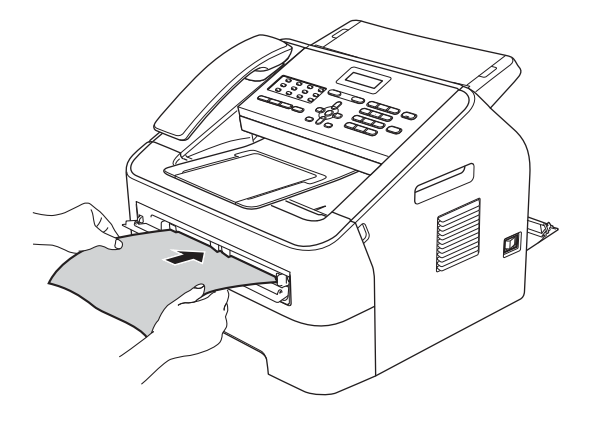

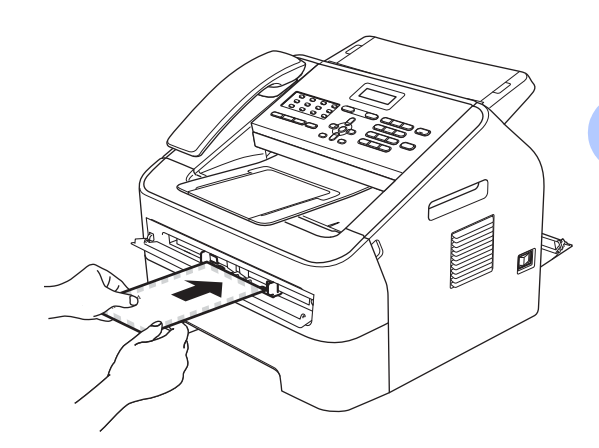

🖉 참고

- 수동 급지 슬롯에 인쇄할 면이 위를 향하게 용지를 넣습니다.
- 인쇄 용지가 똑바르고 수동 급지 슬 롯에 올바르게 넣었는지 확인하십 시오. 그렇지 않으면 용지가 적절히 공급되지 않아 비뚤게 인쇄되거나 용지가 걸리게 됩니다.
- 용지가 걸릴 수 있으니 수동 급지 슬 롯에 한 번에 2매 이상 용지를 넣지 마십시오.
- 기기가 준비 모드가 되기 전에 수동 급지 슬롯에 인쇄용지를 넣으면 인 쇄용지가 인쇄되지 않은 채로 나올 수 있습니다.

### 스캔이나 인쇄 불가능 영역

아래 그림에 스캔이나 인쇄 불가능 최대 영역이 있습니다. 스캔이나 인쇄 불가능 영역은 사용 중인 용지 크기에 따라 다를 수 있습니다.

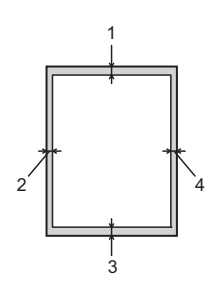

| 용도              | 문서 크기  | 위(1)   | 왼쪽 <b>(2)</b> |
|-----------------|--------|--------|---------------|
|                 |        | 아래 (3) | 오른쪽(4)        |
| 팩스(송신)          | Letter | 3mm    | 4mm           |
|                 | Legal  | 3mm    | 4mm           |
|                 | A4     | 3mm    | 1mm           |
| 복사              | Letter | 3mm    | 4mm           |
| *단일 복사 또        | Legal  | 3mm    | 4mm           |
| 는 전체 복사         | A4     | 3mm    | 3mm           |
| 스캔 <sup>1</sup> | Letter | 3mm    | 3mm           |
|                 | Legal  | 3mm    | 3mm           |
|                 | A4     | 3mm    | 3mm           |
| 인쇄 <sup>1</sup> | Letter | 4.23mm | 6.35mm        |
|                 | Legal  | 4.23mm | 6.35mm        |
|                 | A4     | 4.23mm | 6.01mm        |

<sup>1</sup> FAX-2950, MFC-7240 및 MFC-7290 제품 해당

### 용지 설정

#### 용지 유형

사용하는 용지 유형에 따라 기기를 설 정하십시오. 그래야 최상의 품질로 인 쇄할 수 있습니다.

- 1 메뉴, 1, 2, 1을 누릅니다.
- 2 ▲ 또는 ▼을 눌러 [Thin(얇게)], [Plain(일반)], [Thick(두껍 게)], [Thicker(더 두껍게)], [Recycled Paper(재활용 용 지)] 또는 [Label(라벨)] 을 선 택하십시오.
   OK를 누릅니다.

3 중지/나가기를 누릅니다.

#### 용지 크기

복사본을 인쇄하는 경우 A4, Letter, Legal, Executive, A5, A5 L, A6, B5, B6 및 Folio 그리고 팩스를 인쇄하는 경우 A4, Letter, Legal 또는 Folio (215.9mm x 330.2mm)와 같은 여러 크기의 용지를 사용할 수 있습니다.

용지함의 용지 크기를 변경할 경우에 는 기기가 문서 또는 수신 팩스를 페이 지에 맞출 수 있도록 용지 크기 설정도 동시에 변경해야 합니다.

메뉴, 1, 2, 2를 누릅니다.

2 ▲ 또는 ♥을 눌러 [A4], [Letter], [Legal], [Executive], [A5], [A5 L], [A6], [B5], [B6] 또는 [Folio] 를 선택합니다. OK를 누릅니다.

3 중지/나가기를 누릅니다.

### 사용 가능한 용지 및 기타 인쇄 용지

인쇄 품질은 사용 중인 용지 종류에 따 라 달라질 수 있습니다.

사용할 수 있는 인쇄 용지의 종류는 얇 은 용지,일반 용지,두꺼운 용지,본드 지,재생 용지,라벨 용지 또는 봉투 용 지입니다.

최상의 결과를 위해서는 다음 지침을 따르십시오.

- 용지 걸림 또는 용지 공급 오류가 발 생할 수 있으므로 용지함에 종류가 다른 용지를 섞어 넣지 마십시오.
- 올바른 인쇄를 하려면 소프트웨어 응용프로그램의 용지 크기를 용지 함에 있는 용지와 같은 크기로 선택 해야 합니다. (FAX-2950, MFC-7240 및 MFC-7290의 경우).
- 인쇄된 직후에는 용지의 인쇄면을 만지지 마십시오.
- 용지를 대량으로 구입할 때에는 먼 저 소량의 용지로 테스트하여 용지 가 적합한지 확인하십시오.

#### 용지의 유형 및 크기

기기는 표준 용지함이나 수동 급지 슬롯에 있는 용지에 인쇄할 수 있습니다.

#### (FAX-2950, MFC-7240 및 MFC-7290)

본 설명서에서 프린터 드라이버의 용지함 이름은 다음과 같습니다:

| 용지함      | 명칭           |
|----------|--------------|
| 표준 용지함   | 용지함 <b>1</b> |
| 수동 급지 슬롯 | 수동           |

#### 용지함의 용지 용량

|          | 용지 크기                                                                                                 | 용지 유형                                               | 매수               |
|----------|----------------------------------------------------------------------------------------------------|-----------------------------------------------------|------------------|
| 표준 용지함   | A4, Letter, Legal <sup>2</sup> ,<br>Executive, A5, A5<br>(가로), A6, B5, B6<br>및 Folio <sup>1 2</sup> . | 일반 용지, 얇은 용<br>지 및 재생 용지                            | 최대 250 매 [80gsm] |
| 수동 급지 슬롯 | 너비: 76.2-216mm<br>길이: 116-406.4mm                                                                     | 일반 용지, 얇은 용<br>지, 두꺼운 용지,<br>본드지, 재생 용지,<br>봉투 및 라벨 | 1 0ዘ [80gsm]     |

<sup>1</sup> Folio 크기는 215.9 mm × 330.2 mm입니다.

<sup>2</sup> Legal 또는 Folio 크기의 용지는 일부지역에서는 사용하지 않습니다.

2

#### 권장 용지 사양

본 기기에 적합한 용지 사양은 다음과 같습니다.

| 중량    | 75-90 gsm                                  |
|-------|--------------------------------------------|
| 두께    | 80-110 μm                                  |
| 경도    | <b>20</b> 초 이상                             |
| 감도    | 90-150cm <sup>3</sup> /100                 |
| 결 방향  | 세로결                                        |
| 체적 저항 | 10e <sup>9</sup> -10e <sup>11</sup> ohm    |
| 표면 저항 | 10e <sup>9</sup> -10e <sup>12</sup> ohm-cm |
| 밀도    | CaCO <sub>3</sub> (중성)                     |
| 재 함유량 | 23 wt% 미만                                  |
| 명도    | 80% 초과                                     |
| 불투명도  | <b>85%</b> 이상                              |

■ 복사용 일반 용지만 사용하십시오.

■ 75 에서 90 gsm 사이의 용지만 사용하십시오.

■ Ph 값이 중성이고 수분 함량이 약 5%인 세로결 용지만 사용하십시오.

■ 본 기기에 DIN 19309 사양을 준수하는 재생 용지를 사용할 수 있습니다.

#### 특수 용지 취급 및 사용

본 기기는 대부분의 건식 용지 및 본드 지를 사용할 수 있도록 설계되었습니 다. 하지만 일부 변형 용지는 인쇄 품 질 또는 용지 취급 신뢰도에 영향을 줄 수 있습니다. 구매 전에 항상 샘플 용 지를 시험하여 성능이 적합한지 확인 하십시오. 용지는 원래 포장에 보관하 고 밀봉된 상태로 두십시오. 용지를 평 평하게 유지하고 습기, 직사광선 및 열 에 노출되지 않도록 하십시오.

다음은 용지를 선택할 때 주의해야 할 중요 지침입니다.

- 기기에 용지 걸림 또는 손상이 발생 할 수 있으므로 잉크젯 용지를 사용 하지 마십시오.
- 양식지의 경우 기기의 퓨징 처리 온 도인 섭씨 200 도를 견딜 수 있는 잉 크가 사용되어야 합니다.
- 본드지,표면이 거친 용지 또는 주름 또는 구김이 있는 용지를 사용할 경 우 용지의 성능이 저하될 수 있습니 다.

#### 피해야 할 용지 종류

❶ 중요 -

일부 용지 종류는 제대로 사용할 수 없거나 기기에 손상을 줄 수 있습니 다.

다음 용지는 사용하지 마십시오.

- 매우 거친 용지
- 너무 매끄럽거나 반짝이는 용지
- 말려 있거나 뒤틀린 용지

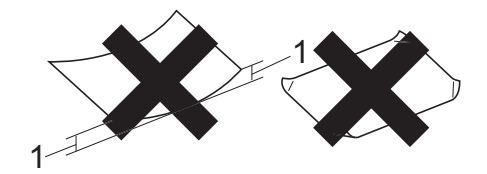

- 1 말린 정도가 2mm 이상이면 용지 걸림이 발생할 수 있습니다.
- 코팅되었거나 화학 처리된 용지
- 손상되었거나 구겨졌거나 접힌 용지
- 본 설명서의 권장 무게 사양을 초 과하는 용지
- 색인표가 있거나 철심이 박힌 용 지
- 저온 염색 또는 서모그래피를 사 용한 레터헤드가 있는 용지
- 여러 부분으로 나뉜 용지 또는 무 탄소 용지
- 잉크젯 인쇄용 용지

위에 나열된 종류의 용지를 사용하 면 기기가 손상될 수 있습니다. 이 러한 손상은 Brother나 서비스 계약 에 의해 보상되지 않습니다.

#### 봉투

본 기기에서는 대부분의 레이저 프린 터용 봉투를 사용할 수 있습니다. 하지 만 일부 봉투는 제작 방식에 따라 급지 및 인쇄 품질 문제를 일으킬 수 있습니 다. 적합한 봉투는 가장자리가 곧고 구 김 없이 잘 접혀 있으며 봉투의 날개 부 분이 용지 두 장보다 두껍지 않아야 합 니다. 봉투는 납작해야 하며 헐렁하거 나 잘 찢어지지 않아야 합니다. 레이저 프린터용 봉투의 사양을 잘 알고 있는 업체에서 고급 봉투를 구매해야 합니 다.

봉투는 수동 급지 슬롯에서 한 번에 1 매씩 공급할 수 있습니다. 많은 양의 봉투를 인쇄하거나 구매하기 전에 원 하는 대로 인쇄되는지 봉투를 테스트 해볼 것을 권합니다.

#### 피해야 할 봉투 종류

중요

다음 봉투는 사용하지 마십시오.

- 손상되었거나, 말려 있거나, 주 름이 잡혔거나 모양이 특이한 봉 투
- 너무 반짝거리거나 질감을 살린 봉투

- 걸쇠, 철심, 똑딱이 또는 끈 매듭
  이 있는 봉투
- 접착부가 있는 봉투
- 헐렁한 봉투
- 접힌 부분이 깔끔하지 않은 봉투
- 엠보싱(글씨가 도톰하게 솟아오 른 인쇄)이 있는 봉투
- 레이저 프린터로 한번 인쇄한 봉 투
- 내부에 인쇄가 되어 있는 봉투
- 쌓았을 때 반듯하게 정렬되지 않 는 봉투
- 본 기기의 용지 무게 사양보다 무 거운 용지로 만들어진 봉투
- 가장자리가 직선이 아니거나 사 각형이 아닌 봉투
- 창, 구멍 또는 절취선이 있는 봉 투
- 아래 그림과 같이 표면에 접착물 질이 붙어 있는 봉투

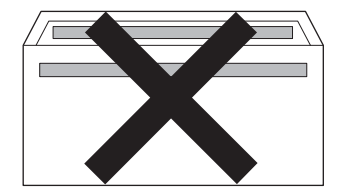

 아래 그림과 같이 날개가 이중으 로 된 봉투

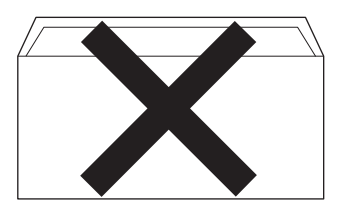

- 구매 시 봉인 날개가 아래로 접히 지 않은 봉투
- 아래 그림과 같이 봉인 날개가 있 는 봉투

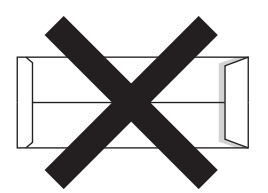

 아래 그림에 표시된 것처럼 각 가 장자리가 접힌 봉투

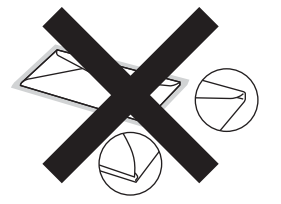

본 설명서에 나열된 종류의 봉투를 사용하면 기기가 손상될 수 있습니 다. 이 손상은 Brother나 서비스 계 약에 의해 보상되지 않습니다.

#### 라벨

본 기기에서는 레이저 프린트용으로 설계된 대부분의 라벨에 인쇄할 수 있 습니다. 라벨에는 아크릴 접착제가 있 으며 이 물질은 퓨저 유닛의 고온에서 더 안정적입니다. 라벨이 드럼 유닛이 나 롤러에 붙어 용지가 걸리거나 인쇄 품질 문제가 발생할 수 있으므로 접착 제가 기기의 어느 부분과도 닿아서는 안됩니다. 라벨 사이에 접착제가 노출 되어서는 안됩니다. 라벨은 전체 길이 및 너비를 덮도록 정렬해야 합니다. 여 백이 있는 라벨을 사용하면 라벨이 벗 겨지거나 심각한 용지 걸림 또는 인쇄 문제가 발생할 수 있습니다.

본 기기에서 사용되는 모든 라벨 용지 는 0.1초당 섭씨 200도의 온도를 견딜 수 있어야 합니다.

한 번 이상 기기에 라벨지를 공급하지 마십시오.

#### 피해야 할 라벨 용지 종류

손상되었거나,말렸거나,주름이 있거 나 모양이 정상이 아닌 라벨 용지는 사 용하지 마십시오.

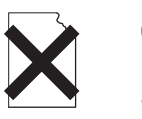

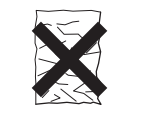

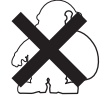

### 9 중요

일부 사용한 라벨지를 넣지 마십시
 오. 접착 시트부분이 노출되면 기기
 가 손상됩니다.

- 라벨지가 본 사용자 설명서에 있는 용지 무게 사양을 초과해선 안됩니 다. 이 사양을 초과하는 라벨은 올 바르게 공급되거나 인쇄되지 않아 기기에 고장을 일으킬 수 있습니다.
- 전에 사용한 라벨지나 라벨이 몇 개 없는 라벨지를 다시 사용하거나 넣 지 마십시오.

3 문서 넣기

### 문서 넣는 방법

ADF (자동 문서 공급 장치)에서 팩스 를 보내고, 복사하고 스캔할 수 있습니 다.

### 🖉 참고

스캔 기능은 FAX-2950, MFC-7240 및 MFC-7290에서 사용할 수 있습 니다.

### 자동 문서 공급 장치(ADF) 사용

ADF에는 20매까지 넣을 수 있고 각 장마다 개별적으로 공급됩니다. 표준 80gsm 용지를 사용하고 ADF에 용지 를 넣기 전에 항상 용지를 잘 정렬하십 시오.

#### 지원되는 문서 크기

| 길이: | 147.3-355.6 mm |
|-----|----------------|
| 너비: | 147.3-215.9 mm |
| 무게: | 64-90 gsm      |

### 9 중요

- 말려 있거나, 주름이 잡혔거나, 접 혀 있거나, 찢어졌거나, 철심이 박 혀있거나, 클립을 끼웠거나, 풀이 나 테이프로 붙인 용지는 사용하지 마십시오.
- 판지, 신문지 또는 직물을 ADF에 사용하지 마십시오.

 ADF를 사용하는 동안 기기의 손상 을 방지하려면 문서가 공급되는 도 중에 문서를 잡아당기지 마십시오.

#### ▲ 참고 \_ 수정액을

수정액을 사용하거나 잉크로 쓴 문 서가 완전히 말랐는지 확인하십시 오.

#### 문서 넣는 방법

1 ADF 문서 지지대(1) 및 ADF 문서 출력 지지 플랩(2)을 폅니다.

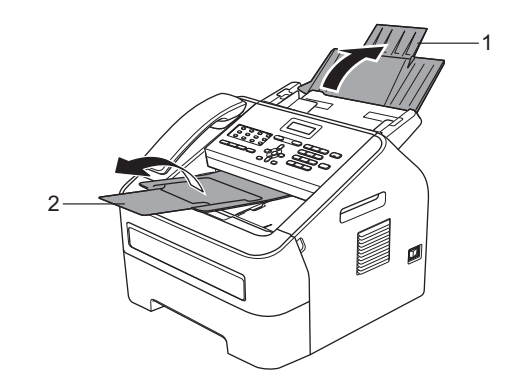

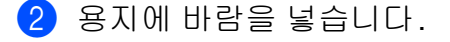

3 LCD의 표시 메시지가 바뀌고 용 지가 공급 롤러에 닿는 것이 느껴 질 때까지 ADF에 문서를 제일 윗 용지가 아래를 향하여 먼저 들어 가도록 넣습니다.

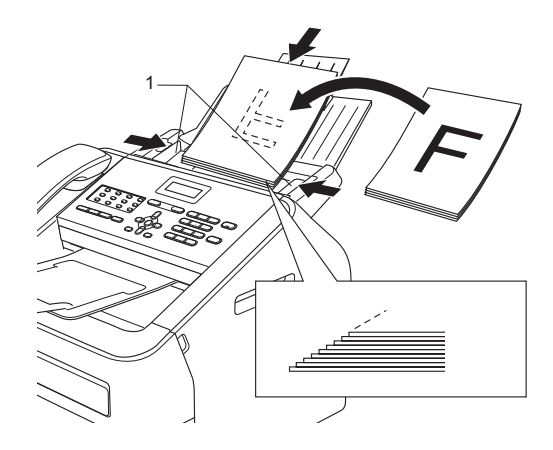

4 문서 너비에 맞게 용지 조정대(1) 를 조절합니다.

9 중요

ADF를 사용하는 동안 기기의 손상 을 방지하려면 문서가 공급되는 도 중에 문서를 잡아당기지 마십시오.
팩스 송신

# 팩스 송신 방법

다음은 팩스를 송신하는 방법입니다.

 팩스를 송신하거나 팩스 송신 또 는 수신 설정을 변경하려면
 (팩스) 키를 눌러 녹색으로 켭니다.

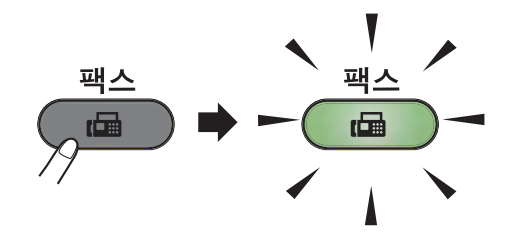

- 2 문서가 아래로 향하도록 ADF에 넣습니다. ( >> 25페이지 자동문서 공급 장치(ADF) 사용 참조.)
- 3 팩스해상도나명암을변경하려는 경우 설정합니다.

고급 팩스 보내기 작업 및 설정에 대해서는 상급 사용자 설명서: *팩 스 송신* 참조.

- [Broadcast(방송)]
- [Delayed Fax(지연된 팩스)]
- ■[Batch TX(일괄 TX)]
- [Real Time TX(실시간 TX)]
- ■[Polled TX(폴링된 TX)]
- [Overseas Mode(해외 모드)]

- [Fax Resolution(팩스 해 상도)]
- [Contrast(대비)]
- [Coverpg Setup(표지 설정)]
- [Coverpage Note(표지 페 이지 메모)]
- ④ 다이얼 패드나 원터치 키를 사용 하여 팩스 번호를 입력하거나 ₩ 주소록)을 누르고 3자리 스피드 다이얼 번호를 입력합니다.
- 5 시작을 누릅니다. 기기에서 문서를 스캔하고 송신하 기 시작합니다.

🖉 참고

취소하려면 중지/나가기를 누릅니 다.

#### 진행 중인 팩스 취소

중지/나가기를 눌러 팩스를 취소합니 다. 기기에서 다이얼하거나 송신 중일 때 중지/나가기를 누르면 LCD에 확인 메시지가 나타납니다.

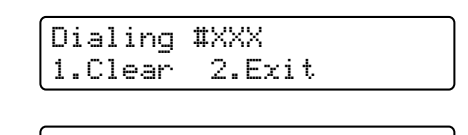

Sending **#**XXX P01 1.Clear 2.Exit

팩스를 취소하려면 1을 누릅니다.

27

#### 송신 확인 리포트

팩스를 송신했다는 증거로 송신 확인 리포트를 사용할 수 있습니다.이 리포 트에는 수신처의 이름이나 팩스 번호, 송신 시간과 날짜, 송신 소요 시간, 보 낸 페이지 수와 송신 성공 여부 등이 나 옵니다.

송신 확인 리포트에서 사용 가능한 설 정은 다음과 같습니다.

- [On(켜기)]: 팩스를 송신할 때마 다리포트를 인쇄합니다.
- [On+Image (켜기+이미지)]: 팩스 를 송신할 때마다 리포트를 인쇄합 니다. 팩스 첫 페이지의 일부가 리 포트에 나옵니다.
- [Off(끄기)]: 팩스가 송신 오류로 성공적이지 않을 때 리포트를 인쇄 합니다. 꺼짐이 기본으로 설정되어 있습니다.
- [Off+Image(끄기+이미지)]: 팩 스가 송신 오류로 성공적이지 않을 때 리포트를 인쇄합니다. 팩스 첫 페이지의 일부가 리포트에 나옵니 다.
- 메뉴에서 2, 4, 1을 누릅니다.
- 2 ▲ 또는 V을 눌러 [On(켜기)], [On+Image(켜기+이미지)], [Off(끄기)] 또는 [Off+Image(끄기+이미지)] 를 선택합니다. OK를 누릅니다.

3 중지/나가기를 누릅니다.

## 🖉 참고

- [On+Image (켜기+이미지)] 또는 [Off+Image (끄기+이미지)] 를 선택한 경우 실시간 송신이 [Off (끄기)] 로 설정되었을 때만 이미 지가 송신 확인 리포트에 나옵니다. (상급 사용자 설명서: 실시간 전송 참조.)
- 송신이 성공적이면 송신 확인 리포 트에서 [RESULT(결과)] 옆에 [OK] 가 나타납니다. 송신이 성공 적이지 않다면 [RESULT(결과)] 옆에 [ERROR(오류)] 가 나타납니 다.

5 팩스 수신

# 수신 모드

🖉 참고

팩스 인쇄에 A4, Letter, Legal 또는 Folio의 네 가지 크기 용지를 사용할 수 있습니다.

회선에서 사용하는 외부 장치 및 전화 서비스에 따라 수신 모드를 선택해야 합니다.

## 수신 모드 선택

기본적으로 본 기기는 보내진 팩스를 자동으로 수신합니다. 아래 그림을 보면 올 바른 모드를 선택하는데 도움이 됩니다. (수신 모드에 대한 더 자세한 내용은 ▶▶ 30페이지 *수신 모드 사용* 참조.)

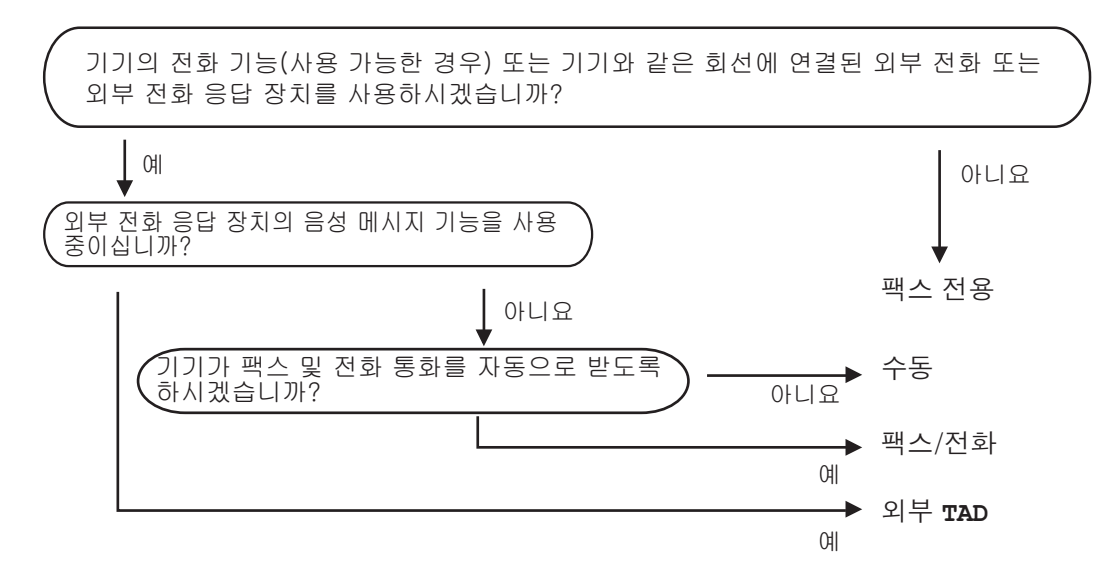

수신 모드를 설정하려면 다음 지침을 따릅니다.

메뉴, 0, 1을 누릅니다.

2 ▲ 또는 ♥을 눌러 수신 모드를 선택합니다. OK를 누릅니다.

3 중지/나가기를 누릅니다.

LCD에 현재 수신 모드가 표시됩니다.

# 수신 모드 사용

일부 수신 모드에서는 팩스에 자동으 로 응답합니다.([Fax Only(팩스 전 용)] 및 [Fax/Tel(팩스/전화)]). 이 모드를 사용하기 전에 벨울림 지연 을 변경할 수 있습니다.(▶▶ 31페이 지 *벨울림 지연* 참조.)

#### 팩스 전용

[Fax Only(팩스 전용)] 모드는 모 든 전화를 팩스로 자동응답합니다.

#### 팩스/전화

[Fax/Tel (팩스/전화)] 모드는 수 신 전화가 팩스인지 음성 전화인지를 인지하고 다음 방식 중 한 가지 방식으 로 처리하여 수신 전화를 자동으로 관 리할 수 있습니다.

■ 팩스는 자동으로 수신됩니다.

음성 전화는 사람이 전화를 받도록 F/T 벨울림을 시작합니다. F/T 벨울 림은 기기에서 나는 빠른 이중 벨울 림입니다.

음성 전화를 거의 사용하지 않는다면 이 모드를 사용합니다.

(>> 31페이지 *벨울림 지연*및 >> 31 페이지 *F/T 벨울림 시간(팩스/전화 모 드에만 해당*) 참조.)

## 수동

[Manual (수동)] 모드는 차별화 벨 소리 기능을 사용하지 않을 경우 모든 자동 응답 기능을 끕니다.

수동 모드로 팩스를 수신하려면 기기 의 송수화기를 들거나 **훅/대기**를 누릅 니다. 팩스 톤(짧게 반복되는 신호)이 들리면 시작을 눌러 팩스를 수신합니 다. 팩스 감지 기능을 이용하여 기기와 같은 회선에 있는 송수화기를 들어 팩 스를 수신할 수도 있습니다.

(▶▶ 32페이지 *팩스 감지*도 참조.) 같은 회선에서 컴퓨터 모뎀을 사용하 는 경우 팩스가 제대로 작동하지 않습 니다.

### 외부 TAD

[External TAD(외부 TAD)] 모드 로 수신하는 전화를 외부 응답 기기에 서 관리할 수 있습니다. 수신 전화는 다음 방법으로 처리합니다.

- 팩스는 자동으로 수신됩니다.
- 음성 전화는 외부 TAD에 메시지를 녹음할 수 있습니다.

(자세한 내용은 ➤> 37페이지 *외부 TAD 연결* 참조.)

# 수신 모드 설정

## 벨울림 지연

벨울림 지연은 기기가 [Fax Only (팩스 전용)]와 [Fax/Tel(팩스/ 전화)] 모드로 응답하기 전에 기기의 벨울림 횟수를 설정합니다.

외부 또는 내선 전화가 기기와 같은 회 선을 사용한다면 최대 벨울림 횟수를 선택하십시오.(>> 39페이지 *외선 또 는 내선 전화에서 조작*및 >> 32페이 지 *팩스 감지* 참조.)

1) 팩스 모드 🝙 인지 확인합니다.

2 메뉴, 2, 1, 1을 누릅니다.

- ③ ▲ 또는 ▼을 눌러 기기가 응답하기 전에 회선 벨이 울릴지 선택하십 시오(00-10 한국용).
  OK를 누릅니다.
- 4 중지/나가기를 누릅니다.

# F/T 벨울림 시간(팩스/전화 모드 에만 해당)

본 기기에 전화를 걸면 수신자와 발신 자가 일반 전화 벨울림 소리를 듣게 됩 니다. 벨울림 횟수는 벨울림 지연 설정 으로 정합니다.

전화가 팩스일 경우 기기가 전화를 수 신하지만 음성 전화일 경우 기기는 F/T 벨울림 (빠른 이중- 벨소리)을 F/T 벨울림 시간 설정에서 설정한 시간 동 안 냅니다. F/T 벨울림이 들리면 회선 에 음성 전화가 왔다는 것을 의미합니 다.

기기가 F/T 벨울림을 내기 때문에 내 선과 외부 전화는 울리지 *않지만*, 어느 전화에서든 응답은 할 수 있습니다. (자세한 내용은 ➤➤ 40페이지 *원격 코 드 사용* 참조.)

- 1) 팩스 모드 📠 인지 확인합니다.
- 2 메뉴, 2, 1, 2를 누릅니다.
- 3 ▲ 또는 ♥을 눌러 음성 전화가 왔다 는 것을 알리기 위해 얼마 동안 벨 이 울릴지 선택할 수 있습니다 (20, 30, 40 또는 70초간). OK를 누릅니다.
- 4 중지/나가기를 누릅니다.

#### 팩스 감지

#### 팩스 감지가 [On (켜기)] 인 경우

기기는 사용자가 전화를 받아도 자동 으로 팩스를 수신합니다. LCD에 [Receiving(수신 중)]이라고 뜨 거나 사용하는 송수화기에서 클릭 소 리가 들리면 송수화기를 내려놓으십 시오. 기기가 나머지 작업을 실행합니 다.

### 팩스 감지가 [Semi(세미)]인 경 우

사용자가 기기 송수화기를 사용하여 응답하면 기기는 자동으로 팩스 전화 를 받기만 합니다.

내선 전화로 응답한 경우에는 **\*51**을 누르십시오.(▶▶ 39페이지 *외선 또는 내선 전화에서 조작* 참조.)

### 팩스 감지가 [Off(끄기)] 인 경우

사용자가 제품 옆에 있을 때 제품의 송 수화기를 들어서 팩스 전화를 받는 경 우에는 **시작**을 눌러 수신합니다.

내선 전화로 응답한 경우에는 **\*51**을 누르십시오.(▶▶ 39페이지 *외선 또는 내선 전화에서 조작* 참조.)

## 🖉 참고

 이 기능이 [on (켜기)]으로 설정되 어 있지만 사용자가 내선 전화 송수 화기를 들었을 때 기기가 팩스 전화 와 연결되지 않았다면 팩스 수신 코 드 \*51을 누르십시오.

- 동일한 전화선의 컴퓨터에서 팩스 를 송신할 때 본 기기가 이를 방해하 는 경우 팩스 감지를 [Off(끄기)] 로 설정하십시오.
- 동일한 회선에서 PC 플러스 팩스 기기 사용을 권장하지 않습니다.
- 1) 팩스 모드 📾 인지 확인합니다.
- 2 메뉴, 2, 1, 3을 누릅니다.
- ③ ▲ 또는 ♥을 눌러 [On (켜기)], [Semi (세미)] 또는 [Off(끄기)] 를 선택합니다. OK를 누릅니다.
- 4 중지/나가기를 누릅니다.

6

# PC-FAX 사용(FAX-2950, MFC-7240 및 MFC-7290 제품 해당)

# PC-Fax 수신(Windows<sup>®</sup> 만 해당)

PC-Fax 수신 기능을 켜면 기기는 수신 되는 팩스를 메모리에 저장하고 이를 자동으로 PC로 전송합니다. 그런 다 음 PC를 사용하여 이러한 팩스를 보고 저장할 수 있습니다.

PC를 끈 경우라도(예를 들어 야간이 나 주말에)기기는 팩스를 수신하여 자 체 메모리에 저장합니다.LCD에 [PC Fax Msg:001]과 같이 수신되어 저 장된 팩스의 수가 표시됩니다.

PC를 시작하고 PC-Fax 수신 소프트 웨어가 실행되면, 기기가 자동으로 팩 스를 PC로 전송합니다.

수신된 팩스를 PC로 전송하려면 PC 에서 PC-FAX 수신 소프트웨어를 실행 하고 있어야 합니다. (자세한 내용은 소프트웨어 사용자 설명서: PC-FAX 수신 참조.)

메뉴에서 2, 5, 1을 누릅니다.

2 ▲ 또는 ♥을 눌러 [PC Fax Receive(PC 팩스 수신)]를 선 택합니다. OK를 누릅니다. 3 컴퓨터에서 PC-FAX 수신 프로그 램을 시작하도록 알리는 메시지가 LCD에 표시됩니다. PC-FAX 수 신 프로그램을 시작했으면 OK를 누릅니다. PC-FAX 수신 프로그 램을 시작하지 않은 경우에는 소 프트웨어 사용자 설명서: PC-FAX 수신 참조.

④ ▲또는 ♥을 눌러 [ On (켜기)] 또 는 [Off(끄기)] 를 선택합니다.

> Backup Print Off

OK를 누릅니다.

- 5 중지/나가기를 누릅니다.
- 9 중요

백업 인쇄 On을 선택하면 기기는 팩스를 기기에도 저장하므로 사본 이 저장됩니다. 이는 팩스가 전송되 기 전에 정전이 되거나 수신 기기에 문제가 있을 때를 대비한 안전 기능 입니다.

(MFC-7240만 해당) 기기 메모리에 저장된 팩스는 삭제 됩니다.

# 🖉 참고

• PC-Fax 수신 기능을 설정하려면 PC에 MFL-Pro Suite 소프트웨어를 설치해야 합니다. PC가 연결되어 있고 전원이 켜져 있는지 확인하십 시오. (자세한 내용은 소프트웨어 사 용자 설명서:PC-FAX 수신 참조.)

- 기기에 문제가 있어서 메모리의 팩 스를 인쇄할 수 없는 경우 이 설정을 사용하여 팩스를 PC로 전송할 수 있습니다. (자세한 내용은 ➤> 85 페이지 오류와 유지보수 메시지 참 조.)
- PC-Fax 수신은 Mac OS에서는 지 원되지 않습니다.

# PC-Fax 송신

Brother PC-FAX 기능을 사용하면 PC 를 표준 팩스로 사용하여 응용 프로그 램에서 문서를 송신할 수 있습니다. PC에서 원하는 응용 프로그램으로 만 든 파일을 PC-FAX로 송신할 수 있습 니다. 표지를 첨부할 수도 있습니다. 자세한 내용은 소프트웨어 사용자 설 명서: PC-FAX 송신 참조.

#### PC-FAX를 송신하는 방법:

추가적인 지원이 필요한 경우 응용 프 로그램 공급 업체에 문의하십시오.

- 응용 프로그램에서 파일을 선택하고 인쇄를 선택합니다.
   인쇄 대화 상자가 표시됩니다.
   (과정은 응용 프로그램에 따라 다 를 수 있음)
- Brother PC-FAX를 선택합니다.
- 3 인쇄를 클릭합니다 . Brother PC FAX 송신 대화 상자 가 표시됩니다.
- 검퓨터 키보드를 사용하거나 Brother PC-FAX 송신 대화 상자 의 숫자 키패드를 클릭하여 수신 자 팩스 번호를 입력합니다. Brother PC-FAX 주소록에서 저장 된 번호를 선택할 수도 있습니다.
- 5 시작을 클릭합니다. 문서가 Brother 기기로 전송되어 수신자에게 팩스로 송신됩니다.

# 전화 및 외부 장치

# 음성 작동

다이얼 패드, 원터치 키를 사용하거나 ☆(주소록)을 누르고 3자리 스피드 전 화 걸기 숫자를 입력하여 송수화기로 음성 통화를 할 수 있습니다.

## 전화 통화하기

1 송수화기를 듭니다.

- 2 다이얼 톤이 들리면 다이얼 패드 나 원터치 키를 사용하여 번호를 입력하거나 ☆(주소록)을 누르고 3자리 스피드 전화 걸기 번호를 입력합니다.
- 3 끊으려면 송수화기를 내려놓으십 시오.

#### 보류

- **훅/대기**를 눌러 통화를 보류합니 다. 송수화기를 내려놓아도 전화 가 끊어지지 않습니다.
- 2 기기 송수화기를 들어 보류 중인 전화를 해제합니다.

🖉 참고

내선 전화를 들고 기기에 보류된 통 화를 해제하지 않은 채 계속해서 대 화할 수 있습니다.

# 전화 서비스

#### 차별화된 벨소리

본 기기의 기능을 사용하면 하나의 전 화 회선에서 여러 개의 전화 번호를 사 용할 수 있는, 일부 전화 회사에서 제 공하는 차별화된 벨소리 가입자 서비 스를 사용할 수 있습니다. 각 전화 번 호마다 차별화된 벨소리 패턴을 가지 므로, 어떤 전화 번호의 벨소리인지 구 분할 수 있습니다. 이 방법은 기기에 별도의 전화 번호를 사용할 수 있는 방 법 중 하나입니다. 본 기기에는 차별화 된 벨소리 기능이 있으므로, 전화 번호 하나를 팩스 수신 전용으로 사용할 수 있습니다. 이 경우 차별화된 벨소리 기 능을 [on (켜기)] 으로 설정해야 합니 다.

# 🖉 참고

이 기능은 임시로 껐다가 다시 켤 수 있습니다. 새 팩스 번호를 받은 경 우 이 기능을 재설정해야 합니다.

 기기는 차별화된 벨소리 번호로 수신되는 전화만 받습니다.

#### 차별화 벨소리를 켜짐으로 설정

차별화 벨소리 기능을 켜짐으로 설정 하면 수신 모드는 자동으로 [Manual (수동)]로 설정됩니다. 차 별화된 벨소리 번호에 TAD 또는 음성 메일을 설정한 경우 이외에는, [Manual (수동)] 모드에서는 모든 전화를 사용자가 직접 받아야 합니다. 차별화 벨소리가 켜짐으로 설정되어 있으면 수신 모드를 다른 모드로 변경 할 수 없습니다.

- 1 메뉴, 2, 0, 2를 누릅니다.
- 2 ▲ 또는 ♥을 눌러 [On(켜기)]을 선택합니다.
- 3 OK를 누릅니다.
- 중지/나가기를 누릅니다. 차별화 벨소리가 이제 켜짐으로 설정됩니 다.
- 차별화 벨소리 끄기
- 1) 메뉴, 2, 0, 2를 누릅니다.
- 2 ▲또는 ▼을 눌러 [off(끄기)]를 선택합니다.
- 3 OK를 누릅니다.
- 4 중지/나가기를 누릅니다.

🖉 참고

차별화 벨소리를 끄면 기기는 [Manual (수동)] 수신 모드 상태 로 유지될 것입니다. 수신 모드를 다시 설정해야 합니다. (▶▶ 29페 이지 *수신 모드 선택*.)

# 외부 TAD 연결

외부 전화 응답 기기 (TAD)를 본 기기 와 같은 회선에 연결할 수 있습니다. TAD가 전화에 응답할 때 팩스 기기가 보낸 CNG (팩스 전화) 톤을 "듣게"됩 니다. 이 톤을 들으면 전화를 받아서 팩스로 수신합니다. 이를 듣지 않으면 TAD가 음성 메시지를 받게 되고 디스 플레이에 [Ext. Tel in Use(외선 전화 사용 중)]가 표시됩니다.

외부 TAD는 네 번의 벨울림 전에 응답 해야 합니다 (두 번으로 설정할 것을 권장함). 이는 외부 TAD가 전화를 받 을 때까지 본 기기가 CNG 톤을 들을 수 없기 때문입니다. 발신 제품이 8-10 초 동안에만 CNG 톤을 보냅니다. 벨 울림이 네 번 이상 울려야 외부 TAD가 활성화된다면 외부 TAD에 통화료 절 감 기능을 사용하지 않는 것이 좋습니 다.

# 🖉 참고

팩스 수신에 문제가 있을 시 외부 TAD에 설정된 벨울림 지연을 한 번 또는 두 번 벨울림으로 줄이십시오.

## 연결

아래 그림과 같이 외부 TAD를 연결해 야 합니다.

외선 전화 응답기를 연결할 때는 먼저 기기의 EXT.소켓에서 보호캡 (2) 을 제거하십시오.

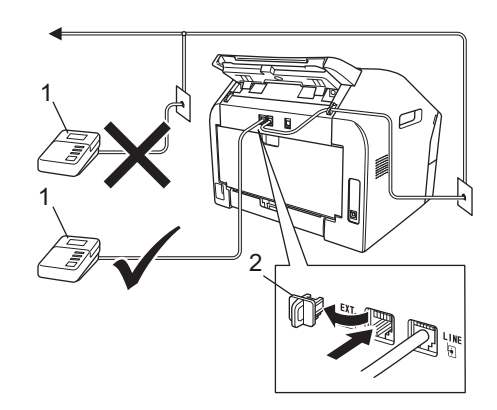

## 1 TAD

2 보호 캡

- 1 외부 TAD를 한 번 또는 두 번 벨울 림으로 설정하십시오. (기기의 벨 울림 지연 설정은 적용되지 않음)
- 7
- 2 외부 TAD에 송신 메시지를 녹음 합니다.
- 3 TAD가 전화에 응답하도록 설정합 니다.
- 4 수신 모드를 [External TAD (외부 TAD)] 로 설정합니다.
   (▶▶ 29페이지 *수신 모드 선택* 참 조.)

## OGM (송신 메시지) 녹음

- 메시지 시작 부분에 5초 간 묵음을 녹음합니다. 이렇게 하면 기기가 팩스 톤을 들을 시간을 가질 수 있 습니다.
- 2 말하는 시간을 20초로 제한합니 다.

3 수동으로 팩스를 송신하는 사용자 를 위한 원격 활성화 코드를 제공 함으로써 20초 메시지를 종료합 니다. 예: '삐 소리 후에 메시지를 남기시거나 \*51을 누르고 시작을 눌러 팩스를 전송하십시오.

## 🖉 참고

- 팩스 활성화 코드 \*51을 사용하려 면 원격 코드 설정을 켜짐으로 해야 합니다. ( ➤➤ 40페이지 원격 코드 사용 참조.)
- 목소리가 있으면 기기가 팩스 톤을 못들을 수 있기 때문에 OGM 시작 부분의 처음 5초 동안은 묵음 상태 를 만들 것을 권장합니다. 이러한 일시 정지 시간을 뺄 수도 있지만 기 기가 팩스 수신에 문제가 있을 경우 에는 일시 중지를 넣어 OGM을 다 시 녹음해야 합니다.

## 다중 회선 연결(PABX)

대부분의 사무실에서는 중앙 전화 시 스템을 사용합니다.

Brother에서는 Fax/MFC 기기를 별도 의 전용 회선에 연결할 것을 권장합니 다. 특정 PABX가 특정 모델의 팩스 기 기와 작동하는 것으로 보일 수도 있지 만 유닛이 제대로 작동하는지 보장할 수 없습니다.

팩스 기기를 PABX (Private Automatic Branch Exchange)에 연결하는 것이 비교적 단순할지라도 전화 시스템 업 체에 연락하여 팩스 기기를 연결하도 록 요청할 것을 권장합니다. Brother는 PABX 회선 사용을 권장하 지 않습니다.일반적인 PABX 제한이 팩스 기기의 일부 기능을 제대로 작동 하지 못하게 할 수 있습니다.

# 외선 및 내선 전화

#### 🖉 참고

원격 활성화 코드 **\*51**과 원격 비활 성화 코드 **#51**을 사용하려면 원격 코드 설정을 켜짐으로 해야 합니다. (▶▶ 40페이지 *원격 코드 사용*참조.)

## 외부 또는 내선 전화 연결

아래 그림과 같이 별도의 전화를 본 기 기에 직접 연결할 수 있습니다.

외선 전화를 연결할 때는 기기의 EXT. 소켓에서 보호 캡 (3) 을 먼저 제거하십 시오.

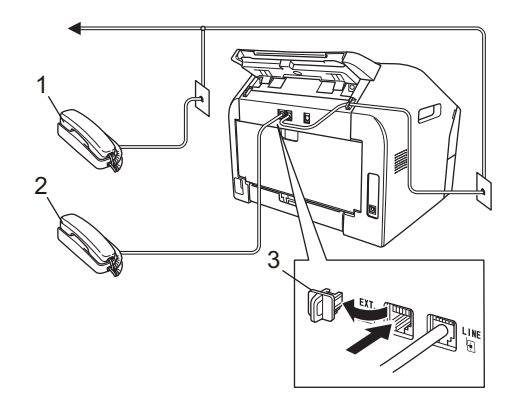

- 1 내선 전화
- 2 외선 전화
- 3 보호 캡

외부전화를 사용할 때는 LCD 화면에 [Ext. Tel in Use(외선 전화 사 용 중)]가표시됩니다.

#### 외선 또는 내선 전화에서 조작

내선 전화 또는 T-피스 연결을 통해 기 기에 올바로 연결된 외부 전화로 팩스 전화를 받으면 원격 활성화 코드를 사 용하여 기기가 전화를 받게 할 수 있습 니다. 원격 활성화 코드 **\*51**을 누르면 기기가 팩스 수신을 시작합니다.

## 전화를 받았지만 회선에 아무도 연 결되지 않은 경우:

수신되는 수동 팩스를 받았을 수 있습 니다.

\*51을 누르고 신호음을 기다리거나 LCD에 [Receiving(수신 중)]이 표시될 때까지 기다린 다음 전화를 끊 습니다.

# 🖉 참고

팩스 감지 기능을 이용하여 기기가 자동으로 전화를 받게 할 수도 있습 니다. ( ▶▶ 32페이지 *팩스 감지* 참 조.)

#### 팩스/전화 모드에만

기기가 팩스/전화 모드일 경우 F/T 벨 울림 시간(빠른 이중 벨울림)을 사용 하여 사람이 음성 전화를 받도록 알려 줄 수 있습니다.

외부 전화의 송수화기를 든 다음 **훅/대** 기를 눌러 응답합니다 .

사용자가 제품 옆에 있으면 제품의 송 수화기를 들어 응답할 수 있습니다. 내선 전화 옆에 있으면 F/T 벨울림 시 간 동안에 내선 전화기의 송수화기를 든 다음 빠른 이중 벨울림이 F/T 벨울 림을 끄기 전에 내선 전화기에서 #51 을 눌러야 합니다. 회선에 아무도 없거 나 누군가 팩스를 송신하려고 하면 \*51을 눌러 기기에 다시 전화를 거십 시오.

## Brother 제품이 아닌 무선 외부 송수화기 사용

Brother 제품이 아닌 무선 전화를 전화 선 코드에 연결하고(>> 39페이지 *외* 부또는 내선 전화 연결 참조) 무선 송 수화기를 어디서든 휴대하고 있으면 벨울림 지연 동안 쉽게 전화에 응답할 수 있습니다.

기기가 먼저 응답할 수 있도록 한 경우 에는 **훅/대기**를 누른 다음 무선 송수화 기를 내려놓습니다. 통화를 무선 송수 화기로 전환할 수 있도록 **훅/대기**를 다 시 누릅니다.

## 🖉 참고

- 외부 TAD에 원격으로 액세스할 때 매번 연결되지 않는다면 팩스 수신 코드 및 전화 응답 코드를 0-9, \*, # 를 사용한 다른 3자리 코드로 바꿔 보십시오.
- 일부 전화 시스템에서 원격 코드가 작동하지 않을 수 있습니다.
- 모든 무선 전화 브랜드가 본 기기와 호환되는 것은 아닙니다.

#### 원격 코드 사용

#### 원격 활성화 코드

외부 또는 내선 전화에서 팩스 전화에 응답할 경우에는, 원격 활성화 코드 \*51을 눌러 기기가 이 전화를 받도록 할 수 있습니다. 신호음을 기다린 다음 송수화기를 내려놓습니다. (▶▶ 32페 이지 *팩스 감지* 참조.) 발신자가 시작 을 눌러 팩스를 송신할 것입니다.

외부 전화기로 팩스 전화를 받는 경우 에는 **훅/대기**를 누른 다음 시작을 눌러 서 제품이 팩스를 수신하도록 할 수 있 습니다.

제품에서 팩스 전화를 받은 경우에는 시작을 눌러 제품이 팩스를 수신하도 록 할 수 있습니다.

#### 원격 비활성화 코드

음성 전화가 결려오고 기기가 F/T 모 드에 있으면 기기는 초기 벨울림 지연 후에 F/T(이중 벨울림)가 울릴 것입니 다. 내선 전화를 받은 경우 #51을 눌러 F/T 벨울림을 끌 수 있습니다(벨울림 *사이에* 누름).

기기가 음성 전화를 받고 빠른 이중 벨 울림을 울려 사용자가 받도록 전달하 는 경우,기기의 송수화기를 들어서 기 기에서 전화를 받을 수 있습니다.

#### 원격 코드 설정

팩스 수신 코드 및 전화 응답 코드를 사 용하려면 원격 코드 설정을 설정해야 합니다.

1) 팩스 모드 📠 인지 확인합니다.

2 메뉴, 2, 1, 4를 누릅니다.

- ③ ▲ 또는 ♥을 눌러 [On(켜기)]을 선택합니다.
  OK를 누릅니다.
- 4 원격 활성화 코드를 변경하지 않 으려면 OK를 누릅니다.
- 5 원격 비활성화 코드를 변경하지 않으려면 OK를 누릅니다.
- 6 중지/나가기를 누릅니다.

#### 원격 코드 변경

사전 설정된 원격 활성화 코드는 \*51 입니다. 사전 설정된 원격 비활성화 코 드는 #51입니다. 외부 TAD에 액세스 할 때 매번 연결이 끊어질 경우 3자리 숫자 원격 코드, 예를 들어 ###와 555 로 바꿔 보십시오.

1 팩스 모드 📠 인지 확인합니다.

- 2 메뉴, 2, 1, 4를 누릅니다.
- 3 ▲ 또는 ♥을 눌러 [On (켜기)] 또 는 [Off (끄기)] 를 선택합니다.
   OK를 누릅니다.

- ④ 단계에서 [On (켜기)] 를 선택 한 경우 새 원격 활성화 코드를 입 력합니다.
   OK를 누릅니다.
- 5 새로운 원격 비활성화 코드를 입 력합니다. OK를 누릅니다.
- 6 중지/나가기를 누릅니다.

42

# 8 전화 걸기 및 번호 저장

# 전화 거는 방법

다음과 같은 방법으로 전화를 걸 수 있 습니다.

# 수동 전화 걸기

다이얼 패드를 사용하여 전화 번호 또 는 팩스 번호의 모든 자릿수를 입력합 니다.

2 авс

5 JKL

8 TUV

0

3 DEF

6 MNO

9 wxyz

#

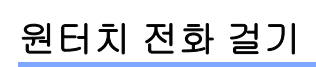

¥

4 сні

7 PQRS

전화하려는 번호가 저장된 원터치 키 를 누릅니다. ( ➤➤ 44 페이지 *원터치 다이얼 번호 저장* 참조.)

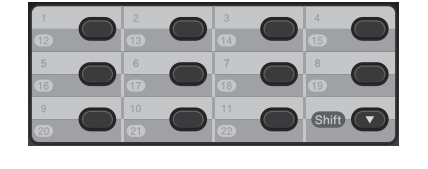

12에서 22의 원터치 번호를 누르려면 Shift를 누른 상태에서 원터치 키를 누 릅니다.

# 스피드 전화 걸기

☆(주소록)을 누르고 3자리 스피드 다 이얼 번호를 입력합니다. (>> 44페이 지 스피드 다이얼 번호 저장 참조.)

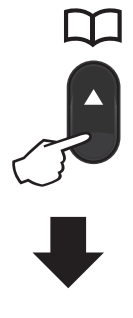

3자리 번호

🖉 참고

원터치 또는 스피드 다이얼 번호 입 력 시 LCD에 [Register Now?( 지금등록하시겠습니까?)] 라고 나 오면 여기에 번호가 저장되어 있지 않다는 것을 뜻합니다.

#### 검색

원터치 및 스피드 다이얼 위치에 저장 된 이름을 알파벳순으로 검색할 수 있 습니다.(>> 44페이지 *원터치 다이얼 번호 저장*및 >> 44페이지 *스피드 다 이얼 번호 저장* 참조.)

- 1 ₩(주소록)을 두 번 누릅니다.
- 2 이름의 처음 몇 글자를 다이얼 패 드에서 누르십시오. ( ▶▶ 151 페 이지 *텍스트 입력* 참조.) OK를 누릅니다.
- 3 원하는 이름을 찾을 때까지 ▲ 또는
   ▼을 눌러 스크롤합니다.
   OK를 누릅니다.

4 시작을 누릅니다.

## 🖉 참고

- 글자를 입력하지 않고 OK를 ② 단 계에서 누르면 등록된 모든 이름이 표시됩니다. 원하는 이름을 찾을 때 까지 ▲ 또는 ♥을 눌러 스크롤합니다.
- 이름의 처음 몇 글자를 입력할 때 LCD에 [No Contact Found(연 락처 없음)]라고 나오면 해당 글 자의 이름이 저장되어 있지 않다는 것을 뜻합니다.

## 팩스 재다이얼

팩스를 자동으로 송신하는 경우 전화 가 통화 중이면 기기는 5분 간격으로 3 번까지 자동으로 재다이얼합니다. 수동으로 팩스를 보내고 회선이 사용 중이면 **재다이얼/일시정지**를 누르고 다시 시도합니다. **재다이얼/일시정지** 를 눌러 마지막 번호로 전화를 걸 수 있 습니다.

**재다이얼/일시정지**는 제어판에서 전 화를 건 경우에만 작동합니다.

# 번호 저장

본 기기는 원터치, 스피드 다이얼, 브 로드캐스트 팩스 그룹 등의 쉬운 전화 걸기를 하도록 설정할 수 있습니다: 원 터치와 스피드 다이얼 번호 각각의 기 본 해상도를 지정할 수도 있습니다. 퀵 다이얼 번호로 전화를 걸 때 이름이나 번호가 저장되어 있다면 LCD에 표시 됩니다.

영구적으로 저장되어 있으므로 정전 되더라도 메모리에 저장된 퀵 다이얼 번호는 소실되지 않습니다.

## 일시정지 저장

재다이얼/일시정지를 눌러 3.5초 간 일시정지를 번호 사이에 입력합니다. 재다이얼/일시정지를 필요한 횟수만 큼 눌러 일시정지 길이를 늘일 수 있습 니다.

## 원터치 다이얼 번호 저장

본 기기에는 22개의 팩스 또는 전화 번 호를 자동 전화 걸기로 저장할 수 있는 11개의 원터치 키가 있습니다. 12에 서 22의 원터치 번호를 누르려면 Shift 를 누른 상태에서 원터치 키를 누릅니 다.

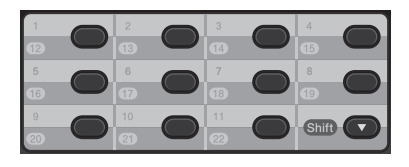

- 번호를 저장하려는 원터치 키를 누릅니다.
   번호가 저장되어 있지 않으면
   LCD에 [Register Now? (지금 등록하시겠습니까?)] 가 표시됩 니다. 1을 눌러 [Yes(예)]를 선 택합니다.
- 2 전화 또는 팩스 번호를 입력합니 다(최대 영문 20자). OK를 누릅니다.
- 3 다음 중 하나를 선택합니다.
  - 다이얼 패드를 사용하여 이름 을 입력합니다(최대 영문 15자).
     ▶ 151페이지 텍스트 입력 참 조.

OK를 누릅니다.

- 이름 없이 번호를 저장하려면 OK를 누릅니다.
- 4 다른 원터치 번호를 저장하려면
   단계로 갑니다.

#### 스피드 다이얼 번호 저장

자주 사용하는 번호를 스피드 다이얼 번호로 저장하면 키 몇 개 (<sup>™</sup>(주소록), 3자리 스피드 다이얼 번호와 시작)만 눌러 전화를 걸 수 있습니다. 본 기기 에는 200개의 스피드 다이얼 번호 (001-200)를 저장할 수 있습니다.

- 1 ♀(주소록)을 누르고 3자리 스피 드 다이얼 위치 번호(001-200)를 입력합니다. 번호가 저장되어 있 지 않을 시 LCD에 [Register Now? (지금 등록하시겠습니까 ?)]가 표시됩니다 1을 눌러 [Yes(예)]를 선택합 니다.
- 2 전화 또는 팩스 번호를 입력합니 다(최대 영문 20자). OK를 누릅니다.
- 3 다음 중 하나를 수행합니다.
  - 다이얼 패드를 사용하여 이름 을 입력합니다(최대 영문 15자).
     ▶ 151 페이지 *텍스트 입력* 참 조.

OK를 누릅니다.

- 이름 없이 번호를 저장하려면 OK를 누릅니다.
- 4 다른 스피드 다이얼 번호를 저장 하려면 ① 단계로 갑니다.

## 원터치 및 스피드 다이얼 번호 변 경

원터치 또는 스피드 다이얼 번호를 변 경하려고 하면 LCD에 이미 저장되어 있는 이름 또는 번호가 표시됩니다. 변 경하려는 원터치 또는 스피드 다이얼 번호에 예정된 작업 또는 팩스 전달 번 호로 설정되어 있다면 LCD에 이름 또 는 번호 변경 여부를 묻는 메시지가 표 시됩니다.

- 다음 중 하나를 수행합니다.
  - 저장된 원터치 번호를 변경하 려면 메뉴, 2, 3, 1을 누르십시 오.

Address Book 1.One Touch Dial

- 변경하려는 원터치 키를 누릅 니다.
- 저장된 스피드 다이얼 번호를 변경하려면 메뉴, 2, 3, 2를 누 르십시오.

Address Book 2.Speed Dial

변경하려는 스피드 다이얼 번 호를 입력한 다음 **OK**를 누릅니 다.

- 2 다음 중 하나를 수행합니다.
  - 저장된 데이터를 변경하려면 1 을 누르십시오.

3 단계로 갑니다.

■ 변경하지 않고 종료하려면 중지/나가기를 누릅니다.

#005:MIKE 1.Change 2.Clear

- 3 다음 안내대로 번호와 이름을 편 집합니다. 편집이 끝나면 OK를 누르십시오.
  - 저장된 이름 또는 번호를 편집 하려면 ◀또는 ▶을 눌러 커서를 변경하려는 글자 아래에 놓고 삭제/뒤로를 누르십시오. 그런 다음 올바른 문자를 입력합니 다.
- 4 중지/나가기를 누릅니다.

## 원터치 및 스피드 다이얼 번호 삭 제

원터치 또는 스피드 다이얼 번호를 삭 제하려고 하면 LCD에 이미 저장되어 있는 이름 또는 번호가 표시됩니다. 삭 제하려는 원터치 또는 스피드 다이얼 번호에 예정된 작업 또는 팩스 전달 번 호로 설정되어 있다면 LCD에 이름 또 는 번호 변경 여부를 묻는 메시지가 표 시됩니다.

1 다음 중 하나를 수행합니다.

■ 저장된 원터치 번호를 삭제하 려면 메뉴, 2, 3, 1을 누르십시 오.

Address Book 1.One Touch Dial

삭제하려는 원터치 키를 누릅 니다. ■ 저장된 스피드 다이얼 번호를 삭제하려면 메뉴, 2, 3, 2를 누 르십시오.

Address Book 2.Speed Dial

- 삭제하려는 스피드 다이얼 번 호를 입력한 다음 **OK**를 누릅니 다.
- 2 저장된 데이터를 삭제하려면 2를 누르십시오.

#005:MIKE 1.Change 2.Clear

- 3 다음 중 하나를 수행합니다.
  - 저장된 데이터의 삭제를 확인 하려면 **1**을 누릅니다.
  - 저장된 데이터를 삭제하지 않고 종료하려면 2를 누릅니다.

Erase This Data? 1.Yes 2.No

4 중지/나가기를 누릅니다.

#### 톤 또는 펄스

펄스 전화 걸기 서비스를 사용하지만 톤 신호를 보내야 하는 경우(예: 폰 뱅 킹)다음 지침을 따릅니다. 터치 톤 서 비스를 사용할 경우 이 기능에서 톤 신 호를 보낼 필요가 없습니다.

 기기의 송수화기를 들거나 훅/대 기를 누릅니다.

전화 걸기 및 번호 저장

2 기기의 제어판에 있는 #을 누르십 시오. 그 다음에 누르는 모든 숫자 가 톤 신호를 보냅니다. 전화를 끊으면 기기는 펄스 전화 걸기 서비스로 돌아갑니다.

8

복사하기

# 복사 방법

9

다음 단계에 기본 복사 작동법이 있습 니다. 각 옵션에 대한 자세한 내용은 CD-ROM에 있는 상급 사용자 설명서 참조.

 복사하려면 (■)(복사)를 눌러 녹색 조명을 켭니다.

■ 복사 모드인지 확인합니다.

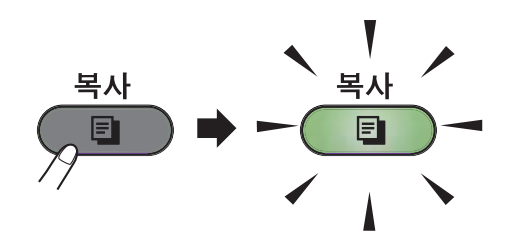

■ LCD에 다음과 같이 표시됩니 다.

| Stack | Copies:01 |  |
|-------|-----------|--|
| 100%  | Auto      |  |

🖉 참고

- 기본 설정은 팩스 모드입니다.마지 막 복사 후에 기기의 복사 모드 유지 시간을 변경할 수 있습니다.(상급 사용자 설명서: *모드 타이머* 참조.)
- 2 문서가 *아래로 향하도록* ADF 에 넣습니다. ( ➤> 25페이지 *자동 문 서 공급 장치(ADF) 사용* 참조.)
- 3 시작을 누릅니다.

#### 복사 중지

복사 설정을 일시적으로 변경하려면 **복사**의 **옵션** 키를 누릅니다.

#### 복사 설정

임시 복사 키인 옵션을 누릅니다.

다음의 복사 설정을 변경하는 방법과 양면 복사를 하는 방법에 대해서는 상 급 사용자 설명서: *복사 설정* 참조.

다음과 같은 복사 설정을 변경할 수 있 습니다.

- Quality (품질)
- Stack/Sort (쌓기/정렬)
- Brightness (밝기)
- Contrast (대비)
- Enlarge/Reduce (확대/축소)
- Page Layout (페이지 레이아웃)
- 수동 양면 인쇄(양면)

# 10 컴퓨터에서 인쇄 방법(FAX-2950, MFC-7240 및 MFC-7290 제품 해당)

## 🖉 참고

(FAX-2840 제품 해당) Brother 솔루션 센터 (http://solutions.brother.com/)에서 프린터 드라이버를 다운로드할 수 있습니다.

# 문서 인쇄

본 기기는 컴퓨터에서 데이터를 수신 하여 인쇄할 수 있습니다. 컴퓨터에서 인쇄를 하려면 프린터 드라이버를 설 치하십시오. (소프트웨어 사용자 설명 서: 프린터 설정에 대해서는 소프트웨 어 사용자 설명서에서 Windows<sup>®</sup>의 경우 *인쇄* 또는 Macintosh의 경우 *인 쇄 및 팩스* 참조.)

- 설치 CD-ROM에서 Brother 프린 터 드라이버를 설치합니다.(빠른 설정 가이드 참조.)
- 2 응용 프로그램에서 인쇄 명령을 선택합니다.
- 3 인쇄 대화 상자에서 기기의 이름 을 선택하고 속성(또는 운영 체제 에 따라 기본 설정)을 클릭합니다.
- 4 속성 대화 상자에서 원하는 설정 을 선택합니다.
  - 용지 크기
  - 인쇄방향

#### ■ 복사

- 용지형태
- 해상도
- 프린터 설정
- 다중페이지
- 양면 인쇄/팜플렛
- 용지공급
- (5) **확인**을 클릭합니다.
- 6 인쇄 또는 확인을 클릭하여 인쇄 를 시작합니다.

## 10

# 11 컴퓨터로 스캔 방법(FAX-2950, MFC-7240 및 MFC-7290 제품 해당)

# 스캐닝하기 전에

기기를 스캐너로 사용하려면 스캐너 드라이버를 설치하십시오.

설치 CD-ROM에서 스캐너 드라이버를 설치하십시오. (빠른 설정 가이드: MFL-Pro Suite 설치 참조.)

# ControlCenter4(Windows<sup>®</sup>)를 사용하여 문서를 PDF 파 일로 스캔

(자세한 내용 소프트웨어 사용자 설명서: 스캐닝 참조.)

🖉 참고

모델에 따라 PC 화면이 다를 수 있습니다.

ControlCenter4는 가장 많이 사용하는 응용 프로그램에 빨리 그리고 쉽게 액세스 할 수 있게 하는 소프트웨어입니다 . ControlCenter4를 사용하면 특정 응용 프로그 램을 수동으로 시작해야 하는 수고가 줄어듭니다 . 현재 사용 중인 컴퓨터에서 ControlCenter4를 사용할 수 있습니다 .

문서를 넣습니다 . ( ➤➤ 25 페이지 문서 넣는 방법 참조.)

2 시작/모든 프로그램/Brother/XXX-XXXX(여기서 XXX-XXXX는 모델명) /ControlCenter4를 클릭하여 ControlCenter4를 엽니다. ControlCenter4 응 용 프로그램이 열립니다.

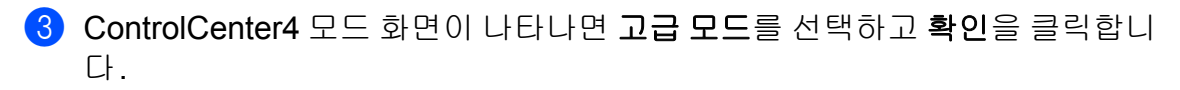

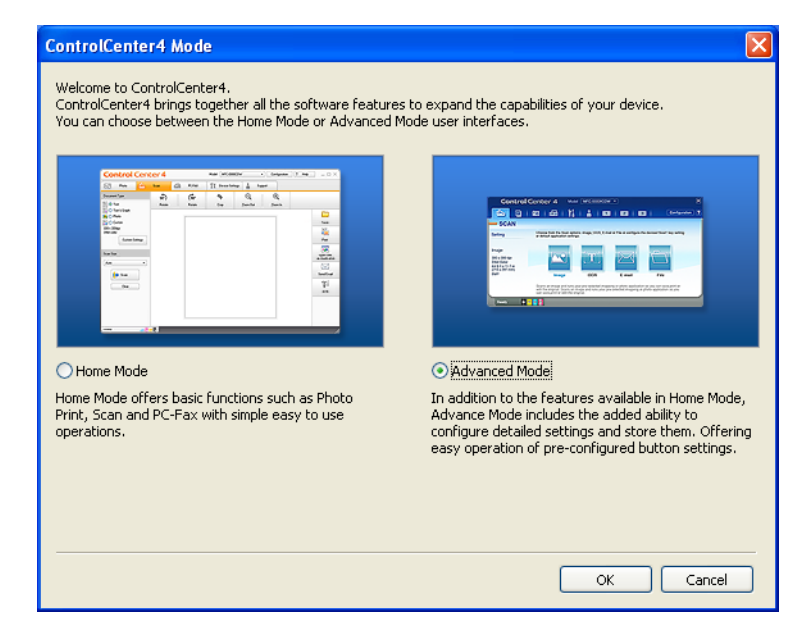

- 4 사용할 기기가 모델 풀다운 목록에서 선택되었는지 확인합니다.
- 5 스캐닝 구성을 설정합니다. 구성을 클릭한 다음 버튼 설정, 스캔 및 파일을 선택합니다.

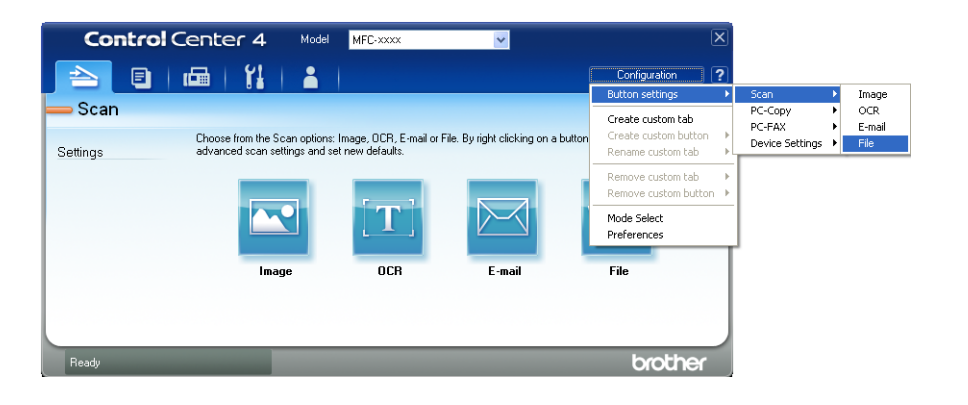

구성 대화 상자가 나타납니다. 기본 설정을 변경할 수 있습니다.

|      | File - ControlCenter4                                                                                         |
|------|----------------------------------------------------------------------------------------------------|
| 1 —— | File Type<br>PDF (*,pdf) File size Small Large                                                                |
| 2    | File Name         (Date)         (Number)           CCF         11172011_xxxx.pdf         Show Save As Window |
| 3 —— | C:\Documents and Settings\User\My Documents\My Pictures\Cc Show Folder                                        |
| 4    | PreScan Resolution Scan Type True Grey                                                                        |
| 5 —— | Document Size<br>Letter 8 1/2 x 11 in (215.9 x 279.4 mm)                                                      |
|      |                                                                                                    |
|      | Default OK Cancel Help                                                                                        |

- 1 파일 형식 풀다운 목록에서 PDF (\*.pdf)를 선택합니다.
- 2 문서에 사용할 파일 이름을 입력할 수 있습니다.
- 3 파일을 기본 폴더에 저장하거나 ➡ 찾아보기 버튼을 클릭하여 원하는 폴더 를 선택할 수 있습니다.
- 4 해상도 풀다운 목록에서 스캐닝 해상도를 선택할 수 있습니다.
- 5 풀다운 목록에서 문서 크기를 선택할 수 있습니다.
- 6 확인를 클릭합니다.

## 7 파일을 클릭합니다.

기기에서 스캐닝이 시작됩니다. 스캔한 데이터가 저장되는 폴더가 자동으로 열립니다.

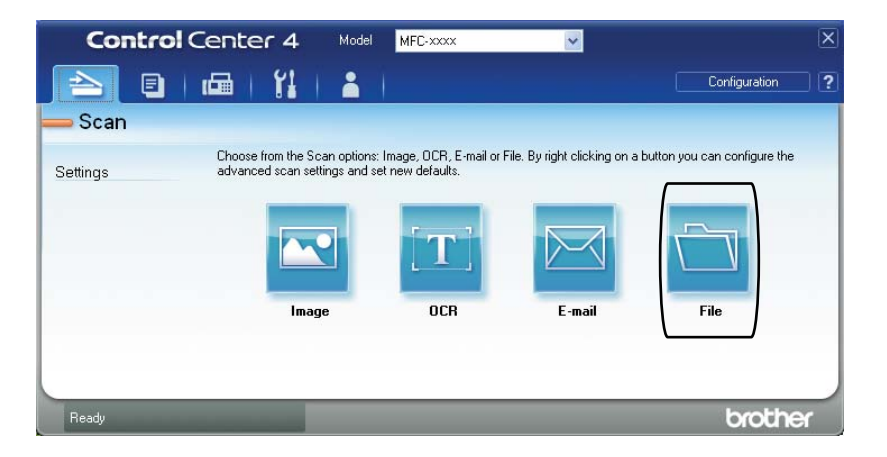

# PDF 스캐닝을 위한 SCAN 키 설정 변경 방법

ControlCenter4 Windows<sup>®</sup>를 사용하여 기기의 **스캔** 키 설정을 변경할 수 있습니 다.

- 시작/모든 프로그램/Brother/XXX-XXXX(여기서 XXX-XXXX는 모델명)
   /ControlCenter4를 클릭하여 ControlCenter4를 엽니다. ControlCenter4 응 용 프로그램이 열립니다.
- 2 사용할 기기가 모델 풀다운 목록에서 선택되었는지 확인합니다.
- 3 장치 설정 탭을 클릭합니다.
- 4 스캔 장치 설정을 클릭합니다.

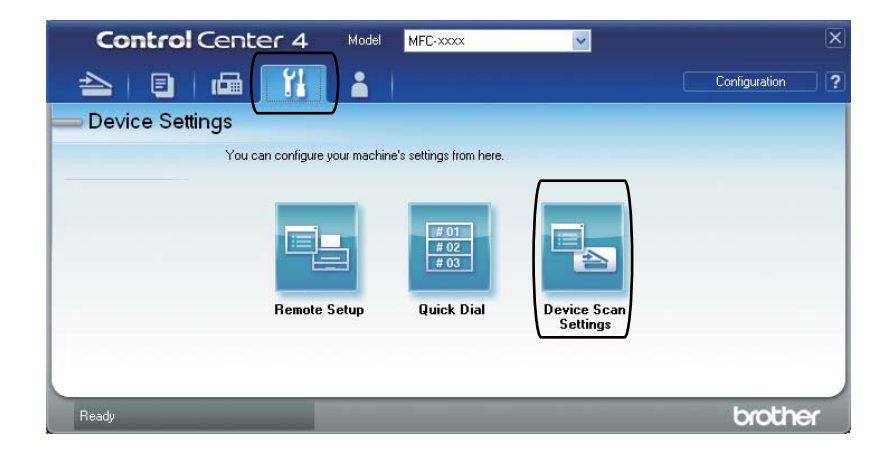

5 파일 탭을 선택합니다. 기본 설정을 변경할 수 있습니다.

|      | Device Scan Settings                                                               |
|------|------------------------------------------------------------------------------------|
|      | Image OCR E-mail File                                                              |
| 1 —— | File Type         File size           PDF (*,pdf)         Small                    |
| 2 —— | File Name         (Date)         (Number)           CCF         12092011_xxxxx.pdf |
| 3 —  | C:\Documents and Settings\User\My Documents\My Pictures\Cc Show Folder             |
| 4    | Resolution<br>300 x 300 dpi<br>Scan Type<br>True Gray<br>Contrast                  |
| 5 —— | Letter 8 1/2 x 11 in (215.9 x 279.4 mm)                                            |
|      | Default                                                                            |
|      | OK Cancel Apply Help                                                               |

- 1 파일 형식 풀다운 목록에서 PDF (\*.pdf)를 선택합니다.
- 2 문서에 사용할 파일 이름을 입력할 수 있습니다.
- 3 파일을 기본 폴더에 저장하거나 🔄 찾아보기 버튼을 클릭하여 원하는 폴더 를 선택할 수 있습니다.
- 4 해상도 풀다운 목록에서 스캐닝 해상도를 선택할 수 있습니다.
- 5 풀다운 목록에서 문서 크기를 선택할 수 있습니다.

<sup>6</sup> 확인을 클릭합니다.

# SCAN 키를 사용하여 문서를 PDF 파일로 스캔하는 방법

- 문서를 넣습니다 . ( ➤➤ 25페이지 문서 넣는 방법 참조.)
- 2 놀 (스캔) 키를 누릅니다.
- ③ ▲ 또는 ▼을 눌러 [Scan to PC (PC 로 스캔)]를 선택합니다. OK를 누릅니다.
- 4 또는 ▼을 눌러 [File(파일)] 을 선택합니다.
   OK를 누릅니다.
- 5 시작을 누릅니다. 기기에서 스캐닝이 시작됩니다.

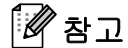

다음의 스캔 모드를 사용할 수 있습니다.

다음으로 스캔 :

- [Image(이미지)](PC 로 스캔)
- [OCR] (PC 로 스캔)
- [E-mail(전자 메일)](PC 로 스캔)
- [File(파일)](PC 로 스캔)

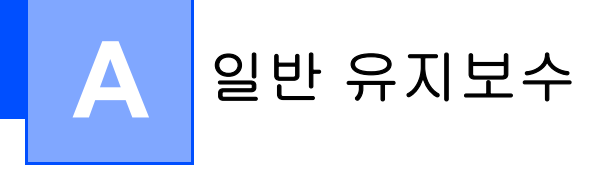

# 소모품 교체

소모품 교체 시기가 되면 기기에 표시됩니다. (>> 59페이지 *토너 카트리지 교체* 과 >> 65페이지 *드럼 유닛 교체* 참조.)

| 토너 카트리지                        | 드럼 유닛                        |
|--------------------------------|------------------------------|
| ▶▶ 59페이지 <i>토너 카트리지 교체</i> 참조. | ▶▶ 65페이지 <i>드럼 유닛 교체</i> 참조. |
| 모델명: TN-2260, TN-2280          | 모델명: DR-2255                 |
|                                |                              |

🖉 참고

- 사용을 마친 소모품을 Brother 수집 프로그램에 반납하는 방법에 대해서는 <u>http://www.brother.com/original/index.html</u> 참조. 다 쓴 소모품을 반납하지 않으 려는 경우에는, 생활 쓰레기와 분리하여 지역 규정에 따라 폐기하십시오. 문의 사항이 있는 경우 지역 폐기물 처리 담당처에 문의하십시오.
- 사고로 내부의 내용물이 흘러나오거나 떨어지지 않도록 종이 등으로 사용한 소 모품을 포장하는 것이 좋습니다.
- 권장 용지 규격에 맞지 않는 용지를 사용할 경우 소모품 및 기기 부품의 수명이 단축될 수 있습니다.
- 토너 카트리지의 예상 수명은 ISO/IEC 19752를 기반으로 합니다. 교체 주기는 인쇄량, 커버리지 퍼센트와 사용한 매체 형태에 따라 달라질 수 있습니다.

A

• 국가별로 구매할 수 있는 토너 카트리지가 다릅니다. Brother 솔루션 센터 (http://solutions.brother.com/)를 방문하거나 각 지역의 Brother 대리점에 문의 하시기 바랍니다.

## 토너 카트리지 교체

#### 모델명: TN-2260, TN-2280

표준 토너 카트리지로 약 1,200페이지 를 인쇄할 수 있습니다<sup>1</sup>. 고용량 토너 카트리지로는 약 2,600페이지를 인쇄 할 수 있습니다<sup>1</sup>. 실제 페이지 수는 평 균적인 문서 유형에 따라 다를 수 있습 니다. 토너 카트리지가 닳으면 LCD에 [Toner Low(토너 부족)]가 표시 됩니다.

기기와 함께 제공된 토너 카트리지는 약 **1,200** 페이지를 인쇄한 후 교체해 야 합니다 <sup>1</sup>.

 대략적인 카트리지 용량은 ISO/IEC 19752 에 따라 공언된 것입니다.

## 🖉 참고

- 새 토너 카트리지를 미리 준비하여 [Toner Low(토너 부족)] 경고 가 표시되면 교체하는 것이 좋습니 다.
- 인쇄 품질을 유지하려면 Brother 정 품 토너 카트리지만 사용할 것을 권 합니다. 토너 카트리지를 구매하려 면 Brother 고객 서비스 또는 현지 Brother 대리점에 연락하십시오.
- 토너 카트리지를 교체할 때 기기도 닦아 주는 것이 좋습니다. >> 71 페이지 *기기 청소* 참조.
- 인쇄 농도 설정을 밝게 또는 어둡게 변경할 경우 사용되는 토너의 양이 변경됩니다.

 토너 카트리지의 포장은 기기에 넣 기 직전에 뜯으십시오.

## Toner Low (토너 부족)

Toner Low

LCD에 [Toner Low(토너 부족)] 가 표시되면 토너 카트리지를 새로 구 입하여 [Replace Toner(토너 교 체)] 메시지가 뜨기 전에 준비해 놓습 니다.

## Replace Toner (토너 교체)

LCD에 다음 메시지가 표시되면 토너 카트리지를 교체해야 합니다.

Replace Toner

토너 카트리지를 교체할 때까지 인쇄 작업은 중지됩니다. 새 정품 Brother 토너 카트리지가 토너 교체 모드를 재 설정합니다.

## 🕅 참고

LCD에 [Replace Toner(토너 교체)] 가 표시된 후에 계속 인쇄를 하려면 기기를 계속 모드로 설정합 니다(메뉴에서 1,7을 선택한 후 [Continue(계속)]를 선택). LCD에 [Toner Ended(토너 사 용 종료)] 가 표시될 때까지 계속 인쇄됩니다.(토너 설정에 대한 자 세한 내용은 상급 사용자 설명서: *토너 설정* 참조.)

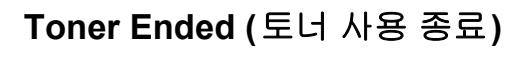

Toner Ended

토너 카트리지를 새 것으로 교체할 때 까지 기기는 인쇄를 중지합니다. (▶▶ 60페이지 *토너 카트리지 교체*참 조.)

토너 카트리지 교체

 전면 커버를 열고 기기를 10분 동 안 켜두어 내부 팬을 통해 기기 내 부의 뜨거운 부품이 식을 때까지 기다립니다.

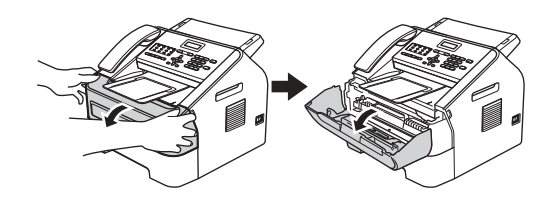

2 기기가 식으면 기기의 전원 스위 치를 끕니다.

🖉 참고

(FAX-2840 및 MFC-7240 제품 해당)
중요한 메시지를 놓치지 않도록
▶ 93페이지 *팩스 또는 팩스 저널*리포트 전송 참조.

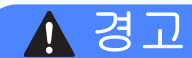

🔬고온 주의

기기를 사용하고 난 후 기기 내부의 일부 부품은 매우 뜨겁습니다. 기기 내부 부품을 만지기 전에 기기가 식 을 때까지 기다립니다.

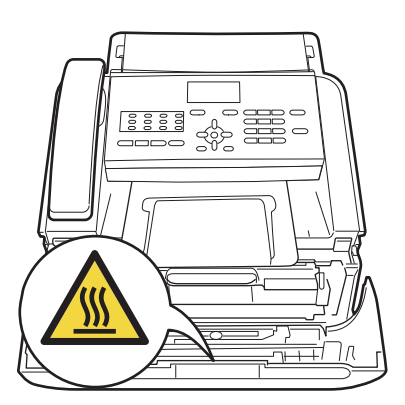

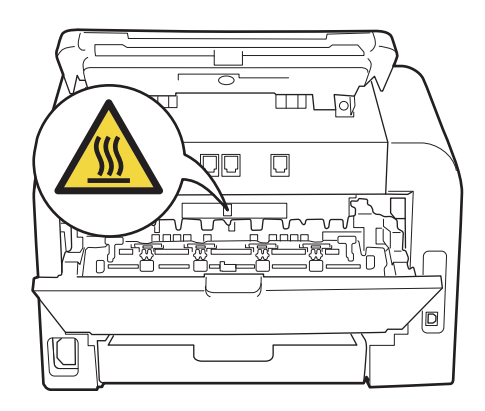

3 드럼 유닛과 토너 카트리지 어셈 블리를 꺼냅니다.

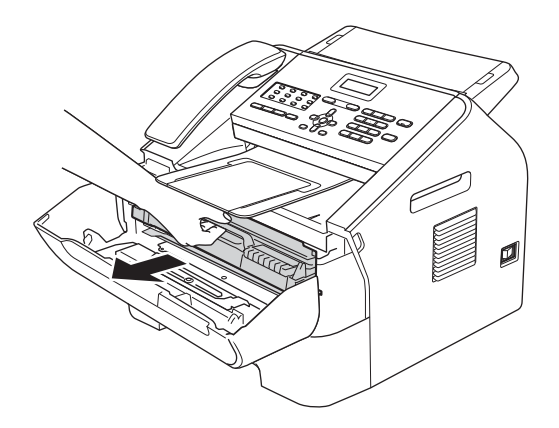

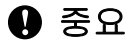

- 토너를 쏟거나 흘릴 수 있으므로 드 럼 유닛 및/또는 토너 카트리지를 일회용 종이 또는 헝겊이 깔린 깨끗 하고 평평한 곳에 놓는 것이 좋습니 다.
- 토너 카트리지를 조심해서 다루십 시오. 손이나 옷에 토너가 묻으면 찬물로 닦아 내거나 씻으십시오.
- 정전기로 인한 기기 손상을 방지하 려면 그림에 표시된 전극봉을 만지 지 마십시오.

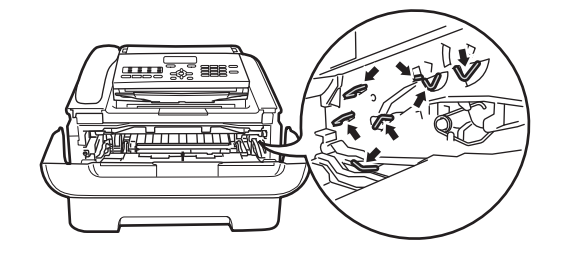

4 녹색 잠금 레버를 아래로 누르고 토너 카트리지를 드럼 유닛에서 꺼냅니다.

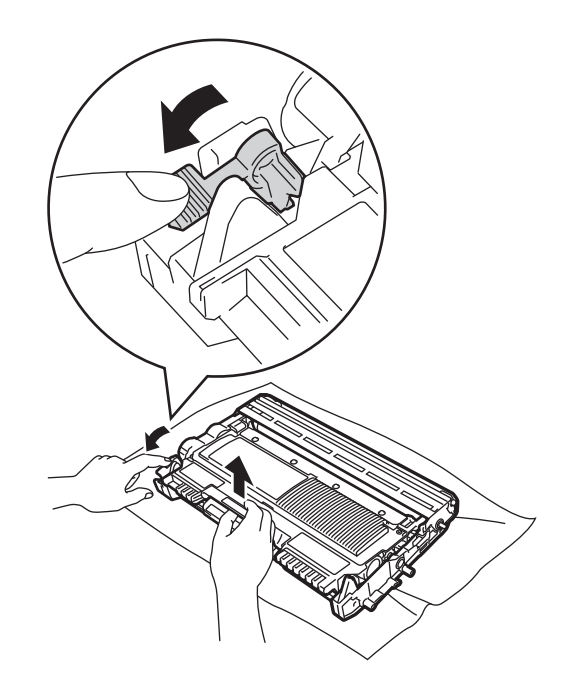

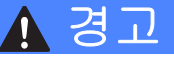

토너 카트리지 또는 토너 카트리지 및 드럼 유닛 어셈블리를 불에 넣지 마십시오. 폭발하여 다칠 수 있습니 다.

기기 내부나 외부를 닦을 때 가연성 물질, 모든 종류의 스프레이 또는 알 코올/암모니아가 든 유기 용매/액체 를 사용하지 마십시오. 화재가 발생 할 수 있습니다. 대신 보풀이 없는 마 른 천만 사용하십시오.

(제품 안전 가이드: *일반적인 주의 사항* 참조.)

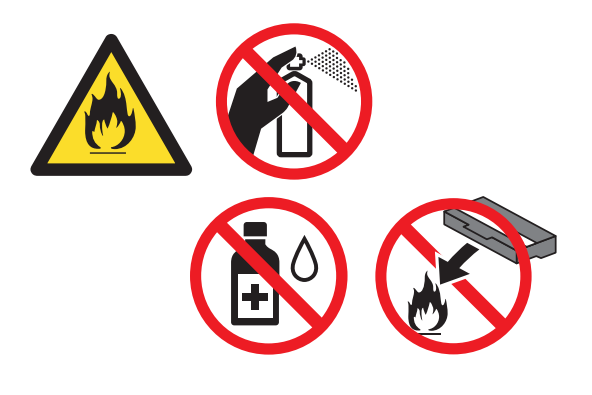

토너를 흡입하지 않도록 주의하십시 오.

#### 🖸 중요

인쇄 품질에 문제가 없으려면 그림 에 회색으로 표시된 부분은 만지지 마십시오.

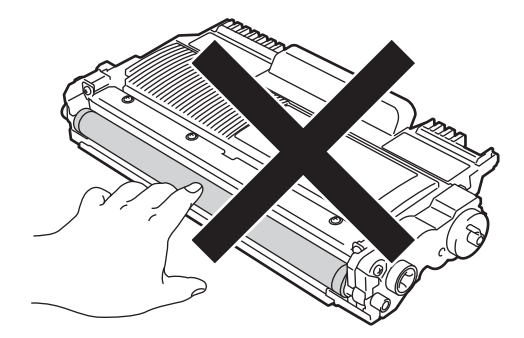

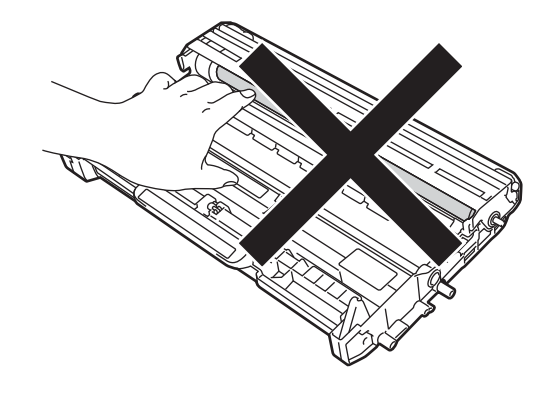

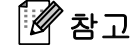

 토너 가루가 카트리지 밖으로 흘러 나오지 않도록 토너 카트리지를 적 합한 포장에 담아 밀봉하십시오.
• 사용을 마친 소모품을 Brother 수집 프로그램에 반납하는 방법에 대해 서는

http://www.brother.com/original/in dex.html 참조. 다 쓴 소모품을 반납 하지 않으려는 경우에는, 생활 쓰레 기와 분리하여 지역 규정에 따라 폐 기하십시오. 문의 사항이 있는 경우 지역 폐기물 처리 담당처에 문의하 십시오.

5 새 토너 카트리지를 개봉합니다. 양손으로 카트리지를 잡고 옆으로 몇 번 흔들어 토너가 카트리지 안 에서 골고루 퍼지도록 합니다.

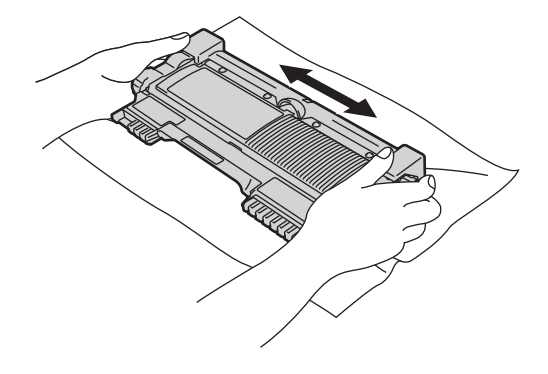

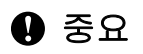

- 토너 카트리지는 기기에 넣기 바로 전에 개봉합니다. 토너 카트리지를 개봉한 채로 오래 두면 토너의 수명 이 짧아질 수 있습니다.
- 포장을 개봉한 드럼 유닛을 직사광 선 또는 실내 조명에 노출하면 유닛 이 손상될 수 있습니다.

Brother 기기는 특정 사양의 토너를 사용하도록 설계되어 있어 최적의 상태를 유지하기 위해서는 Brother 정품 토너 카트리지를 사용해야 합 니다. 다른 사양의 토너나 토너 카 트리지를 사용하면 최적의 상태를 보장할 수 없습니다. 이와 같은 이 유로, Brother는 이 기기에 Brother 정품 카트리지 이외의 제품을 사용 하거나 빈 카트리지에 다른 토너를 채우지 않을 것을 권장합니다.
Brother 정품 이외의 적합하지 않은 토너 및 토너 카트리지의 사용으로

본 기기의 드럼 유닛이나 기타 부품 이 망가져 수리가 필요하게 될 경우 보증 혜택을 받지 못할 수 있습니다.

6 보호 커버를 잡아서 뺍니다.

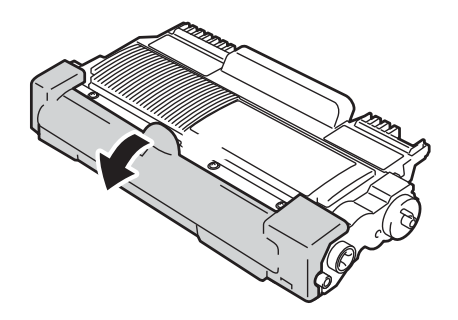

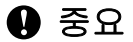

보호 커버를 제거한 후에 드럼 유닛 에 토너 카트리지를 바로 넣습니다. 인쇄 품질이 떨어지지 않도록 하기 위해서는 그림에서 회색으로 표시 된 부분을 만지지 말아야 합니다.

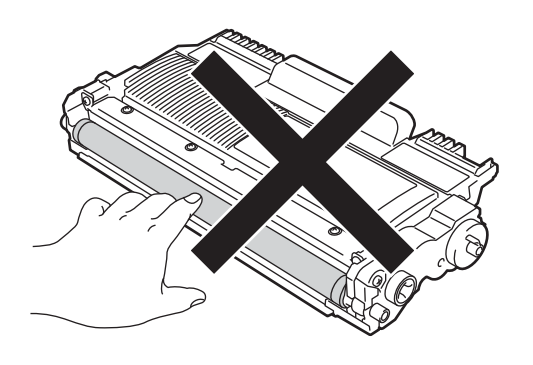

7 새로운 토너 카트리지를 제자리에 들어가 잠기는 소리가 날 때까지 드럼 유닛에 넣습니다. 제대로 넣 어졌으면 녹색 잠금 레버가 자동 으로 올라갑니다.

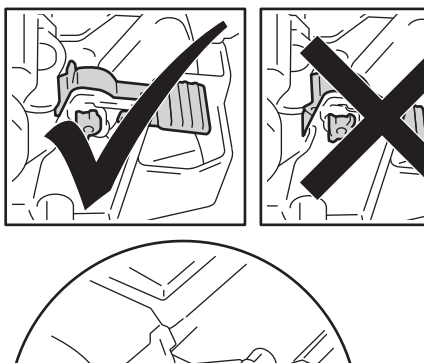

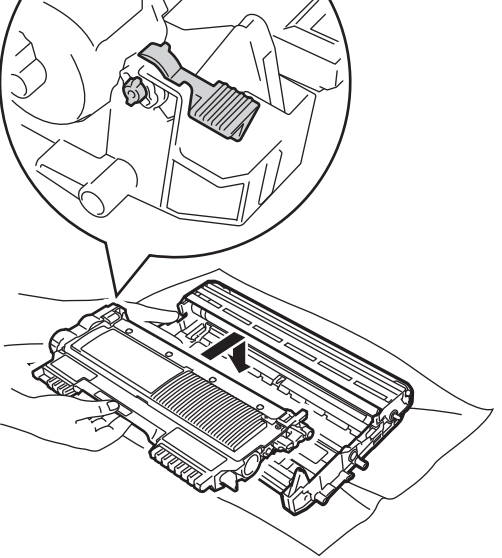

참고 토너 카트리지를 제대로 넣지 않으 면 드럼 유닛에서 분리될 수도 있습 니다.

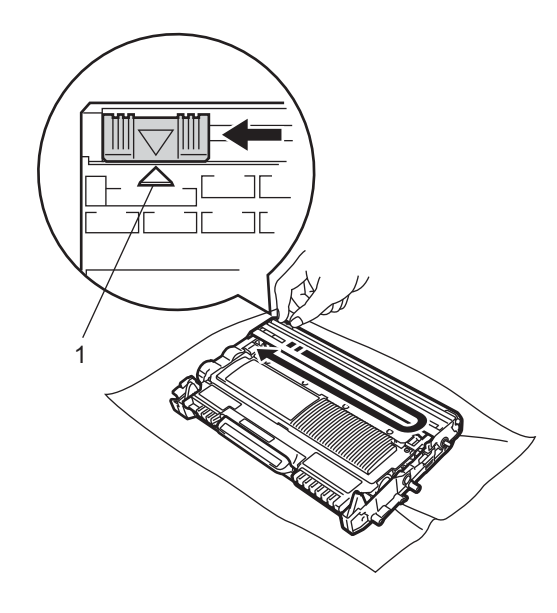

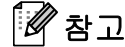

탭을 원래 위치(▲)(1)로 돌려놓습 니다. 그렇지 않으면 인쇄된 페이지 에 세로줄이 생깁니다.

9 기기에 드럼 유닛과 토너 카트리 지 어셈블리를 다시 넣습니다. 전 면 커버를 닫습니다.

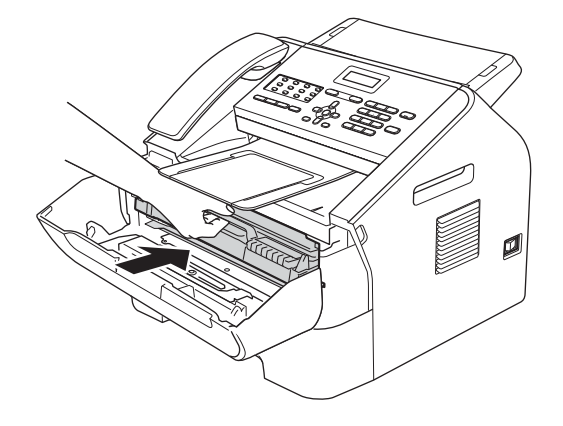

### 🖉 참고

토너 카트리지를 교체한 후 LCD에 [Please Wait(기다려 주십시오 .)] 메시지가 사라지고 준비 모드 로 돌아가기 전에 기기의 전원을 끄 거나 전면 커버를 열어서는 안됩니 다.

### 드럼 유닛 교체

#### 모델명: DR-2255

새 드럼 유닛으로 A4 또는 Letter 크기 의 단면 페이지를 약 12,000 매 인쇄할 수 있습니다.

### 0 중요

최상의 품질을 위해 Brother 정품 드 럼 유닛과 Brother 정품 토너 유닛만 사용해야 합니다. 타사 드럼 유닛이 나 토너 유닛을 사용하면 인쇄 품질 이 떨어질 뿐 아니라 기계 품질 및 수명도 떨어질 수 있습니다. 타사 드럼이나 토너 유닛을 사용하여 문 제가 발생한 경우에는 품질 보증 혜 택을 받을 수 없습니다.

### Drum Error (드럼 오류)

Drum Error

코로나 와이어가 오염되었습니다. 드 럼 유닛의 코로나 와이어를 청소하십 시오.(▶▶ 74페이지 *코로나 와이어 청소* 참조.) 코로나 와이어를 청소해도 [Drum Error(드럼 오류)]가 표시되면 드 럼 유닛을 새 것으로 교체하십시오.

### Replace Drum (드럼 교체)

#### Replace Drum

드럼 유닛을 새 것으로 교체하십시오. 이번에는 Brother 정품 드럼 유닛의 설 치를 권장합니다.

교체 후에는 새 드럼 유닛에 포함된 지 침에 따라 드럼 카운터를 재설정하십 시오.

### Drum Stop (드럼 중지)

Drum Stop

인쇄 품질을 보증할 수 없습니다. 드럼 유닛을 새 것으로 교체하십시오. 이번 에는 Brother 정품 드럼 유닛의 설치를 권장합니다.

교체 후에는 새 드럼 유닛에 포함된 지 침에 따라 드럼 카운터를 재설정하십 시오.

#### 드럼 유닛 교체

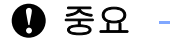

 드럼 유닛을 교체할 때는 토너가 있 을 수 있으므로 조심해서 다룹니다.
 손이나 옷에 토너가 묻으면 찬물로 닦아 내거나 씻으십시오.

- 드럼 유닛을 교체할 때마다 기기 내 부를 청소하십시오. (▶▶ 71페이지 기기 청소 참조.)
- 드럼 유닛은 기기에 넣기 바로 전에 개봉합니다. 직사 광선이나 조명에 노출하면 드럼 유닛이 손상될 수 있 습니다.
- 전면 커버를 열고 기기를 10분 동 안 켜두어 내부 팬을 통해 기기 내 부의 뜨거운 부품이 식을 때까지 기다립니다.

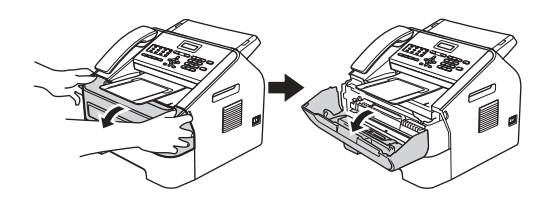

2 기기가 식으면 기기의 전원 스위 치를 끕니다.

🖉 참고

(FAX-2840 및 MFC-7240 제품 해당)
중요한 메시지를 놓치지 않도록
▶ 93페이지 팩스 또는 팩스 저널 리포트 전송 참조.

## ▲ 경고

🔊 고온 주의

기기를 사용하고 난 후 기기 내부의 일부 부품은 매우 뜨겁습니다. 기기 내부 부품을 만지기 전에 기기가 식 을 때까지 기다립니다.

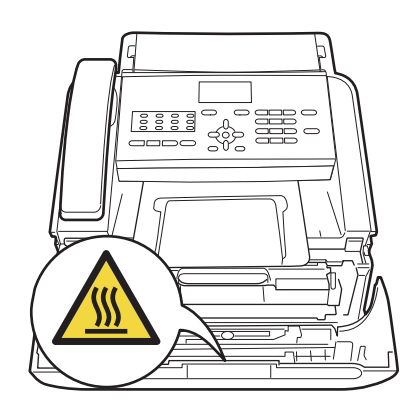

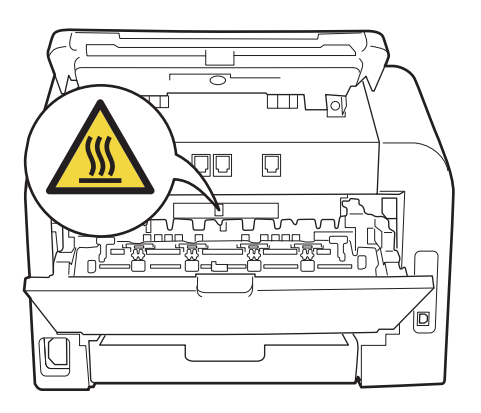

3 드럼 유닛과 토너 카트리지 어셈 블리를 꺼냅니다.

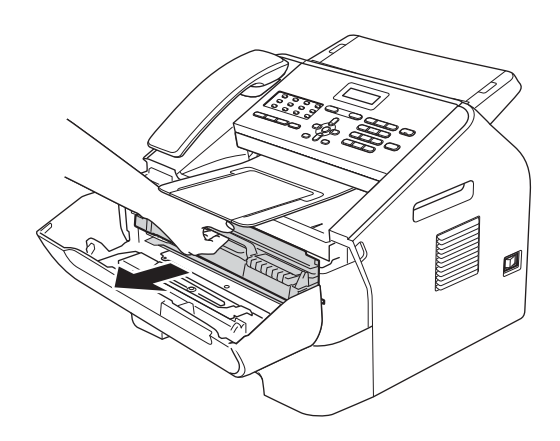

### 0 중요

- 토너를 쏟거나 흘릴 수 있으므로 드 럼 유닛 및/또는 토너 카트리지를 일회용 종이 또는 헝겊이 깔린 깨끗 하고 평평한 곳에 놓는 것이 좋습니 다.
- 토너 카트리지를 조심해서 다루십 시오. 손이나 옷에 토너가 묻으면 찬물로 닦아 내거나 씻으십시오.
- 정전기로 인한 기기 손상을 방지하 려면 그림에 표시된 전극봉을 만지 지 마십시오.

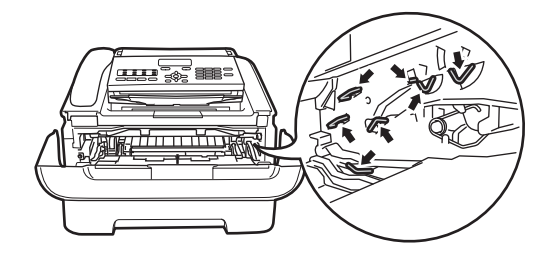

4 녹색 잠금 레버를 아래로 누르고 토너 카트리지를 드럼 유닛에서 꺼냅니다.

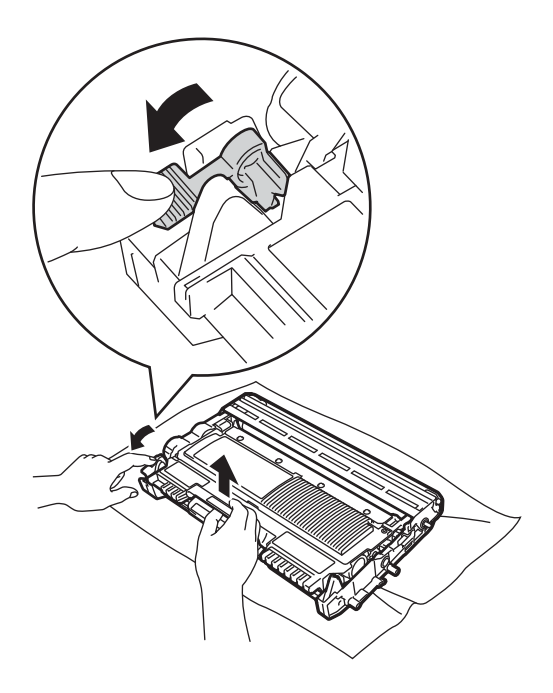

기기 내부나 외부를 닦을 때 가연성 물질, 모든 종류의 스프레이 또는 알 코올/암모니아가 든 유기 용매/액체 를 사용하지 마십시오. 화재가 발생 할 수 있습니다. 대신 보풀이 없는 마 른 천만 사용하십시오.

(제품 안전 가이드: *일반적인 주의 사항* 참조.)

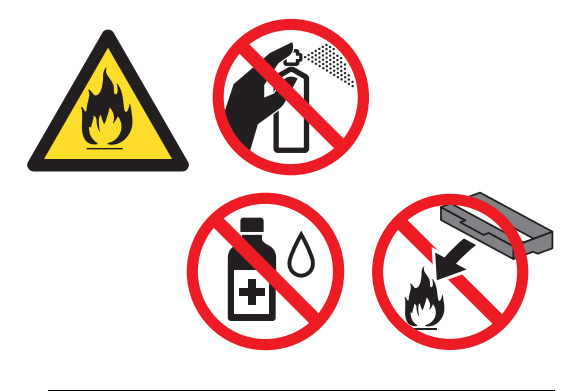

🚹 경고

토너 카트리지 또는 토너 카트리지 및 드럼 유닛 어셈블리를 불에 넣지 마십시오. 폭발하여 다칠 수 있습니 다. 토너를 흡입하지 않도록 주의하십시 오.

### 9 중요

인쇄 품질에 문제가 없으려면 그림 에 회색으로 표시된 부분은 만지지 마십시오.

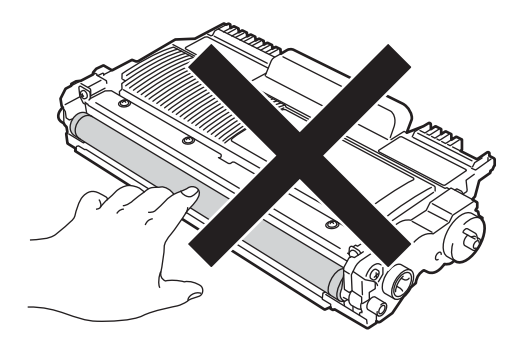

• 사용을 마친 소모품을 Brother 수집 프로그램에 반납하는 방법에 대해 서는

http://www.brother.com/original/in dex.html 참조.다쓴소모품을 반납 하지 않으려는 경우에는,생활 쓰레 기와 분리하여 지역 규정에 따라 폐 기하십시오.문의 사항이 있는 경우 지역 폐기물 처리 담당처에 문의하 십시오.

5 새 드럼 유닛 포장을 풉니다.

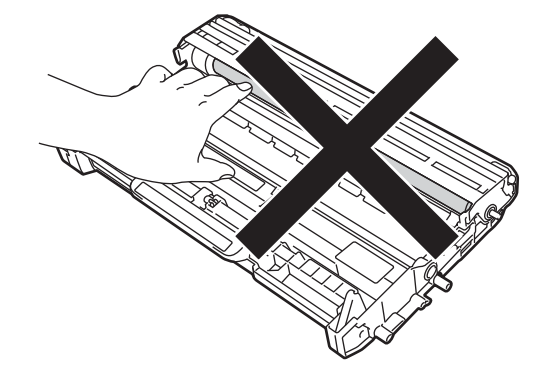

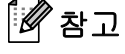

토너 가루가 유닛 밖으로 흘러나오
 지 않도록 드럼 유닛을 봉지에 담아
 서 밀봉하십시오.

6 토너 카트리지가 끼워지는 소리가 날 때까지 새 드럼 유닛에 넣습니 다. 카트리지가 제대로 넣어졌으 면 녹색 잠금 레버가 자동으로 올 라갑니다.

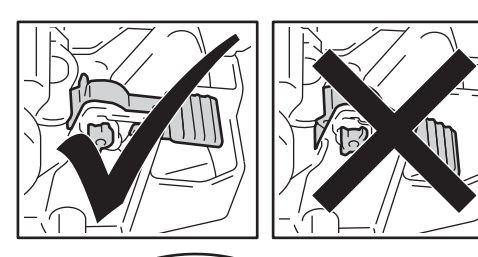

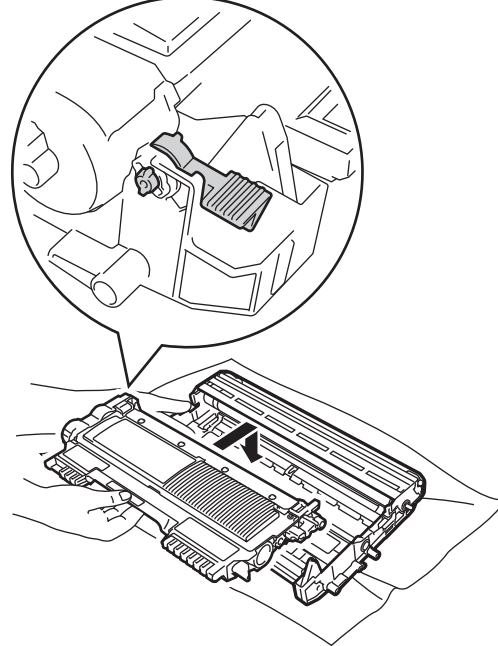

### 드럼 카운터 재설정

드럼 유닛을 새것으로 교체하면 다음 단계에 따라 드럼 카운터를 재설정해 야 합니다:

- 삭제/뒤로를 누릅니다.
   새 드럼 유닛 설치를 확인하기 위 해 1을 누릅니다.
- 2 LCD에 [Accepted (수락)]가표 시되면 전면 커버를 닫습니다.

🖉 참고

토너 카트리지를 제대로 넣지 않으 면 드럼 유닛에서 분리될 수 있습니 다.

7 새 드럼 유닛과 토너 카트리지 어 셈블리를 기기에 넣습니다.

### 기기 청소

매끄럽고 마른 헝겊으로 기기 외부와 내부를 정기적으로 닦아주십시오. 토 너 카트리지나 드럼 유닛을 교체할 때 기기 내부를 청소하십시오. 인쇄된 페 이지가 토너로 얼룩져 있으면 기기 내 부를 매끄러운 마른 헝겊으로 닦아 줍 니다.

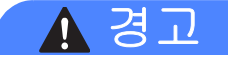

기기 내부나 외부를 닦을 때 가연성 물질, 모든 종류의 스프레이 또는 알 코올/암모니아가 든 유기 용매/액체 를 사용하지 마십시오. 화재가 발생 할 수 있습니다. 대신 보풀이 없는 마 른 천만 사용하십시오.

(제품 안전 가이드: *일반적인 주의 사항*참조.)

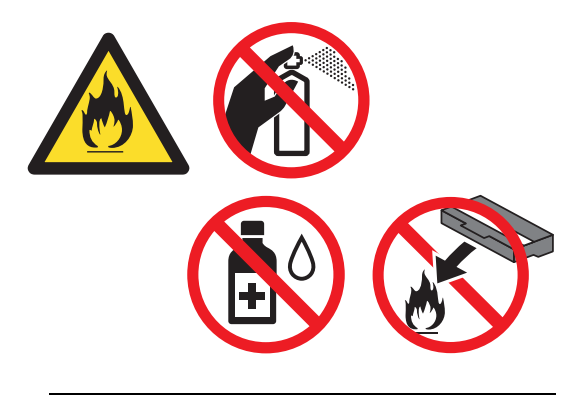

토너를 흡입하지 않도록 주의하십시 오.

#### ● 중요

중성 세제를 사용하십시오. 시너나 벤젠과 같은 휘발성 액체를 사용하 여 청소하면 기기 표면이 손상됩니 다.

### 기기 외부 청소

 기기 전원을 끕니다. 먼저 전화선 코드를 빼고, 모든 케이블을 분리 한 다음 전기 소켓에서 전원 코드 를 뺍니다.

### 🖉 참고

(FAX-2840 및 MFC-7240 제품 해당)
중요한 메시지를 놓치지 않도록
▶ 93페이지 팩스 또는 팩스 저널 리포트 전송 참조.

2 용지함을 기기에서 완전히 빼냅니 다.

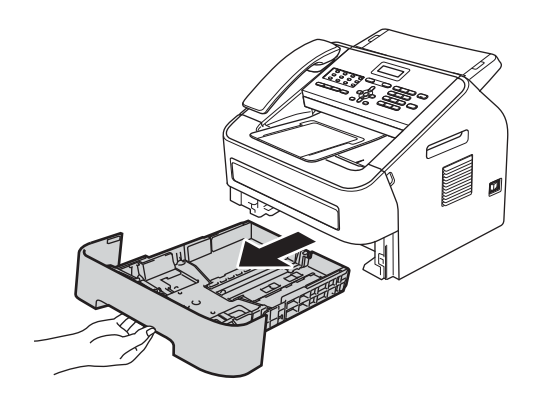

3 기기 외부를 매끄러운 마른 천으 로 닦아서 먼지를 제거합니다.

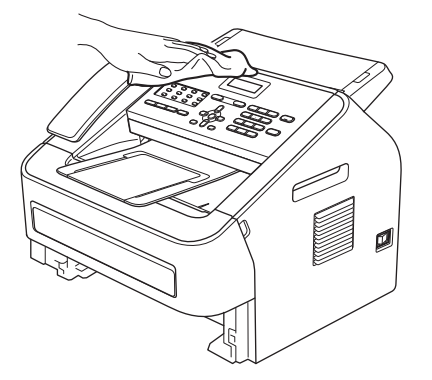

- ④ 용지함에 있는 용지를 제거합니다.
- 5 용지함 내부 및 외부를 보풀이 없 는 마른 천으로 닦아 먼지를 제거 합니다.

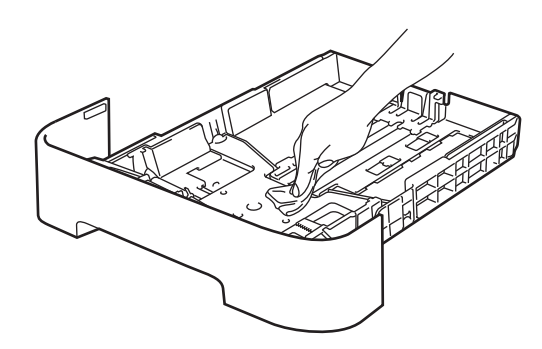

- 🚯 용지를 다시 넣고 용지함을 기기 에 다시 단단히 장착합니다.
- 7 먼저 기기의 전원 코드를 전기 소 켓에 다시 꽂고 모든 케이블을 연 결한 다음 전화선 코드를 꽂습니 다. 기기를 켭니다.

### 스캐너 유리 청소

1 기기 전원 스위치를 끕니다. 먼저 전화선 코드를 빼고, 모든 케이블 을 분리한 다음 AC 전기 소켓에서 전원 코드를 뺍니다.

### 🖉 참고

(FAX-2840 및 MFC-7240 제품 해당) 중요한 메시지를 놓치지 않도록 >> 93페이지 팩스 또는 팩스 저널 *리포트 전송* 참조.

2) 제어판 커버(1)를 들어 올립니다. 부드러운 천에 물을 적셔서 유리 스트립(2)과 그 위의 흰색 막대(3) 의 먼지를 조심스럽게 닦아냅니다.

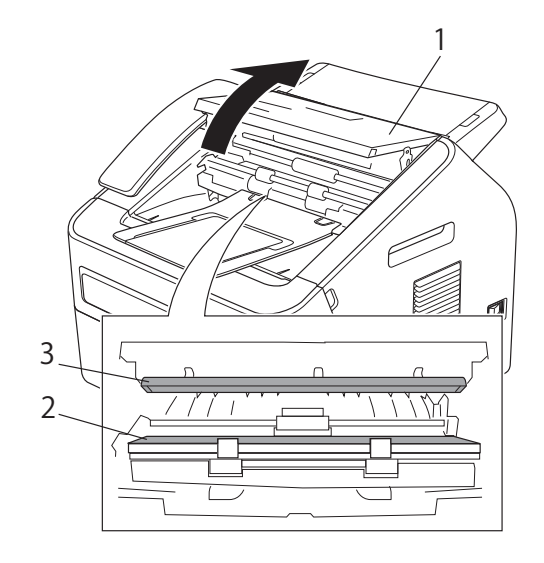

3 제어판 커버를 닫습니다.

🖉 참고

부드럽고 매끄러운 천을 물에 적셔 유리 스트립을 닦은 후에 손가락으 로 유리를 훑어 표면에 남은 것이 느 껴지는지 확인합니다. 먼지나 파편 이 있으면 해당 부분 유리를 다시 닦 습니다. 청소 과정을 서너번 반복해 야 할 수도 있습니다. 청소 후에 테 스트용 인쇄를 해봅니다.

4 먼저 기기의 전원 코드를 전기 소 켓에 다시 꽂고 모든 케이블을 연 결한 다음 전화선 코드를 꽂습니 다. 기기를 켭니다.

### 문서 공급 장치 청소

 기기 전원 스위치를 끕니다. 먼저 전화선 코드를 빼고, 모든 케이블 을 분리한 다음 AC 전기 소켓에서 전원 코드를 뺍니다.

🖉 참고

(FAX-2840 및 MFC-7240 제품 해당)
중요한 메시지를 놓치지 않도록
▶ 93페이지 팩스 또는 팩스 저널 리포트 전송 참조.

2 제어판 커버(1)를 들어 올립니다. 부드러운 천으로 문서 공급 장치 (2)의 먼지를 조심스럽게 닦아냅 니다.

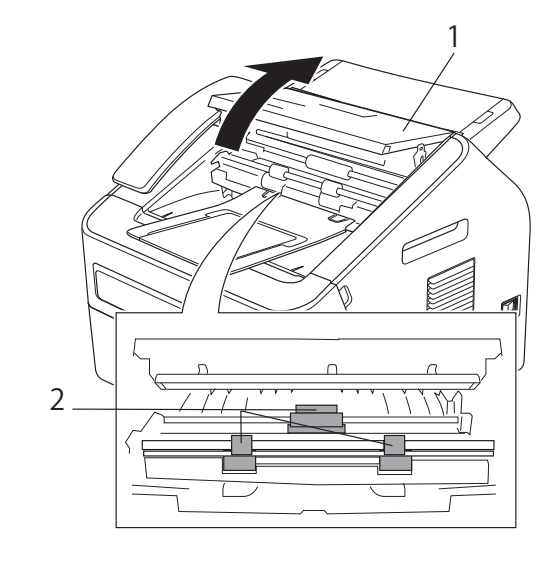

3 제어판 커버를 닫습니다.

### 코로나 와이어 청소

인쇄 품질에 문제가 있으면 다음과 같 이 코로나 와이어를 닦습니다.

전면 커버를 열고 기기를 10분 동 안 켜두어 내부 팬을 통해 기기 내 부의 뜨거운 부품이 식을 때까지 기다립니다.

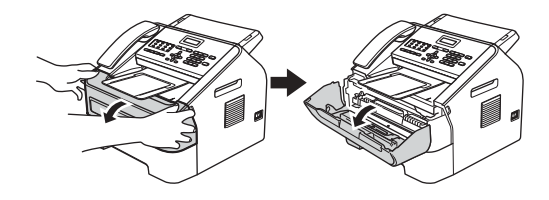

2 기기가 식으면 기기의 전원 스위 치를 끕니다.

### 🖉 참고

(FAX-2840 및 MFC-7240 제품 해당)
중요한 메시지를 놓치지 않도록
▶ 93페이지 *팩스 또는 팩스 저널*리포트 전송 참조.

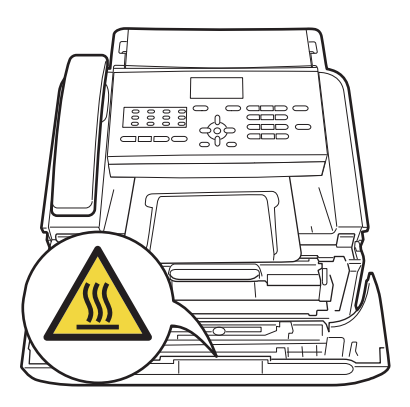

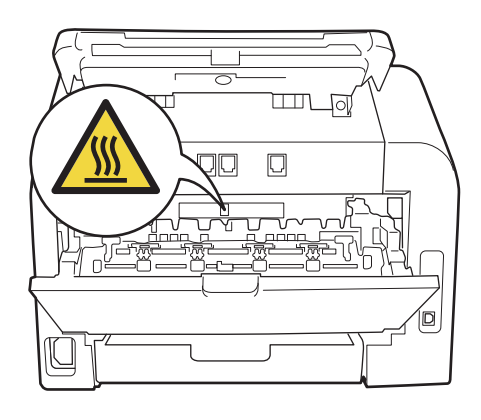

3 드럼 유닛과 토너 카트리지 어셈 블리를 천천히 꺼냅니다.

# 🛕 경고

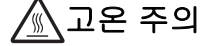

기기를 사용하고 난 후 기기 내부의 일부 부품은 매우 뜨겁습니다. 기기 내부 부품을 만지기 전에 기기가 식 을 때까지 기다립니다.

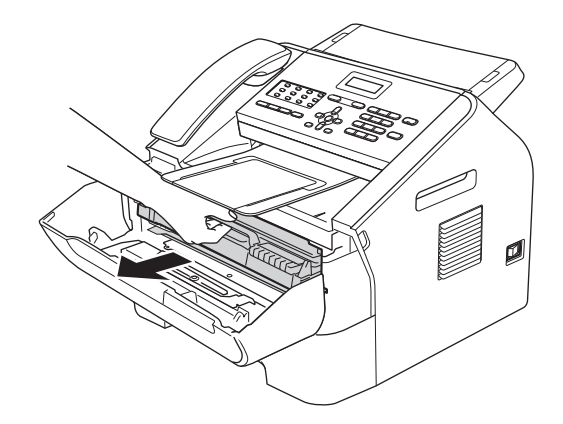

### 0 중요

- 토너를 쏟거나 흘릴 수 있으므로 드 럼 유닛과 토너 카트리지를 일회용 종이 또는 헝겊이 깔린 깨끗하고 평 평한 곳에 놓는 것이 좋습니다.
- 토너 카트리지를 조심해서 다루십 시오. 토너가 손이나 옷에 묻으면 즉시 닦아내거나 찬물로 닦습니다.
- 정전기로 인한 기기 손상을 방지하 려면 그림에 표시된 전극봉을 만지 지 마십시오.

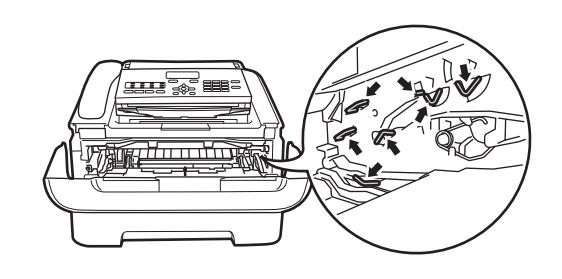

4 녹색 탭을 좌우로 몇 번 살며시 밀 어서 드럼 유닛 내부의 코로나 와 이어를 청소합니다.

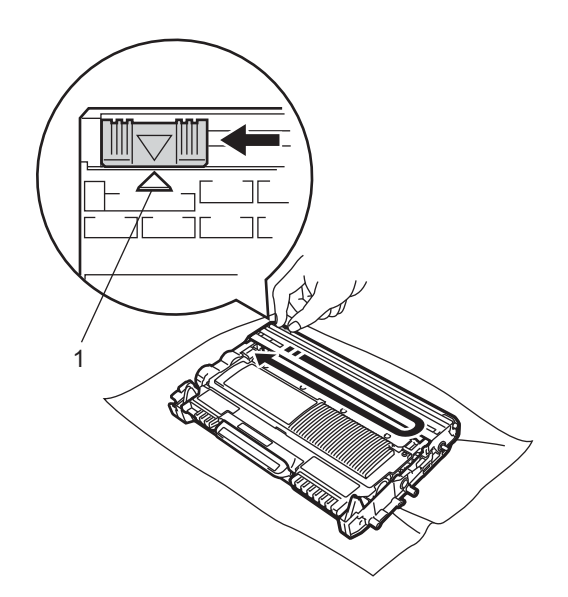

### 🖉 참고

탭을 홈 위치(▲)(1)로 되돌리십시오. 그렇지 않으면 인쇄된 페이지에 세 로줄이 생깁니다.

5 기기에 드럼 유닛과 토너 카트리 지 어셈블리를 다시 넣습니다. 전 면 커버를 닫습니다.

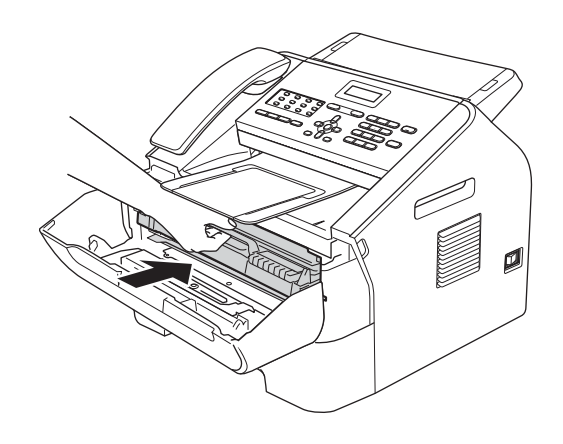

### 드럼 유닛 청소

드럼 표면에 붙은 라벨의 접착제 같은 이물질이 드럼에 있으면 인쇄 품질에 문제가 생길 수 있습니다. 다음 단계를 따라 문제를 해결하십시오.

- A4 용지나 Letter 크기의 종이를 몇 장 준비합니다.
- 2 기기가 준비 모드인지 확인합니다.

Α

3 후면 커버(페이스업 출력트레이) 를 엽니다.

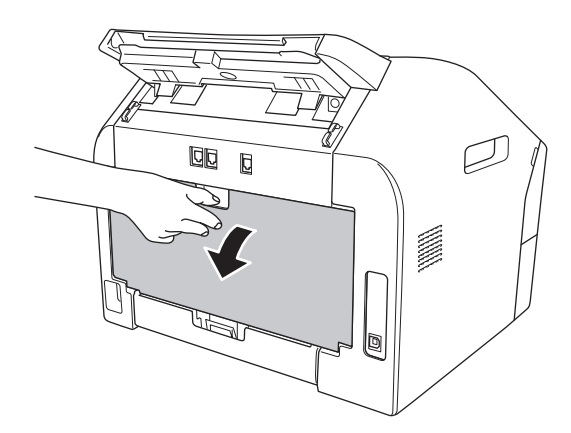

4 수동 급지 슬롯 커버를 엽니다.

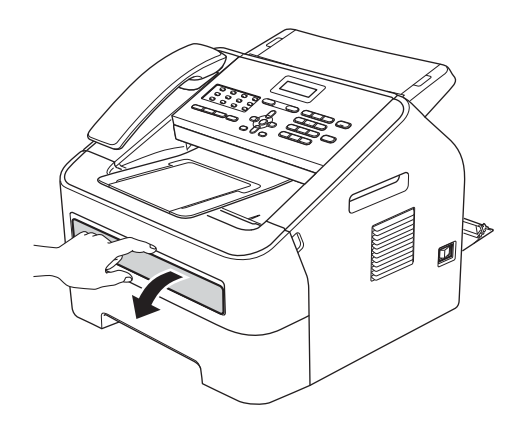

5 삭제/뒤로와 메뉴를 동시에 누릅 니다. LCD에 [Drum Cleaning (드럼 청소)] 메시지가 표시됩 니다.

6 양손을 사용하여 수동 용지 공급 조정대를 사용할 종이 너비만큼 밉니다.

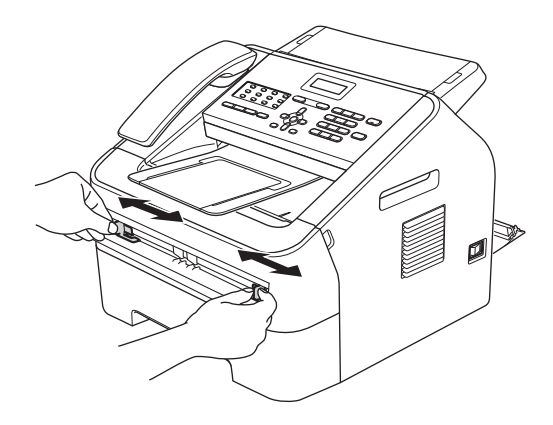

7 양손을 사용하여 A4 용지나 Letter 크기의 종이 한 장을 수동 급지 슬 롯에 용지 위 가장 자리가 용지 공 급 롤러에 닿을 때까지 넣습니다. 기기가 종이를 당기는 것이 느껴 지면 그대로 둡니다. 기기가 드럼 청소를 시작합니다.

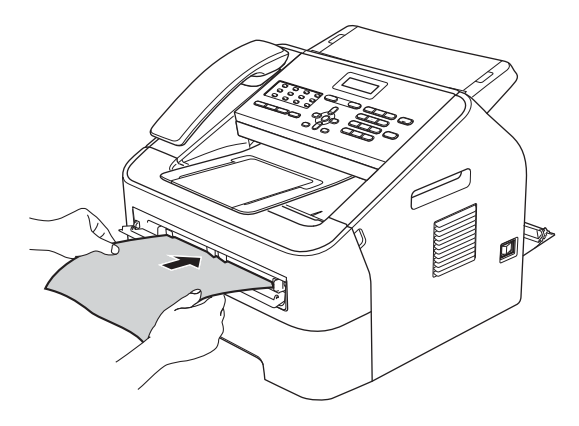

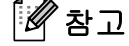

• 기기가 OPC 드럼을 거꾸로 돌리기 때문에 드럼 청소 동안에는 기기에 서 소음이 납니다. 이 소음은 기기 의 오작동 때문이 아닙니다.

- 용지가 걸릴 수 있으니 수동 급지 슬 롯에 한 번에 2매 이상 용지를 넣지 마십시오.
- 수동 급지 슬롯에 A4 용지나 Letter 가 아닌 사이즈의 종이를 놓으면 제 품이 드럼 청소 과정을 중단하게 되 고 종이를 밀어내게 됩니다.
- 종이가 수동 급지 슬롯에 바르게 놓 였는지 확인하십시오. 바르게 놓이 지 않으면 적절히 용지가 공급되지 않아 용지 걸림이 발생합니다.
- 드럼 청소 동안에는 후면 커버(페이 스업 출력트레이)를 닫지 마십시오.
   제품이 드럼 청소를 중지하면 용지 걸림이 발생할 수 있습니다.
- 8 기기가 청소 작업을 끝낸 후에는 준비 모드로 돌아갑니다.
- 9 새롭게 깨끗한 종이를 사용하여
   6 에서 ⑧까지 두 번 더 반복합니다. 완료 후에는 사용한 종이를 폐기하십시오.
- 후면 커버(페이스업 출력트레이) 를 닫은 다음 수동 급지 슬롯 커버 를 닫습니다.

그래도 문제가 해결되지 않는다면 다 음 단계를 실시하십시오.  전면 커버를 열고 기기를 10분 동 안 켜두어 내부 팬을 통해 기기 내 부의 뜨거운 부품이 식을 때까지 기다립니다.

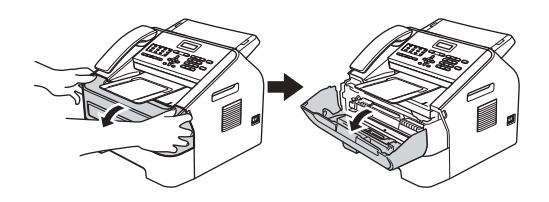

2 기기가 식으면 기기의 전원 스위 치를 끕니다.

🖉 참고

(FAX-2840 및 MFC-7240 제품 해당)
중요한 메시지를 놓치지 않도록
▶ 93페이지 팩스 또는 팩스 저널 리포트 전송 참조.

# 🛕 경고

🔊 고온 주의

기기를 사용하고 난 후 기기 내부의 일부 부품은 매우 뜨겁습니다. 기기 내부 부품을 만지기 전에 기기가 식 을 때까지 기다립니다.

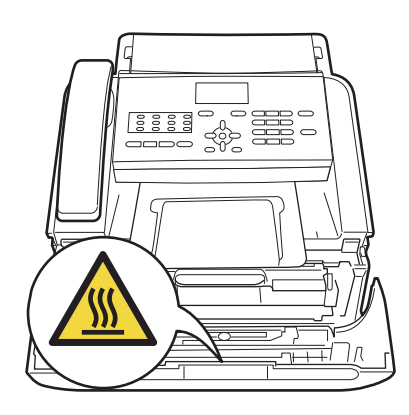

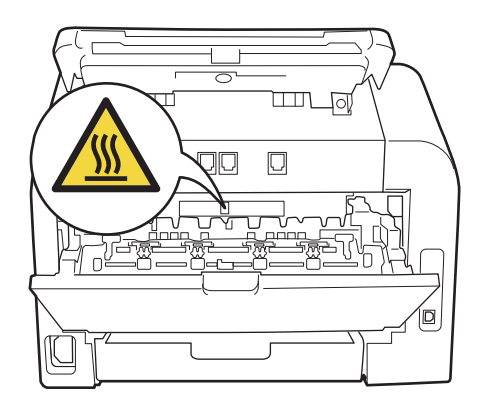

3 드럼 유닛과 토너 카트리지 어셈 블리를 천천히 꺼냅니다.

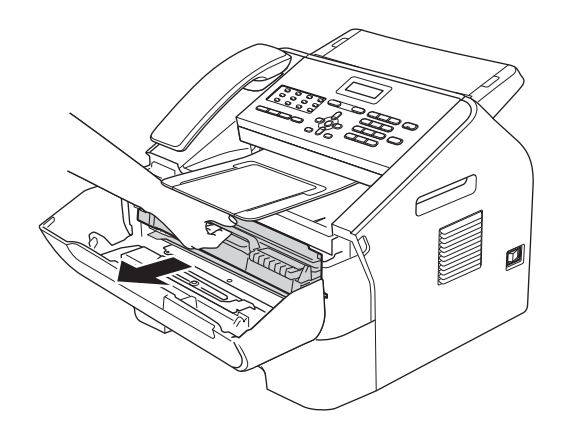

#### 9 중요

- 토너를 쏟거나 흘릴 수 있으므로 드 럼 유닛과 토너 카트리지를 일회용 종이 또는 헝겊이 깔린 깨끗하고 평 평한 곳에 놓는 것이 좋습니다.
- 토너 카트리지를 조심해서 다루십 시오. 손이나 옷에 토너가 묻으면 찬물로 닦아 내거나 씻으십시오.
- 정전기로 인한 기기 손상을 방지하 려면 그림에 표시된 전극봉을 만지 지 마십시오.

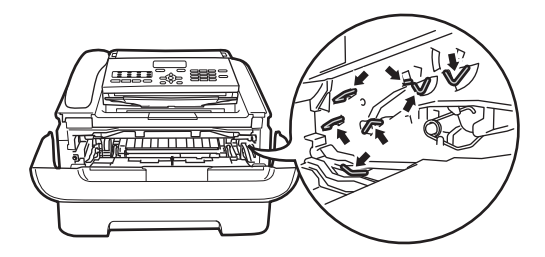

4 녹색 잠금 레버를 아래로 누르고 토너 카트리지를 드럼 유닛에서 꺼냅니다.

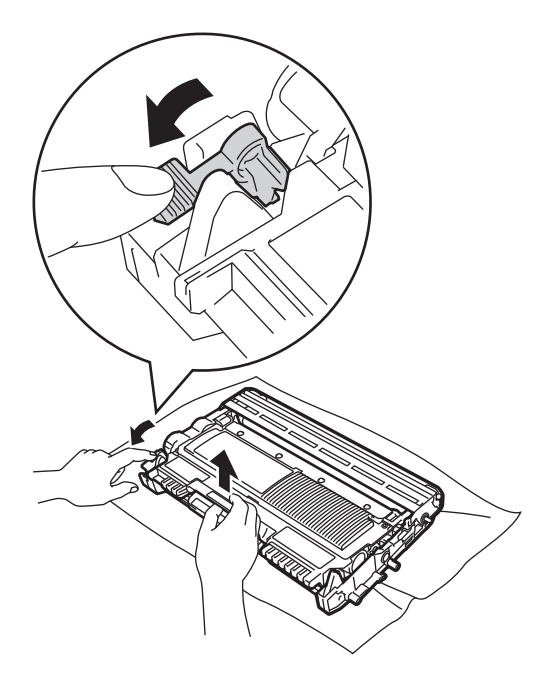

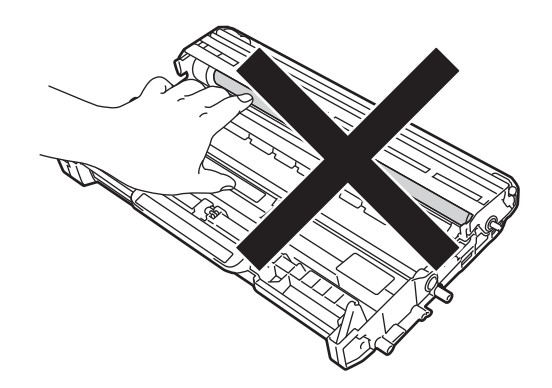

5 드럼 유닛에 인쇄 샘플을 넣고 잘 못 인쇄된 위치를 정확히 찾아냅 니다.

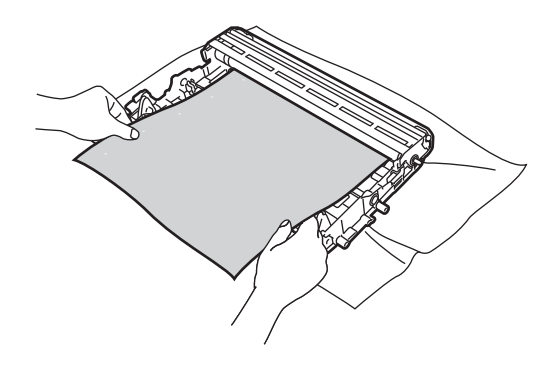

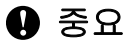

인쇄 품질에 문제가 없으려면 그림 에 회색으로 표시된 부분은 만지지 마십시오.

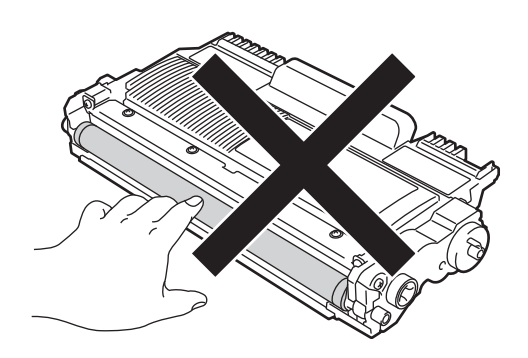

6 손으로 드럼 유닛 기어를 OPC 드 럼 표면(1)을 보면서 돌립니다.

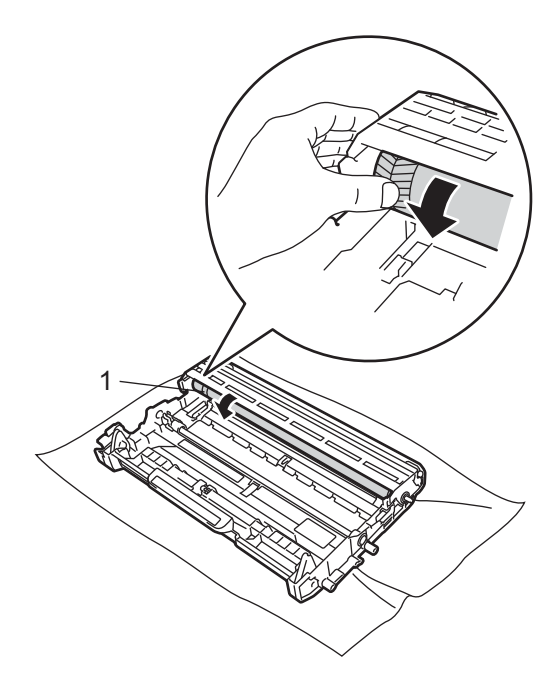

⑦ 인쇄 샘플과 일치하는 표시를 드 럼에서 찾으면 표면의 먼지나 접 착제가 없어질 때까지 드럼 롤러 의 표면을 마른 면봉으로 닦습니 다.

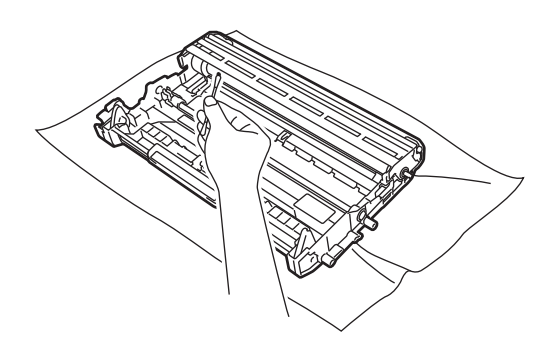

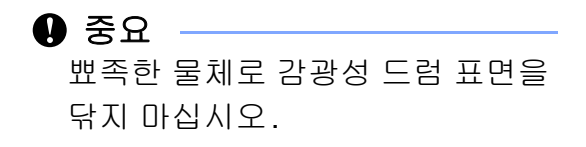

8 토너 카트리지가 끼워지는 소리가 날 때까지 드럼 유닛에 넣습니다. 카트리지가 제대로 넣어졌으면 녹 색 잠금 레버가 자동으로 올라갑 니다.

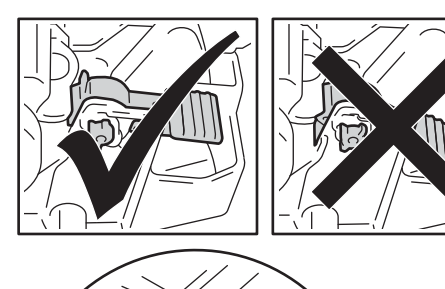

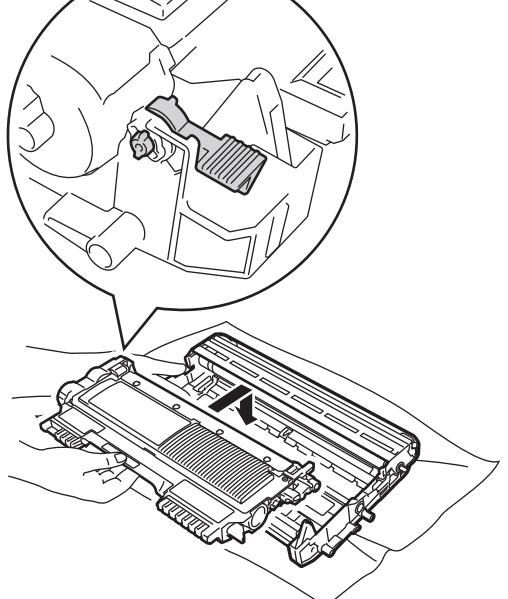

기기에 드럼 유닛과 토너 카트리
 지 어셈블리를 다시 넣습니다.

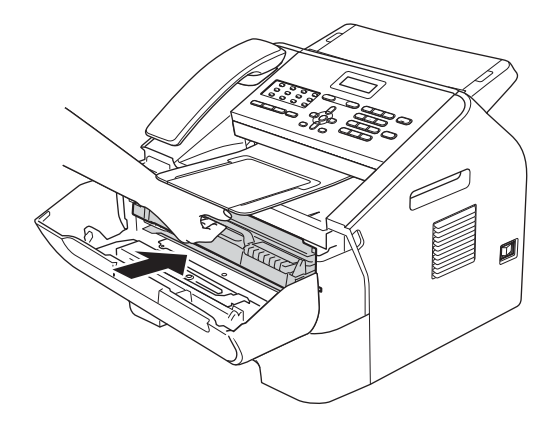

🔟 전면 커버를 닫습니다.

### 용지 픽업 롤러 청소

용지 공급에 문제가 있을 경우 다음과 같이 픽업 롤러를 청소하십시오.

 기기 전원을 끕니다. 전원 코드를 전기 소켓에서 뽑습니다.

🖉 참고

(FAX-2840 및 MFC-7240 제품 해당)
중요한 메시지를 놓치지 않도록
▶ 93페이지 *팩스 또는 팩스 저널*리포트 전송 참조.

2 용지함을 기기에서 완전히 빼냅니 다.

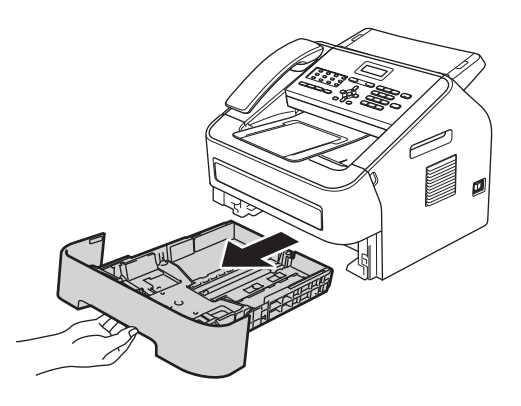

3 미지근한 물에 적신 매끈한 천을 단단히 감아 용지함의 선별 패드 (1)에서 먼지를 닦아 냅니다.

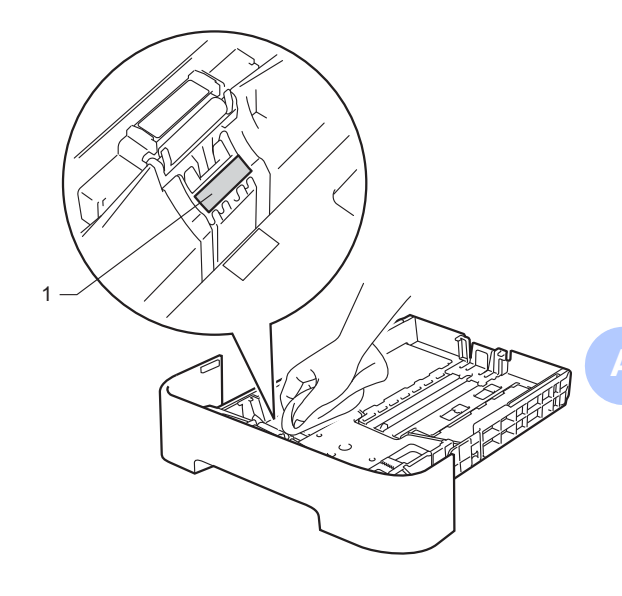

기기 내부의 두 개의 픽업 롤러(1)
 를 닦아 먼지를 제거합니다.

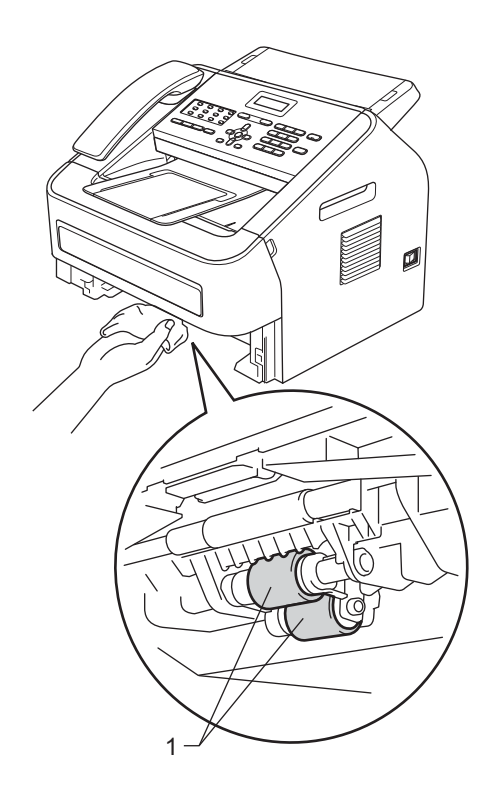

- 5 용지함을 기기에 다시 장착합니다.
- 6 기기의 전원 코드를 다시 전기 소 켓에 꽂습니다. 기기를 켭니다.

### 기기 점검

### 페이지 카운터 점검

기기의 복사, 인쇄, 보고서와 목록, 팩 스의 페이지 카운터 또는 전체 요약을 볼 수 있습니다.

1 메뉴에서 5, 2를 누릅니다.

- 2 ▲또는 ♥을 눌러 [Total(합계)], [Fax/List(팩스/목록)], [Copy(복사)] 또는 [Print (인쇄)]를 확인합니다.
- 3 중지/나가기를 누릅니다.

### 부품의 잔여 사용 기간 확인

LCD에서 기기의 부품 수명을 확인할 수 있습니다.

1 메뉴에서 5,3을 누릅니다.

2 중지/나가기를 누릅니다.

🛃 문제 해결

기기에 문제가 있다고 생각되면 먼저 아래의 각 항목을 확인하고 문제 해결 도움 말을 따르십시오.

대부분의 문제를 직접 해결할 수 있습니다. 추가적인 도움이 필요하면 아래 주소 의 Brother 솔루션 센터에 있는 최신 FAQ와 문제 해결 도움말을 참조하십시오. http://solutions.brother.com/

### 문제 식별

먼저 다음을 확인하십시오.

- 기기의 전원 코드가 올바르게 연결되어 있고 기기 전원 스위치가 켜져 있는지 확인합니다. 전원 코드를 연결한 후에도 기기의 전원이 켜지지 않으면 >> 114 페이지 기타 문제 참조.
- 보호용 부품을 모두 제거했는지 확인합니다.
- 용지를 용지함에 올바르게 넣었는지 확인합니다.
- (FAX-2950, MFC-7240 및 MFC-7290 제품 해당) 인터페이스 케이블이 기기 및 컴퓨터에 잘 연결되어 있는지 확인합니다.

■LCD 메시지

(▶▶ 85페이지 *오류와 유지보수 메시지* 참조.)

위의 확인으로 문제가 해결되지 않으면, 문제를 식별한 다음의 제시된 페이지로 갑니다.

용지 취급 및 인쇄 문제:

- >> 113페이지 *용지 취급 문제*
- >> 104 페이지 *수신 팩스 인쇄*

전화 및 팩스 문제:

- >> 105페이지 *전화선 또는 연결*
- >> 109페이지 *수신 전화 받기*
- >> 105페이지 *팩스 수신*
- >> 108페이지 *팩스 송신*

복사 문제:

■ >> 110페이지 복사 문제

스캔 문제 (FAX-2950, MFC-7240 및 MFC-7290 제품 해당):

■ >> 112페이지 스캔 문제(FAX-2950, MFC-7240 및 MFC-7290 제품 해당)

소프트웨어 문제 (FAX-2950, MFC-7240 및 MFC-7290 제품 해당):

■ >> 113페이지 소프트웨어 문제(FAX-2950, MFC-7240 및 MFC-7290 제품 해 당)

### 오류와 유지보수 메시지

정교한 사무용품에는 오류가 발생할 수 있고 소모품을 교체해야 할 수도 있습니다. 이 경우에는 기기가 오류를 알려주거나 일상적 유지보수 작업이 필요하기도 하며 해당 메시지가 뜹니다. 가장 흔한 오류와 유지보수 메시지가 아래에 있습니다.

여러분이 직접 대부분의 오류를 해결하고 일상적인 유지보수 메시지를 실행할 수 있습니다. 추가적인 도움이 필요하면 Brother 솔루션 센터에 있는 최근 FAQ와 문 제 해결 도움말 참조.

| 오류 메시지                           | 원인                                     | 조치                                                                                         |
|----------------------------------|----------------------------------------|--------------------------------------------------------------------------------------------|
| [Cartridge<br>Error(카트리지<br>오류)] | 토너 카트리지가 올바르게<br>설치되지 않았습니다.           | 드럼 유닛을 당겨 토너 카트리지를<br>꺼낸 다음 토너 카트리지를 드럼 유<br>닛에 다시 설치하십시오.                                 |
| [Comm.Error(통<br>신 오류)]          | 통신 오류로 인해 통화 품질<br>이 나쁩니다.             | 팩스를 다시 보내거나 기기를 다른<br>전화선에 연결해 보십시오. 그래도<br>문제가 해결되지 않으면 전화국에<br>연락하여 전화선의 점검을 요청하십<br>시오. |
| [Connection<br>Fail(연결 실패<br>)]  | 폴링 대기 모드가 아닌 팩스<br>기기를 폴링하려고 했습니<br>다. | 다른 팩스 기기의 폴링 설정을 확인<br>합니다.                                                                |

http://solutions.brother.com/을 방문하십시오.

| 오류 메시지                                  | 원인                                                                                                    | 조치                                                                                                    |
|-----------------------------------------|----------------------------------------------------------------------------------------------------|----------------------------------------------------------------------------------------------------|
| [Cooling Down(<br>냉각 중)]<br>[Wait for a | 드럼 유닛과 토너 카트리지<br>온도가 너무 높습니다. 기기<br>가 인쇄 중인 작업을 중단하                                                                           | 기기에서 팬이 돌아가는 소리가 나<br>는지 그리고 배기구가 막히지 않았<br>는지 확인합니다.                                                                                                    |
| while(잠시 기다<br>려 주십시오.)]                | 고 냉각 모드로 들어갑니다.<br>냉각 모드 중에는 LCD에<br>[Cooling Down(냉각 중)]과 [Wait for a<br>while(잠시 기다려 주십<br>시오.)]이 뜨고 냉각 팬이<br>돌아가는 소리가 들립니다. | 팬이 돌아가고 있으면 배기구 주변<br>의 모든 장애물을 치운 다음 기기를<br>켜 두고 몇 분 동안 사용하지 마십시<br>오.                                                                                                    |
|                                         |                                                                                                    | 팬이 회전하지 않으면 다음 중 한 가<br>지를 수행하십시오.                                                                                                    |
|                                         |                                                                                                    | (FAX-2840 및 MFC-7240 제품 해당)<br>기기를 분리하기 전에 ➤> 93페이지<br><i>팩스 또는 팩스 저널 리포트 전송</i> 을<br>참조하여 중요한 메시지를 잃지 않<br>도록 하십시오. 전원 스위치를 끄고<br>몇 분 기다린 후 다시 켜십시오. 기기<br>의 전원을 15분 동안 켜둡니다 |
|                                         |                                                                                                    | (FAX-2950 및 MFC-7290 제품 해당)<br>전원 스위치를 끄고 몇 초 후 다시 켭<br>니다. 기기의 전원을 15분 동안 켜둡<br>니다.                                                                                          |
| [Cover is<br>Open(커버 열림<br>)]           | 전면 커버가 완전히 닫히지<br>않았습니다.                                                                                                    | 기기의 전면 커버를 닫습니다.                                                                                                    |
| [Cover is<br>Open(커버 열림<br>)]           | 제어판 커버가 완전히 닫히<br>지 않았습니다.                                                                                                    | 기기의 제어판 커버를 닫습니다.                                                                                                    |
| [Cover is<br>Open(커버 열림<br>)]           | 문서를 공급할 때 제어판 커<br>버가 열렸습니다.                                                                                                   | 기기의 제어판 커버를 닫고 <b>중지/나</b><br><b>가기</b> 를 누릅니다.                                                                                                    |
| [Cover is<br>Open(커버 열림<br>)]           | 퓨저 커버가 완전히 닫히지<br>않았거나 전원을 켤 때 용지<br>가 기기 후면에 걸렸습니다.                                                                           | <ul> <li>기기의 퓨저 커버를 닫습니다.</li> <li>기기 후면 안쪽에 종이가 걸리지<br/>않았는지 확인한 후 퓨저 커버를<br/>닫고 시작을 누릅니다.</li> </ul>                                                                        |
| [Disconnected(<br>끊김)]                  | 다른 사람이나 다른 팩스 기<br>기가 전화를 중단했습니다.                                                                                              | 다시 송신 또는 수신합니다.                                                                                                    |

| 오류 메시지                              | 원인                                                                     | 조치                                                                                                    |
|-------------------------------------|------------------------------------------------------------------------|----------------------------------------------------------------------------------------------------|
| [Document Jam(<br>문서 걸림)]           | 문서가 바르게 삽입 또는 공<br>급되지 않았거나 ADF 에서<br>스캔한 문서가 너무 깁니다.                  | <ul> <li>▶ 94 페이지 문서가 잘못 삽입 또<br/>는 공급되었거나 너무 긴 경우 또는</li> <li>▶ 25 페이지 자동 문서 공급 장치<br/>(ADF) 사용 참조.</li> </ul>                                                                                                    |
| [Drum Error(드<br>럼 오류)]             | 드럼 유닛의 코로나 와이어<br>를 청소해야 합니다.                                          | 드럼 유닛의 코로나 와이어를 청소<br>하십시오.(>> 74페이지 <i>코로나 와</i><br><i>이어 청소</i> 참조.)                                                                                                    |
| [Drum Stop(드<br>럼 중지)]              | 드럼 유닛을 교체할 시기가<br>되었습니다.                                               | 드럼 유닛을 교체하십시오. ( <b>&gt;&gt;</b> 65<br>페이지 <i>드럼 유닛 교체</i> 참조.)                                                                                                    |
| [DR Mode in<br>Use(DR 모드 사<br>용 중)] | 기기에 차별화 벨소리 모드<br>가 설정되어 있습니다. 수신<br>모드를 수동 모드에서 다른<br>모드로 변환할 수 없습니다. | 차별화 벨소리를 [Off(끄기)]로<br>설정하십시오.                                                                                                    |
| [EL Error(EL<br>오류)]                | 기기에 기계적인 문제가 있<br>습니다.                                                 | 전면 커버를 열었다가 다시 닫습니<br>다.                                                                                                    |
| [Fuser Error(<br>퓨저 오류)]            | 퓨저 유닛의 온도가 지정된<br>시간 내에 지정된 온도까지<br>올라가지 않습니다.<br>퓨저 유닛이 너무 뜨겁습니<br>다. | (FAX-2840 및 MFC-7240 제품 해당)<br>기기를 끄면 메모리에 있는 수신 팩<br>스 메시지를 잃게 됩니다. 기기를 분<br>리하기 전에 ➤> 93 페이지 팩스 또<br>는 팩스 저널 리포트 전송을 참조하<br>여 중요한 메시지를 잃지 않도록 하<br>십시오. 전원 스위치를 끄고 몇 분 기<br>다린 후 다시 켜십시오. 기기의 전원<br>을 15분 동안 켜둡니다. |
|                                     |                                                                        | (FAX-2950 및 MFC-7290 제품 해당)<br>전원 스위치를 끄고 몇 초간 기다린<br>후 다시 켜십시오. 기기의 전원을 15<br>분 동안 켜둡니다.                                                                                                    |

| 오류 메시지                                       | 원인                                                        | 조치                                                                                                    |
|----------------------------------------------|-----------------------------------------------------------|----------------------------------------------------------------------------------------------------|
| [Init Unable(<br>초기화 불가) XX]<br>(XX = 오류 코드) | 기기에 기계적인 문제가 있<br>습니다.                                    | <ul> <li>● (FAX-2840 및 MFC-7240 제품 해 당)<br/>기기를 끄면 메모리에 있는 수신<br/>팩스 메시지를 잃게 됩니다. 기기<br/>를 분리하기 전에 &gt;&gt; 93 페이지<br/><i>팩스 또는 팩스 저널 리포트 전송</i><br/>을 참조하여 중요한 메시지를 잃<br/>지 않도록 하십시오. 전원 스위치<br/>를 끄고 몇 분 기다린 후 다시 켜십<br/>시오. 기기의 전원을 15분 동안<br/>켜둡니다</li> </ul> |
|                                              |                                                           | <ul> <li>(FAX-2950 및 MFC-7290 제품 해당)</li> <li>전원 스위치를 끄고 몇 초 후 다시<br/>켭니다. 기기의 전원을 15분 동안<br/>켜둡니다.</li> <li>■ 문제가 지속되면 Brother 고객 서비스 또는 현지 Brother 대리점에 여락하십시오</li> </ul>                                                                                       |
| [Jam Inside(내<br>부 걸림)]                      | 기기 내부에 용지가 걸렸습<br>니다.                                     | ( ▶▶ 99페이지 <i>기기 내부에 용지 걸</i><br><i>림</i> 참조.)                                                                                                    |
| [Jam Rear(후방<br>걸림)]                         | 기기 후면에 용지가 걸렸습<br>니다.                                     | (▶▶ 96페이지 <i>기기 후면에 용지 걸<br/>림</i> 참조.)                                                                                                    |
| [Jam Tray(용지<br>함 걸림)]                       | 기기의 용지함에 용지가 걸<br>렸습니다.                                   | (▶▶ 95페이지 <i>표준 용지함에 용지<br/>걸림</i> 참조.)                                                                                                    |
| [Manual Feed(<br>수동 급지)]                     | <b>수동</b> 은 수동 급지 슬롯에 종<br>이가 없을 경우 용지 공급원<br>으로 선택되었습니다. | 수동 급지 슬롯에 용지를 넣으십시<br>오. (▶▶ 12페이지 <i>수동 급지 슬롯에</i><br><i>용지 넣기</i> 참조.)                                                                                                    |

| 오류 메시지                                                    | 원인                                  | 조치                                                                                                    |
|-----------------------------------------------------------|-------------------------------------|----------------------------------------------------------------------------------------------------|
| [No Paper(용지 용지가 부족하거나 용지를<br>없음)] 용지함에 제대로 넣지 않았<br>습니다. | 용지가 부족하거나 용지를                       | 다음 중 하나를 수행합니다.                                                                                                    |
|                                                           | ■ 용지함에 용지를 넣고 <b>시작</b> 을 누<br>릅니다. |                                                                                                    |
|                                                           |                                     | ■ 용지를 꺼내고 다시 넣습니다. 그<br>런 다음 <b>시작</b> 을 누릅니다.                                                                                   |
|                                                           |                                     | <ul> <li>문제가 해결되지 않으면 용지 픽<br/>업 롤러를 닦아보십시오. 용지 픽<br/>업 롤러를 청소하십시오. (&gt;&gt; 81<br/>페이지 <i>용지 픽업 롤러 청소</i> 참조<br/>.)</li> </ul> |
| [No<br>Response/Busy(<br>응답 없음/통화<br>중)]                  | 전화를 건 번호가 응답하지<br>않거나 통화 중입니다.      | 번호를 확인하고 다시 겁니다.                                                                                                    |
| [No Toner(토너<br>없음)]                                      | 토너 카트리지가 올바르게<br>설치되지 않았습니다.        | 드럼 유닛을 잡아당겨 꺼내십시오.<br>토너 카트리지를 꺼낸 후 드럼 유닛<br>에 다시 넣습니다.                                                                          |

| 오류 메시지             | 원인             | 조치                                                                                                    |
|--------------------|----------------|----------------------------------------------------------------------------------------------------|
| [Out of            | 기기의 메모리가 꽉 찼습니 | 팩스 송신 중이거나 복사 중입니다                                                                                                    |
| Memory(메모리<br>부조)ı | 다.             | 다음 중 하나를 수행합니다:                                                                                                    |
|                    |                | ■ 스캔한 페이지를 보내거나 복사<br>하려면 <b>시작</b> 을 누르십시오.                                                                                                    |
|                    |                | ■ 중지/나가기를 누르고 진행 중인<br>다른 작업이 끝날 때까지 기다린<br>다음 다시 시도하십시오.                                                                                                    |
|                    |                | ■ 메모리에서 팩스를 지웁니다.                                                                                                    |
|                    |                | 메모리에 저장된 팩스를 인쇄하<br>여 메모리를 <b>100%</b> 로 되돌립니다<br>. 메모리에 더 이상의 팩스가 저<br>장되지 않도록 팩스 저장을 끕니<br>다.(상급 사용자 설명서: <i>메모리</i><br><i>로부터 팩스 인쇄 팩스 인쇄</i> 및 <i>팩스</i><br>저장참조.) |
|                    |                | (FAX-2950, MFC-7240 및<br>MFC-7290 제품 해당)                                                                                                    |
|                    |                | 인쇄 작업이 진행 중입니다                                                                                                    |
|                    |                | 다음 중 하나를 수행합니다:                                                                                                    |
|                    |                | ■ 인쇄 해상도를 낮추십시오. (소프<br>트웨어 사용자 설명서: <i>기본 탭</i><br>참조.)                                                                                                    |
|                    |                | ■ 메모리에서 팩스를 지웁니다. (위<br>의 설명 참조.)                                                                                                    |

| 오류 메시지                    | 원인                                                                                                | 조치                                                                                                    |
|---------------------------|---------------------------------------------------------------------------------------------------|----------------------------------------------------------------------------------------------------|
| [Print Unable(            | 기기에 기계적인 문제가 있                                                                                    | 다음 중 하나를 수행합니다.                                                                                                    |
| 인쇄 불가) XX]                | 습니다.                                                                                              | ■ (FAX-2840 및 MFC-7240 제품 해                                                                                                    |
| (XX = 오류 코드)              |                                                                                                   | 당)<br>기기를 분리하기 전에 >> 93 페<br>이지 <i>팩스 또는 팩스 저널 리포트<br/>전송</i> 을 참조하여 중요한 메시지<br>를 잃지 않도록 하십시오. 전원 스<br>위치를 끄고 몇 분 기다린 후 다시<br>켜십시오. 기기의 전원을 15분 동<br>안 켜둡니다.     |
|                           |                                                                                                   | (FAX-2950 및 MFC-7290 제품 해<br>당)<br>전원 스위치를 끄고 몇 초간 기다<br>린 후 다시 켜십시오. 기기의 전원<br>을 15분 동안 켜둡니다.                                                                   |
|                           |                                                                                                   | ■ 문제가 지속되면 Brother 고객 서<br>비스 또는 현지 Brother 대리점에<br>연락하십시오.                                                                                                    |
| [Replace Drum(            | 드럼 유닛을 교체할 시기가                                                                                    | 드럼 유닛을 교체하십시오.                                                                                                    |
| 드럼 교체)]                   | 되었습니다.                                                                                            | (▶▶ 65페이지 <i>드럼 유닛 교체</i> 참조.)                                                                                                    |
|                           | 새 드럼을 설치했을 때 드럼<br>유닛 카운터가 재설정되지<br>않았습니다.                                                        | 드럼 유닛 카운터를 재설정합니다.<br>( ▶▶ 70페이지 <i>드럼 카운터 재설정</i><br>참조.)                                                                                                    |
| [Replace<br>Toner(토너 교체)] | 토너 카트리지의 수명이 다<br>했습니다. 토너 카트리지를<br>교체할 때까지 인쇄 작업은<br>중지됩니다.<br>메모리를 사용할 수 있을 때<br>는 팩스가 메모리에 저장된 | 토너 설정을 [Stop (중지)]으로 설<br>정했으면 토너 카트리지를 새 정품<br>Brother 토너 카트리지로 교체하십<br>시오. 그러면 토너 교체 모드가 재설<br>정됩니다. (▶▶ 59페이지 <i>토너 카트</i><br>리지 교체 참조.)                      |
|                           | 니다.                                                                                               | 토너 설정을 [Continue(계속)]<br>로 했으면 기기는 LCD에 [Toner<br>Ended(토너 사용 종료)]가 표시<br>될 때까지 데이터를 계속 인쇄합니<br>다. 기기를 계속 모드에서 작동하는<br>방법에 대해서는 상급 사용자 설명<br>서: <i>토너 설정</i> 참조. |

| 오류 메시지                                      | 원인                                                                                    | 조치                                                                                                    |
|---------------------------------------------|---------------------------------------------------------------------------------------|----------------------------------------------------------------------------------------------------|
| [Scan Unable(<br>스캔 불가) XX]<br>(XX = 오류 코드) | 기기에 기계적인 문제가 있<br>습니다.                                                                | ■ (FAX-2840 및 MFC-7240 제품 해당)<br>기기를 분리하기 전에 >> 93 페이지 팩스 또는 팩스 저널 리포트<br>전송을 참조하여 중요한 메시지<br>를 잃지 않도록 하십시오. 전원 스<br>위치를 끄고 몇 분 기다린 후 다시<br>켜십시오. 기기의 전원을 15분 동<br>안 켜둡니다. |
|                                             |                                                                                       | (FAX-2950 및 MFC-7290 제품 해<br>당)<br>전원 스위치를 끄고 몇 초간 기다<br>린 후 다시 켜십시오. 기기의 전원<br>을 15분 동안 켜둡니다.                                                                             |
|                                             |                                                                                       | ■ 문제가 계속되면 Brother 고객 서<br>비스 또는 현지 Brother 대리점에<br>연락하십시오.                                                                                                    |
| [Size<br>mismatch(크기<br>불일치)]               | 용지함의 용지가 올바른 크<br>기가 아닙니다.                                                            | 용지함에 적합한 크기의 용지를 넣고 "용지 크기"를 재설정합니다(메<br>뉴에서 1, 2, 2 선택). (▶▶ 17페이지<br><i>용지 크기</i> 참조.)                                                                                   |
| [Toner Ended(<br>토너 사용 종료)]                 | 토너 카트리지를 교체할 시<br>기가 되었습니다.                                                           | 토너 카트리지를 새 것으로 교체하<br>십시오.(▶▶ 59페이지 <i>토너 카트리</i>                                                                                                    |
|                                             | 메모리를 사용할 수 있을 때<br>는 팩스가 메모리에 저장됩<br>니다.                                              | <i>지 교체</i> 참조.)                                                                                                    |
| [Toner Low(토<br>너 부족)]                      | LCD에 [Toner Low(토너<br>부족)]가 표시되면 인쇄는<br>계속할 수 있지만 토너 카트<br>리지의 수명이 거의 끝나감<br>을 의미합니다. | LCD에 [Replace Toner(토너 교<br>체)] 또는 [Toner Ended(토너<br>사용 종료)]가 표시될 때 교체 토너<br>카트리지를 사용할 수 있도록 지금<br>새 토너 카트리지를 주문하십시오.                                                     |

### 팩스 또는 팩스 저널 리포트 전송

LCD에 다음이 표시되는 경우

- [Init Unable(초기화 불가) XX]
- ■[Print Unable(인쇄 불가) XX]
- [Scan Unable(스캔 불가) XX]

(FAX-2840 및 MFC-7240 제품 해당)
기기를 AC 전원 콘센트에서 분리해야 할 경우, 기기를 분리하기 전에 팩스를 다른 팩스 기기나 PC로 전송할 것을 권장합니다 (MFC-7240만 해당).
(▶> 93페이지 *다른 팩스 기기로 팩스* 전송 또는 ▶> 93페이지 *PC 로 팩스* 전송(FAX-2950, MFC-7240 및 MFC-7290 제품 해당) 참조.)

전송해야 할 팩스가 있는지 알아보기 위해 팩스 저널 리포트를 전송할 수도 있습니다. (▶▶ 94페이지 *다른 팩스* 기기로 팩스 저널 리포트 전송 참조.)

### 🖉 참고

팩스를 전송한 다음 기기의 LCD에 오류 메시지가 표시될 경우 몇 분 동 안 기기의 전원을 껐다가 다시 연결 하십시오.

#### 다른 팩스 기기로 팩스 전송

기지국 ID를 설정하지 않으면 팩스 전 송 모드로 들어갈 수 없습니다. (빠른 설정 가이드: *개인 정보(기지국 ID) 입 력* 참조.)

- 1 메뉴에서 9, 0, 1을 누릅니다.
- 2 다음 중 하나를 수행합니다.
  - LCD에 [No Data (데이터 없 음)]가 뜨면 기기 메모리에 팩 스가 남아 있지 않은 것입니다. 중지/나가기를 누릅니다.
    - 팩스가 발송될 팩스 번호를 입 력합니다. **시작**을 누릅니다.

### PC로 팩스 전송(FAX-2950, MFC-7240 및 MFC-7290 제품 해 당)

기기 메모리에서 PC로 팩스를 전송할 수 있습니다.

- MFL-Pro Suite를 PC에 설치했으 며 PC에서 PC-Fax 수신중을 켰 는지 확인합니다. (PC-Fax 수신 에 대한 자세한 내용은 소프트웨 어 사용자 설명서: PC-FAX 수신 참조.)
- 2 기기에서 [PC Fax Receive (PC 팩스 수신)]를 설정했는지 확인 합니다. (>> 33페이지 PC-Fax 수신(Windows<sup>®</sup> 만 해당) 참조.) PC-Fax 수신을 설정한 경우 기기 메모리에 팩스가 있으면 팩스를 PC로 전송할 것인지 묻는 메시지 가 LCD에 표시됩니다.
- 3 다음 중 하나를 수행합니다.
  - 모든 팩스를 PC로 전송하려면 1을 누르십시오. 백업 인쇄를 원하는지 묻습니다.

내려면 2를 누르십시오.

<sup>■</sup> 메모리에 팩스를 남겨놓고 끝

④ 중지/나가기를 누릅니다.

다른 팩스 기기로 팩스 저널 리포트 전송

기지국 ID를 설정하지 않으면 팩스 전 송 모드로 들어갈 수 없습니다. (빠른 설정 가이드: *개인 정보(기지국 ID) 입* 력 참조.)

- 1 메뉴, 9, 0, 2를 누릅니다.
- 2 팩스 저널 리포트가 발송될 팩스 번호를 입력합니다.

3 시작을 누릅니다.

문서 걸림

문서가 잘못 삽입 또는 공급되었 거나 너무 긴 경우

1 제어판 커버를 엽니다.

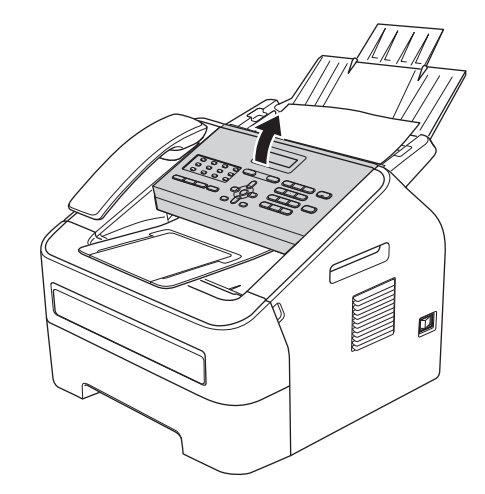

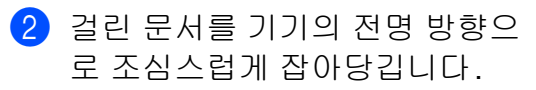

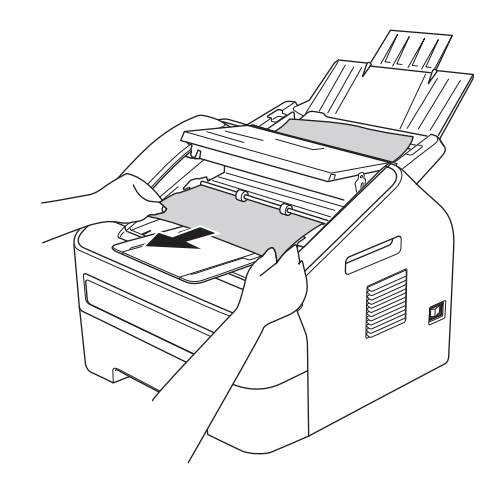

3 제어판 커버를 닫습니다.
 4 중지/나가기를 누릅니다.

94

### 용지 걸림

새 용지를 추가할 때 항상 용지함에서 모든 용지를 꺼내고 잘 정돈하십시오. 이렇게 하면 기기에 여러 장의 용지가 한꺼번에 급지되어 용지가 걸리는 상 황을 방지할 수 있습니다.

### 표준 용지함에 용지 걸림

LCD에 [Jam Tray(용지함 걸림)] 가 표시되면 다음 단계를 따릅니다.

용지함을 기기에서 완전히 빼냅니 다.

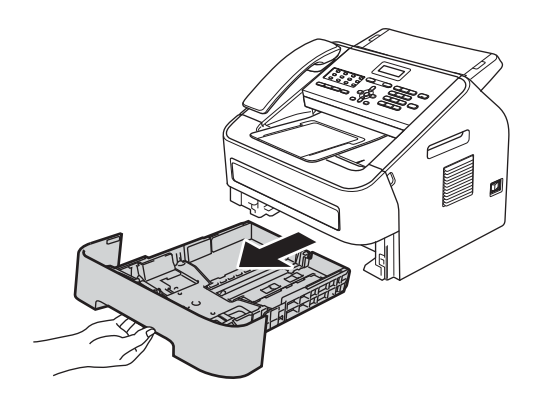

양손으로 걸린 용지를 천천히 잡 아 당깁니다.

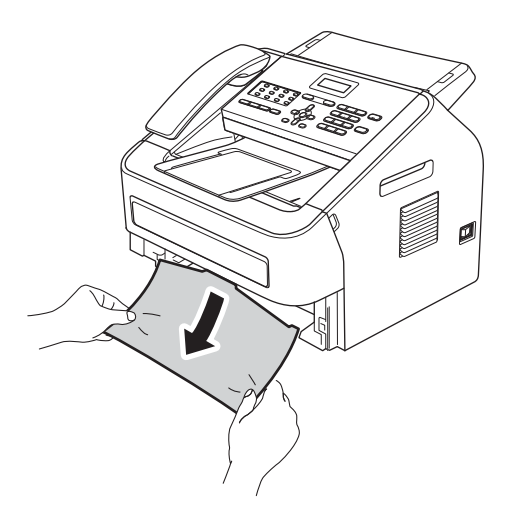

참고 걸린 용지를 아래쪽으로 당기면 용 지를 쉽게 제거할 수 있습니다. 3 용지함의 최대 용지 표시(▼▼▼) (1) 아래에 용지가 있는지 확인합니다. 녹색 용지 조정대 릴리즈 레버를 누르면서 용지를 용지 크기에 맞게 옆으로 미십시오. 조정대가 슬롯에 꼭 맞는지 확인하십시오.(>> 10페이지 표준 용지함에 용지 넣기 참조.)

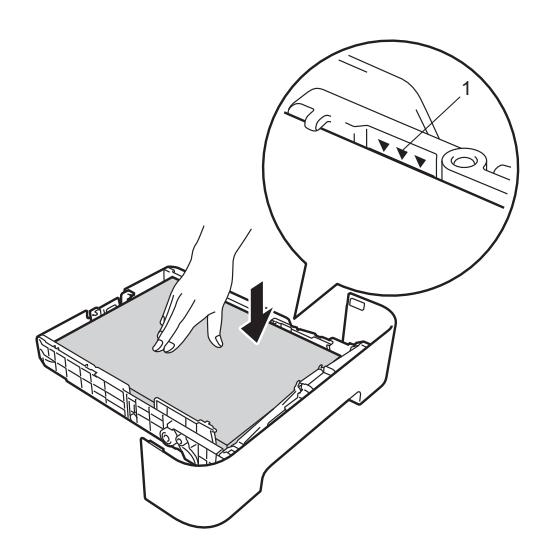

④ 용지함을 기기에 다시 단단히 장 착합니다.

### 기기 후면에 용지 걸림

LCD에 [Jam Rear(후방 걸림)]가 표시되면 후면 커버 뒤에 용지가 걸린 것입니다. 다음 단계를 따릅니다.  전면 커버를 열고 기기를 10분 동 안 켜두어 내부 팬을 통해 기기 내 부의 뜨거운 부품이 식을 때까지 기다립니다.

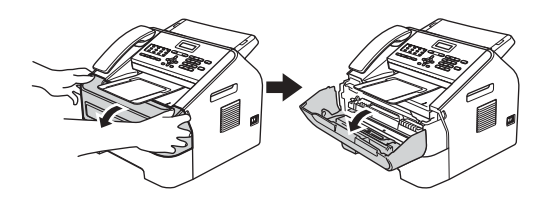

2 기기가 식으면 기기의 전원 스위 치를 끕니다.

### 🖉 참고

(FAX-2840 및 MFC-7240 제품 해 당) 중요한 메시지를 놓치지 않도록

▶> 93페이지 팩스 또는 팩스 저널 리포트 전송 참조.

# 🛕 경고

🔊 고온 주의

기기를 사용하고 난 후 기기 내부의 일부 부품은 매우 뜨겁습니다. 기기 내부 부품을 만지기 전에 기기가 식 을 때까지 기다립니다.

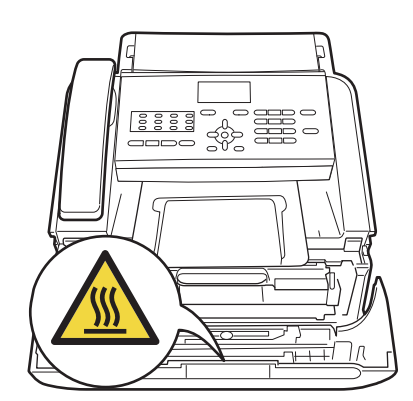

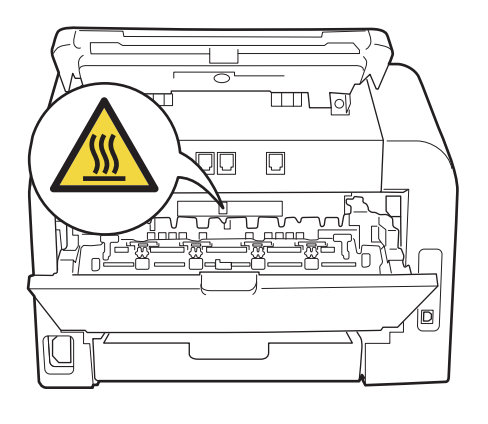

3 드럼 유닛과 토너 카트리지 어셈 블리를 천천히 꺼냅니다. 걸린 용 지가 드럼 유닛과 토너 카트리지 어셈블리와 함께 당겨지거나 용지 가 나와서 기기 안에서 꺼낼 수 있 습니다.

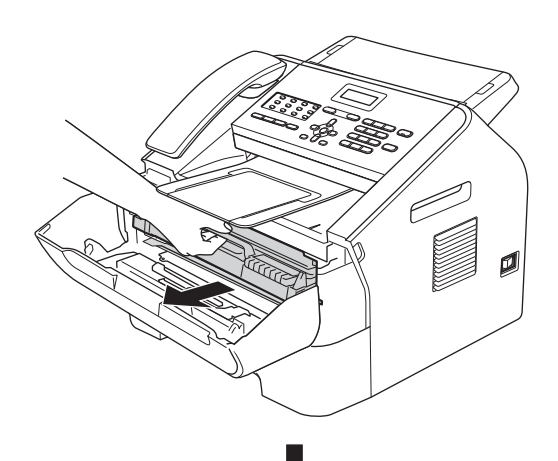

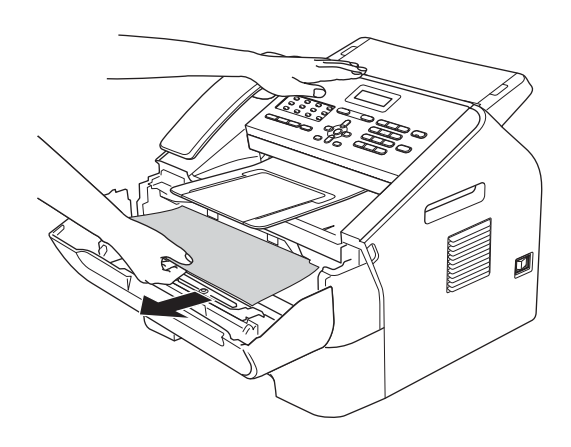

### 0 중요

- 토너를 쏟거나 흘릴 수 있으므로 드 럼 유닛과 토너 카트리지를 일회용 종이 또는 헝겊이 깔린 깨끗하고 평 평한 곳에 놓는 것이 좋습니다.
- 토너 카트리지를 조심해서 다루십 시오. 손이나 옷에 토너가 묻으면 찬물로 닦아 내거나 씻으십시오.
- 정전기로 인한 기기 손상을 방지하 려면 그림에 표시된 전극봉을 만지 지 마십시오.

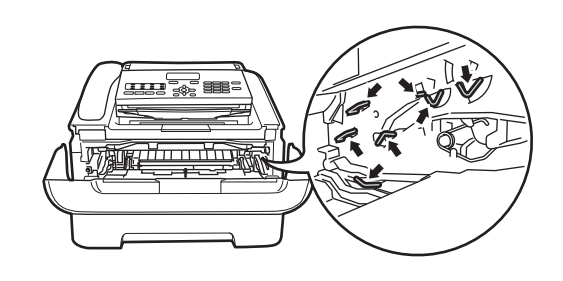

 추면 커버(페이스업 출력트레이) 를 엽니다.

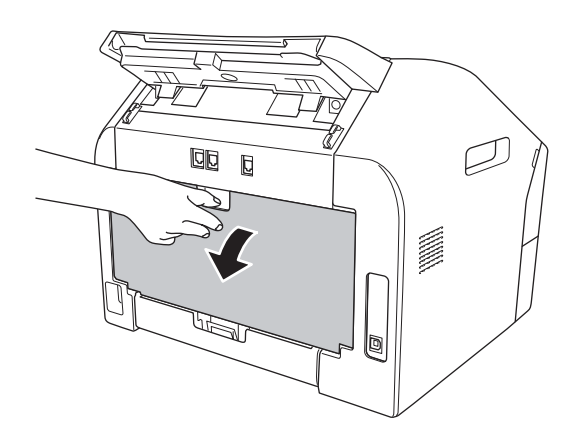

5 퓨저 커버(1)를 열려면 좌우에 있 는 탭을 아래로 당기십시오.

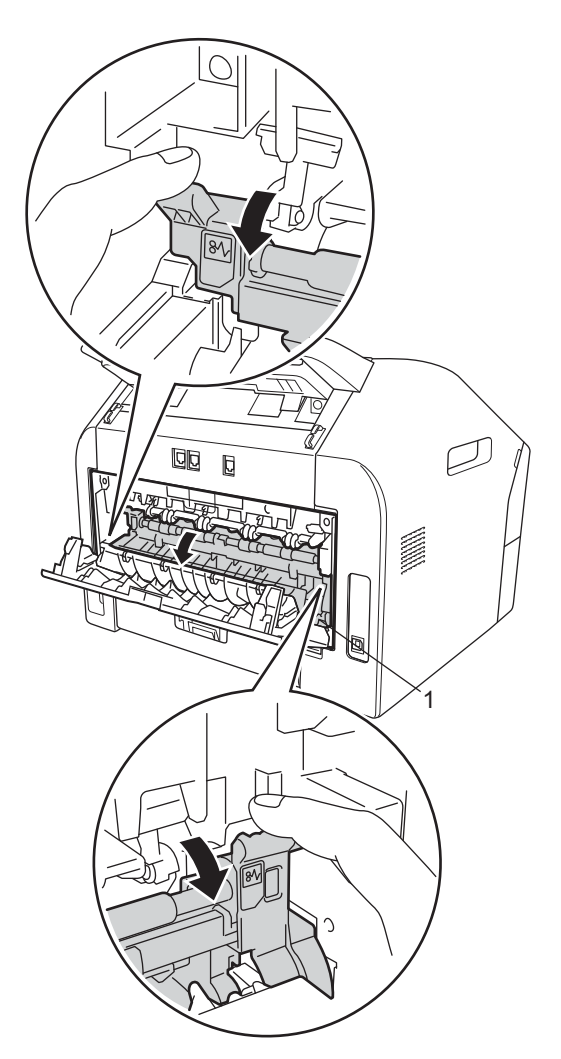
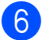

6 양손을 사용하여 걸린 용지를 퓨 저 유닛에서 부드럽게 당깁니다.

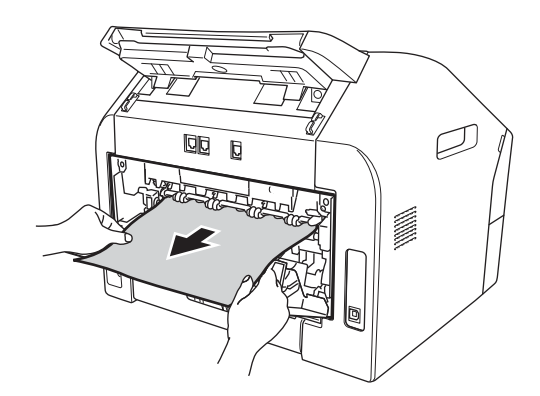

- 7 퓨저 커버와 후면 커버(페이스업 출력트레이)를 닫습니다.
- 8 기기에 드럼 유닛과 토너 카트리 지 어셈블리를 다시 넣습니다.

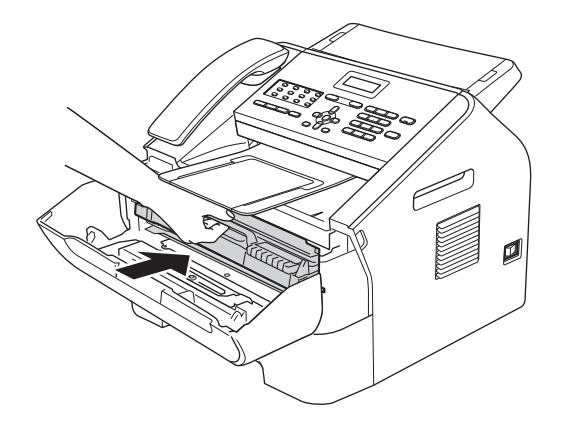

9 전면 커버를 닫습니다. 기기가 자 동으로 인쇄를 시작하지 않으면 시작을 누릅니다.

#### 기기 내부에 용지 걸림

LCD에 [Jam Inside(내부 걸림)] 가 표시되면 다음 단계를 따릅니다:

1 전면 커버를 열고 기기를 10분 동 안 켜두어 내부 팬을 통해 기기 내 부의 뜨거운 부품이 식을 때까지 기다립니다.

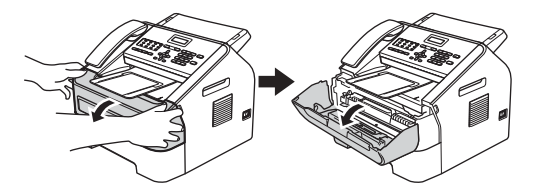

2) 기기가 식으면 기기의 전원 스위 치를 끕니다.

🖉 참고

(FAX-2840 및 MFC-7240 제품 해 당) 중요한 메시지를 놓치지 않도록 ▶▶ 93페이지 팩스 또는 팩스 저널 *리포트 전송* 참조.

# 🛕 경고

🔊 고온 주의

기기를 사용하고 난 후 기기 내부의 일부 부품은 매우 뜨겁습니다. 기기 내부 부품을 만지기 전에 기기가 식 을 때까지 기다립니다.

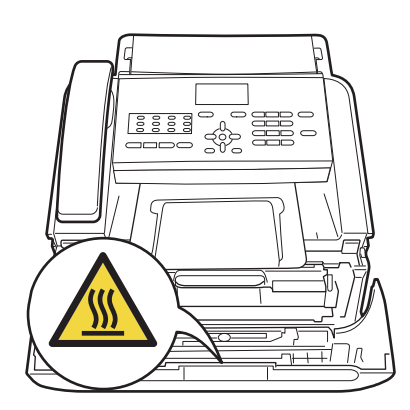

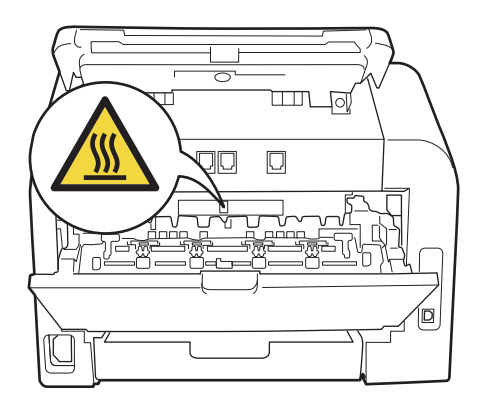

3 드럼 유닛과 토너 카트리지 어셈 블리를 천천히 꺼냅니다. 걸린 용 지가 드럼 유닛과 토너 카트리지 어셈블리와 함께 당겨지거나 용지 가 나와서 기기 안에서 꺼낼 수 있 습니다.

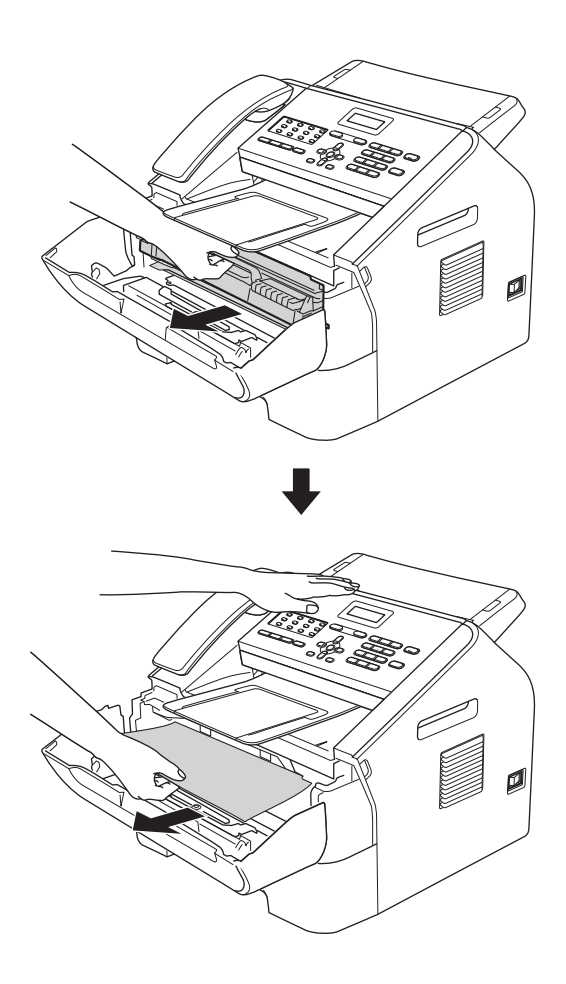

- 9 중요
- 토너를 쏟거나 흘릴 수 있으므로 드 럼 유닛과 토너 카트리지를 일회용 종이 또는 헝겊이 깔린 곳에 놓는 것 이 좋습니다.

- 토너 카트리지를 조심해서 다루십 시오. 손이나 옷에 토너가 묻으면 찬물로 닦아 내거나 씻으십시오.
- 정전기로 인한 기기 손상을 방지하 려면 그림에 표시된 전극봉을 만지 지 마십시오.

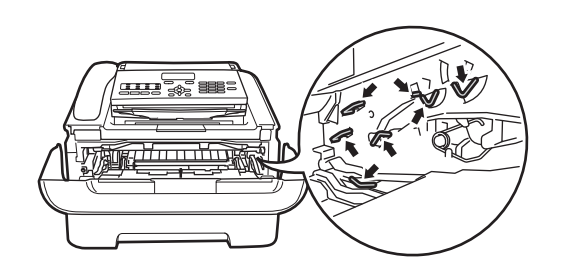

4 녹색 잠금 레버를 아래로 누르고 토너 카트리지를 드럼 유닛에서 꺼냅니다. 드럼 유닛 안에 있는 걸 린 용지를 빼십시오.

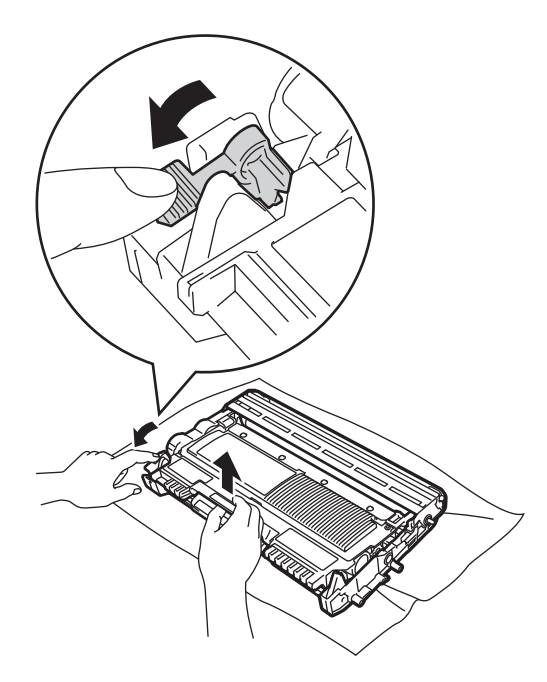

#### 9 중요

인쇄 품질에 문제가 없으려면 그림 에 회색으로 표시된 부분은 만지지 마십시오.

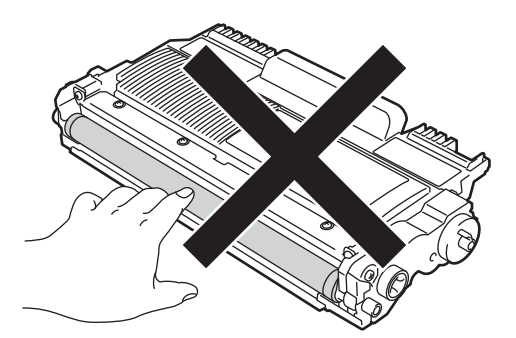

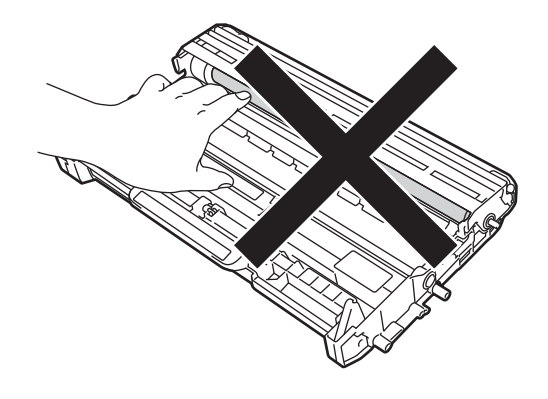

5 토너 카트리지가 끼워지는 소리가 날 때까지 드럼 유닛에 넣습니다. 카트리지가 제대로 넣어졌으면 녹 색 잠금 레버가 자동으로 올라갑 니다.

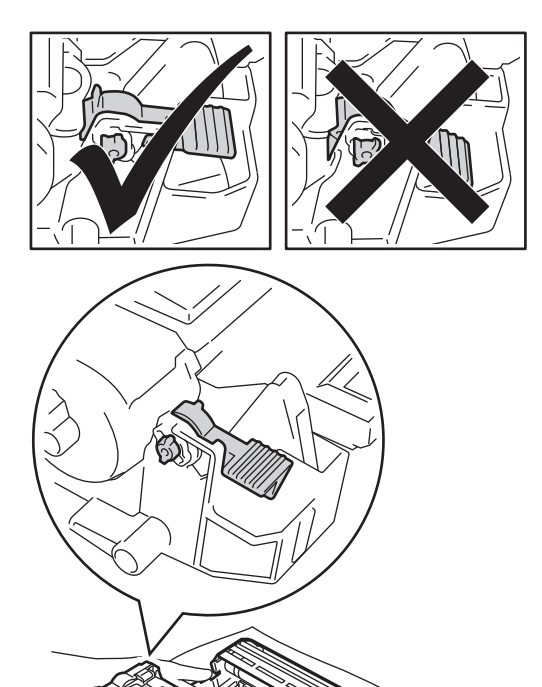

⑥ 기기 내부에 걸린 용지를 꺼낼 수 없으면, 용지함을 기기에서 완전 히 빼내십시오.

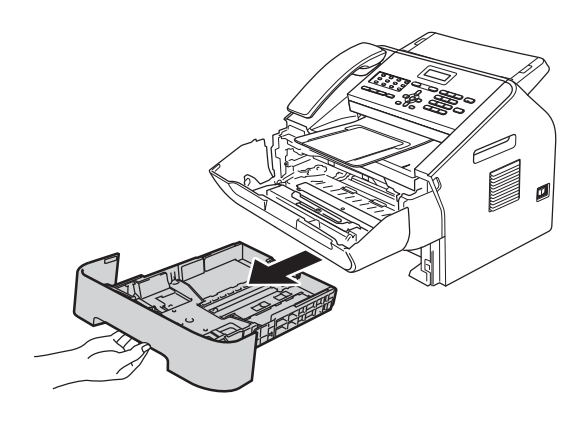

7 걸린 용지를 용지함 출입구에서 당깁니다.

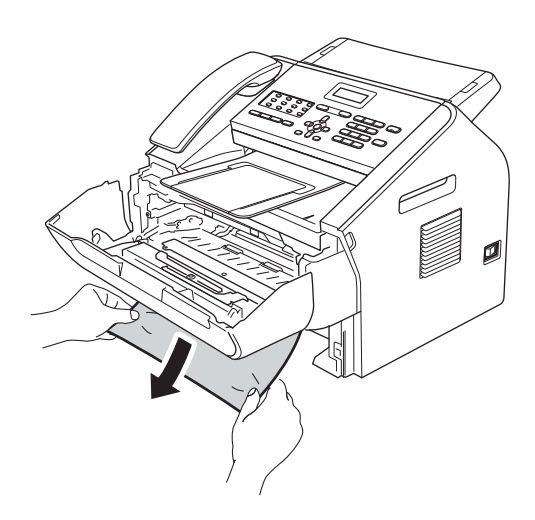

🖉 참고 걸린 용지를 아래쪽으로 당기면 용 지를 쉽게 제거할 수 있습니다.

8 용지함을 기기에 다시 장착합니다.

이기에 드럼 유닛과 토너 카트리 지 어셈블리를 다시 넣습니다.

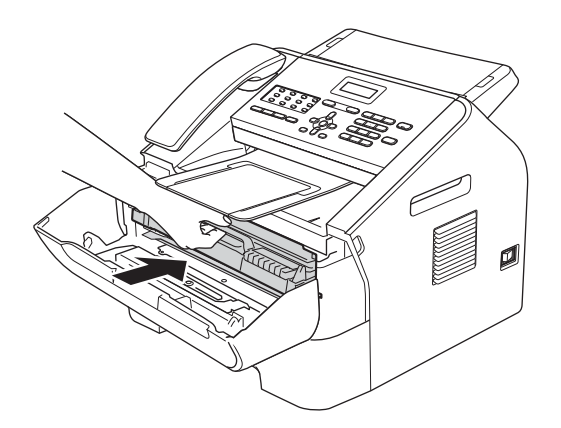

🔟 기기의 전면 커버를 닫습니다. 기 기가 자동으로 인쇄를 시작하지 않으면 **시작**을 누릅니다.

# 기기에 문제가 있는 경우

#### ● 중요

- 기기에 문제가 있다고 생각되면 아래 차트를 확인하고 문제 해결 도움말을 따 르십시오. 대부분의 문제를 직접 해결할 수 있습니다.
- 추가적인 도움이 필요하면 Brother 솔루션 센터에 있는 최근 FAQ와 문제 해결 도움말 참조.
   참조 주소: http://solutions.brother.com/을 방문하십시오.

 팩스에 문제가 있다고 판단되면 먼저 복사를 해 보십시오. 복사가 제대로 되면 기기에 문제가 있는 것이 아닙니다. 아래 차트를 점검해 보고 문제 해결 도움말 을 따르십시오.

• Brother 이외의 소모품을 사용하면 인쇄 품질, 하드웨어 성능 및 기기 안정성에 영향을 미칠 수 있습니다.

#### 수신 팩스 인쇄

| 문제점                  | 해결 방안                                                                                              |
|----------------------|----------------------------------------------------------------------------------------------------|
| ■ 길쭉하게 인쇄            | 이런 문제는 대개 전화 연결이 좋지 않아서 발생하는 문제입                                                                   |
| ■ 가로 줄무늬             | 니다. 복사가 제대로 된다면 연결에 문제가 있거나 전화선에<br>전전기나 전파가서이 반생한 것인니다. 상대반에게 패스를                                 |
| ■ 맨 위쪽과 아래쪽 문장<br>잘림 | 다시 보내도록 요청하십시오.                                                                                    |
| ■ 선 누락               |                                                                                                    |
| 인쇄 품질 저하             | ▶▶ 117페이지 <i>인쇄 품질 개선</i> 참조.                                                                      |
| 수신 시 검은색 세로줄         | 인쇄용 코로나 와이어가 오염되었을 수 있습니다. 드럼 유닛<br>의 코로나 와이어를 청소하십시오. ( ▶▶ 74페이지 <i>코로나</i><br><i>와이어 청소</i> 참조.) |
|                      | 송신자의 스캐너가 오염되었을 수 있습니다. 송신 기기에 문<br>제가 있는지 보기 위해 송신자에게 복사를 해보도록 요청하<br>십시오. 다른 팩스 기기로 수신해 보십시오.    |
|                      | 문제가 계속되면 대리점에 서비스를 요청하십시오.                                                                         |

## 수신 팩스 인쇄 (계속)

| 문제점                                    | 해결 방안                                                                                                    |
|----------------------------------------|----------------------------------------------------------------------------------------------------|
| 수신 팩스의 페이지가 나<br>뉘거나 빈 페이지가 수신<br>됩니다. | 수신 팩스가 나뉘어 두 페이지에 인쇄되거나 빈 페이지가 추<br>가로 수신된 경우 사용하는 용지의 용지 크기 설정이 올바르<br>지 않을 수 있습니다. (▶▶ 17페이지 <i>용지 크기</i> 참조.) |
|                                        | 자동 축소 기능을 켜십시오. (상급 사용자 설명서: <i>수신 팩스<br/>축소 인쇄 인쇄</i> 참조.)                                                      |

### 전화선 또는 연결

| 문제점                       | 해결 방안                                                                                                    |
|---------------------------|----------------------------------------------------------------------------------------------------|
| 전화 걸기가 안 되는 경우            | 다이얼 톤을 확인합니다.                                                                                                    |
|                           | [Tone/Pulse(톤/펄스)] 설정을 변경합니다. (빠른 설<br>정 가이드 참조.)                                                                                                    |
|                           | 모든 회선의 코드 연결을 확인합니다.                                                                                                    |
|                           | 기기의 코드가 꽂혀 있고 스위치가 켜져 있는지 확인합니다.                                                                                                    |
|                           | <b>훅/대기</b> 를 누르고 번호를 다이얼하여 수동 팩스를 보냅니다.<br>팩스 수신 톤이 들릴 때까지 기다린 후 <b>시작</b> 을 누릅니다.                                                                                                    |
| 전화가 와도 기기가 응답<br>하지 않습니다. | 기기에 수신 모드가 올바르게 설정되었는지 확인합니다. (<br>➤ 31페이지 <i>수신 모드 설정</i> 참조.) 다이얼 톤을 확인합니다.<br>가능하면 기기에 걸어 응답을 듣습니다. 여전히 응답이 없으<br>면 전화선 코드 연결을 확인합니다. 기기에 걸어도 벨이 울<br>리는 소리가 들리지 않으면 전화국에 회선 점검을 요청하십<br>시오. |

### 팩스 수신

| 문제점                 | 해결 방안                                                                                                    |
|---------------------|----------------------------------------------------------------------------------------------------|
| 팩스를 수신할 수 없습니<br>다. | <b>훅/대기</b> 키를 눌러 기기에서 다이얼 톤이 들리는지 확인합니<br>다. 팩스 회선에 정전기나 간섭이 있으면 지역 전화국에 연<br>락하십시오.                                            |
|                     | 모든 회선의 코드 연결을 확인합니다. 전화선 코드가 벽에<br>있는 전화 소켓과 기기의 LINE 소켓에 꽂혀 있는지 확인합니<br>다. DSL 이나 VoIP 서비스에 가입되어 있으면 서비스 제공<br>자에 연결을 문의해 보십시오. |

E

# 팩스 수신 (계속)

| 문제점                         | 해결 방안                                                                                                    |
|-----------------------------|----------------------------------------------------------------------------------------------------|
| 팩스를 수신할 수 없습니<br>다.<br>(계속) | 기기의 수신 모드가 바르게 되어 있는지 확인합니다. 이는<br>외부 장치와 Brother 기기와 같은 회선에 있는 전화 가입 서<br>비스에 의해 결정됩니다. (▶▶ 31페이지 <i>수신 모드 설정</i> 참<br>조.)                                                               |
|                             | 팩스 전용 회선을 사용하고 Brother 기기가 모든 수신 팩스<br>에 자동으로 응답하도록 하려면 [Fax Only(팩스 전용)]<br>모드를 선택해야 합니다.                                                                                                |
|                             | Brother 기기가 외부 응답 기기와 회선을 공유하고 있으면<br>[External TAD(외부 TAD)] 모드를 선택해야 합니다.<br>[External TAD(외부 TAD)] 모드에서 Brother 기기는 수<br>신 팩스를 자동으로 수신하고 음성 전화를 건 사람은 응답기<br>에 메시지를 남길 수 있습니다.          |
|                             | Brother 기기가 다른 전화와 회선을 공유하고 모든 수신 팩<br>스에 자동으로 응답하게 하려면 [Fax/Tel (팩스/전화)]<br>모드를 선택해야 합니다. [Fax/Tel (팩스/전화)] 모드에<br>서 Brother 기기는 자동으로 팩스를 수신하고 빠른 이중 벨<br>소리를 내어 음성 전화에 응답할 수 있도록 알려줍니다. |
|                             | Brother 기기가 수신 팩스에 자동으로 응답하게 하려면<br>[Manual(수동)] 모드를 선택해야 합니다. [Manual(수<br>동)] 모드에서는 모든 수신 전화에 응답해야 하고 기기가<br>팩스를 수신하도록 활성화해야 합니다.                                                       |

# 팩스 수신 (계속)

| 문제점                         | 해결 방안                                                                                                    |
|-----------------------------|----------------------------------------------------------------------------------------------------|
| 팩스를 수신할 수 없습니<br>다.<br>(계속) | Brother 기기가 응답하기 전에 여러분 위치에 있는 다른 장<br>치나 서비스가 응답할 수 있습니다. 이를 시험해 보려면 벨<br>지연 설정을 낮추십시오:                                                                                             |
|                             | ■ 응답 모드가 [Fax Only(팩스 전용)] 또는<br>[Fax/Tel(팩스/전화)] 로 설정된 경우 벨 지연을 1번<br>으로 줄이십시오.(▶▶ 31페이지 <i>벨울림 지연</i> 참조.)                                                                         |
|                             | ■ 응답 모드가 [External TAD(외부 TAD)]로 설정되어<br>있으면 응답기에 프로그램된 벨울림 수를 2번으로 줄이<br>십시오.                                                                                                    |
|                             | ■ 응답 모드가 [Manual (수동)] 로 설정되어 있으면 벨울<br>림 지연 설정을 조절하지 마십시오.                                                                                                    |
|                             | 다른 사람에게 테스트 팩스를 송신하라고 요청합니다.                                                                                                    |
|                             | 테스트 팩스를 성공적으로 수신했으면 기기가 제대로 작<br>동하고 있는 것입니다. 벨울림 지연을 재설정하거나 응답<br>기를 원래 설정으로 되돌려 놓는 것을 잊지 마십시오. 벨<br>울림 지연을 재설정한 후에 문제가 재발하면 기기가 응답<br>하기 전에 사람이나 가입자 서비스가 팩스 전화에 응답하<br>고 있는 것입니다. |
|                             | 팩스를 수신할 수 없는 경우 다른 장치 또는 가입자 서비<br>스가 팩스 수신을 간섭하거나 팩스 회선에 문제가 있을<br>수 있습니다.                                                                                                    |

# 팩스 수신 (계속)

| 문제점                         | 해결 방안                                                                                                    |
|-----------------------------|----------------------------------------------------------------------------------------------------|
| 팩스를 수신할 수 없습니<br>다.<br>(계속) | Brother 기기와 동일한 회선에서 전화 응답기를 [External TAD(외부 TAD)] 로 사용하는 경우 응답기가 올바르게 설<br>정되어 있는지 확인합니다. (▶▶ 37페이지 <i>외부 TAD 연결</i><br>참조.)      |
|                             | 1 외부 TAD를 37페이지의 그림과 같이 연결합니다.                                                                                                    |
|                             | 2 응답기가 한 번 또는 두 번의 벨울림에 응답하도록 설정<br>합니다.                                                                                            |
|                             | 3 응답기에 발신 메시지를 녹음합니다.                                                                                                    |
|                             | ■ 발신 메시지 시작 부분에 5초 동안 묵음을 녹음합니다.                                                                                                    |
|                             | ■ 말하는 시간을 <b>20</b> 초로 제한합니다.                                                                                                    |
|                             | ■ 수동으로 팩스를 보내는 사람들을 위해 원격 활성화<br>코드로 발신 메시지를 끝냅니다. 예: "삐 소리 후에 메<br>시지를 남기시거나 *51을 눌러 팩스 보내기를 시작하<br>십시오."                          |
|                             | 4 응답기가 전화에 응답하도록 설정합니다.                                                                                                    |
|                             | 5 Brother 기기의 수신 모드를 [External TAD(외부<br>TAD)] (외부 TAD)로 설정합니다. (▶▶ 31페이지 <i>수신</i><br>모드 설정 참조.)                                   |
|                             | Brother 기기의 팩스 감지 기능이 켜져 있는지 확인하십시오.<br>팩스 감지는 외부나 내선 전화를 받더라도 팩스를 수신할 수<br>있는 기능입니다. ( ➤➤ 32페이지 <i>팩스 감지</i> 참조.)                  |
|                             | 전화선에서 발생 가능한 간섭으로 인해 송신 오류가 자주 발<br>생하는 경우 호환성 설정을 [Basic(for VoIP)(기본<br>(VoIP용))]으로 설정하십시오.(▶▶ 115페이지 <i>전화선<br/>간섭/VoIP</i> 참조.) |

### 팩스 송신

| 문제점                 | 해결 방안                                                                                                    |
|---------------------|----------------------------------------------------------------------------------------------------|
| 송신 품질이 좋지 않습니<br>다. | 해상도를 [Fine(정밀)]이나 [S.Fine(초정밀)]으로<br>바꾸십시오.기기의 스캐너 작동을 점검하기 위해 복사해 보<br>십시오. 복사 품질이 나쁘면 스캐너를 청소하십시오.<br>(▶▶ 72페이지 <i>스캐너 유리 청소</i> 참조.) |

# 팩스 송신 (계속)

| 문제점                                                | 해결 방안                                                                                                    |
|----------------------------------------------------|----------------------------------------------------------------------------------------------------|
| 송신 확인 리포트에<br>[RESULT (결과):ERROR<br>(오류)]:가 인쇄됩니다. | 회선에 일시적인 노이즈나 정전기가 발생했을 수 있습니다.<br>팩스를 다시 보내보십시오.                                                                                                    |
|                                                    | (FAX-2950, MFC-7240 및 MFC-7290 제품만 해당)<br>PC-Fax 메시지를 보낼 때 송신 확인 리포트에 [RESULT<br>(결과):ERROR (오류)]가나오면,기기에 메모리가 부족<br>한 경우일 수 있습니다. 추가 메모리를 확보하려면 팩스 저<br>장 기능을 끄고(상급 사용자 설명서: 원격 팩스 옵션 변경 참<br>조.), 메모리의 팩스 메모리를 인쇄하거나(상급 사용자 설명<br>서: 메모리로부터 팩스 인쇄 참조.)지연된 팩스 또는 폴링<br>작업을 취소할 수 있습니다.(상급 사용자 설명서: 확인 및<br>취소 대기 작업 참조.)그래도 문제가 해결되지 않으면 전화<br>국에 연락하여 전화선의 점검을 요청하십시오. |
|                                                    | 전화선에서 발생 가능한 간섭으로 인해 송신 오류가 자주 발<br>생하는 경우 호환성 설정을 [Basic(for VoIP)(기본<br>(VoIP용))]으로 설정하십시오.(▶▶ 115페이지 <i>전화선<br/>간섭/VoIP</i> 참조.)                                                                                                    |
| 송신된 팩스가 백지 상태<br>입니다.                              | 문서를 올바르게 넣었는지 확인합니다. (▶▶ 25페이지 <i>문서 넣기</i> 참조.)                                                                                                    |
| 송신 시 검정색 세로줄이<br>생깁니다.                             | 보내는 팩스의 검정 세로줄은 일반적으로 유리 끈에 묻은 먼<br>지나 수정액 때문에 생깁니다. (▶▶ 72페이지 <i>스캐너 유리<br/>청소</i> 참조.)                                                                                                    |

## 수신 전화 받기

| 문제점                          | 해결 방안                                                                                                    |
|------------------------------|----------------------------------------------------------------------------------------------------|
| 기기에서 CNG 톤으로 음<br>성이 '들립니다'. | 팩스 감지가 켜짐으로 설정되어 있으면 기기가 소리에 더 민<br>감해집니다. 팩스 기기가 통화하고 팩스 수신 톤에 응답하면<br>서 회선의 어떤 소음이나 음악 소리를 잘못 해석했을 수 있<br>습니다. 중지/나가기를 눌러 기기를 비활성화합니다. 팩스<br>감지를 꺼짐으로 하여 이런 문제가 발생하지 않도록 합니다.<br>(▶▶ 32페이지 <i>팩스 감지</i> 참조.) |
| 기기에 팩스 호출을 보냅<br>니다.         | 외부 또는 내선 전화를 받은 경우에는 원격 활성화(기본 설<br>정은 <b>*51)</b> 를 누르십시오. 기기가 응답하면 끊습니다.                                                                                                    |

## 수신 전화 받기 (계속)

| 문제점                        | 해결 방안                                                                                                    |
|----------------------------|----------------------------------------------------------------------------------------------------|
| 단일 회선에서 기능을 사<br>용자 지정합니다. | 단일 회선에 통화 중 대기, 통화 중 대기/발신자 ID, 발신자<br>ID, 음성 메일, 응답기, 알람 시스템 또는 다른 사용자 지정<br>기능이 있을 경우 팩스 송신 또는 수신 문제가 발생할 수 있<br>습니다.                                                                                                    |
|                            | 예: 통화 중 대기나 기타 사용자 지정 서비스에 가입하였고<br>기기가 팩스를 보내거나 받는 중에 회선을 통해 신호가 들어<br>오면 신호가 일시적으로 방해를 받거나 팩스가 방해를 받게<br>됩니다. Brother의 ECM 기능으로 이 문제를 해결할 수 있습<br>니다. 이 문제는 전화 시스템 산업과 관련되어 있으며 사용<br>자 지정 기능이 있는 단일, 공용 회선으로 정보를 주고 받는<br>모든 기기에 흔한 문제입니다. 업무상 작은 문제도 피해야<br>한다면 사용자 지정 기능이 없는 별도의 회선을 사용할 것을<br>권장합니다. |

## 메뉴 액세스 문제

| 문제점                                                    | 해결 방안                                                                                                |
|--------------------------------------------------------|----------------------------------------------------------------------------------------------------|
| 수신 설정 및 송신 설정 메<br>뉴에 액세스하려고 하면<br>기기에서 삐 소리가 납니<br>다. | 팩스 ⓓ 가 켜져 있지 않으면 눌러서 팩스 모드를 켭니다.<br>수신 설정(메뉴, 2, 1) 및 송신 설정(메뉴, 2, 2)은 기기가 팩<br>스 모드일 때만 사용할 수 있습니다. |

## 복사 문제

| 문제점                    | 해결 방안                                                                                                    |
|------------------------|----------------------------------------------------------------------------------------------------|
| 복사를 할 수 없습니다.          | <b>복사 (■)</b> 가 켜졌는지 확인합니다. ( ▶▶ 48페이지 <i>복사</i><br><i>방법</i> 참조.)                                                                  |
| 복사본에 검은 세로줄이<br>나타납니다. | 복사본에 있는 검은 세로줄은 일반적으로 유리 끈의 먼지나<br>수정액 때문이거나 코로나 와이어가 더럽기 때문입니다.<br>(▶▶ 72페이지 <i>스캐너 유리 청소</i> 및 ▶▶ 74페이지 <i>코로나</i><br>와이어 청소 참조.) |
| 복사본이 백지 상태입니<br>다.     | 문서를 올바르게 넣었는지 확인합니다.(▶▶ 25페이지 <i>자동</i><br>문서 공급 장치(ADF) 사용 참조.)                                                                    |

인쇄 문제(FAX-2950, MFC-7240 및 MFC-7290 제품 해당)

| 문제점                   | 해결 방안                                                                                                    |
|-----------------------|----------------------------------------------------------------------------------------------------|
| 출력물이 출력되지 않습<br>니다.   | ■ 기기의 코드가 꽂혀 있고 전원 스위치가 켜져 있는지 확<br>인합니다.                                                                                                    |
|                       | ■ 드럼 유닛과 토너 카트리지가 제대로 설치되었는지 점검<br>하십시오. ( >> 65페이지 <i>드럼 유닛 교체</i> 참조.)                                                                                                    |
|                       | ■ 기기와 컴퓨터의 인터페이스 케이블 연결을 확인합니다.<br>(빠른 설정 가이드 참조.)                                                                                                    |
|                       | 올바른 프린터 드라이버가 설치 및 선택되어 있는지 확인<br>합니다.                                                                                                    |
|                       | ■ LCD에 오류 메시지가 표시되어 있는지 확인합니다.<br>( >> 85페이지 <i>오류와 유지보수 메시지</i> 참조.)                                                                                                    |
|                       | <ul> <li>기기가 온라인 상태인지 확인합니다.</li> <li>(Windows<sup>®</sup> 7) 시작 버튼을 클릭하고 장치 및 프린터을<br/>클릭합니다. Brother MFC-XXXX Printer를 오른쪽 버튼<br/>으로 클릭하고인쇄 중인 항목 보기를 클릭합니다. 오프라<br/>인으로 프린터 사용이 선택 해제되었는지 확인합니다.</li> <li>(Windows Vista<sup>®</sup>) 시작 버튼, 제어판, 하드웨어 및 소리<br/>를 클릭한 후에 프린터를 클릭합니다. Brother<br/>MFC-XXXX Printer를 오른쪽 클릭합니다. 오프라인으<br/>로 프린터 사용이 선택 해제되었는지 확인합니다.</li> <li>(Windows<sup>®</sup> XP) 시작 버튼을 클릭하고 프린터 및 팩스를<br/>선택합니다. Brother MFC-XXXX Printer를 오른쪽 클릭<br/>합니다. 오프라인으로 프린터 사용이 해제되었는지 확인<br/>합니다.</li> </ul> |
| 기기가 갑자기 인쇄되거          | ■ 중지/나가기를 눌러 인쇄 작업을 취소합니다.                                                                                                    |
| 나 이상한 네이터가 인쇄<br>됩니다. | 응용 프로그램의 설정이 본 기기에서 작동하도록 설정되어 있는지 확인합니다.                                                                                                    |
|                       | <ul> <li>용지함을 당겨 꺼내고 기기가 인쇄를 중지할 때까지 기다<br/>립니다. 다음에 기기의 전원 스위치를 끄고 전원에서 몇<br/>분간 분리합니다.</li> <li>기기 메모리에 저장된 팩스는 삭제됩니다. 기기를 분리하<br/>기 전에 &gt;&gt; 93페이지 팩스 또는 팩스 저널 리포트 전송<br/>를 참조하여 중요한 메시지를 잃지 않도록 하십시오.</li> </ul>                                                                                                    |

## 인쇄 문제(FAX-2950, MFC-7240 및 MFC-7290 제품 해당) (계속)

| 문제점                                                          | 해결 방안                                                                                         |
|--------------------------------------------------------------|-----------------------------------------------------------------------------------------------|
| 기기가 처음 몇 페이지는<br>올바로 인쇄하지만 그 다<br>음 일부 페이지에서 텍스<br>트가 누락됩니다. | 응용 프로그램의 설정이 본 기기에서 작동하도록 설정되<br>어 있는지 확인합니다.                                                 |
|                                                              | 컴퓨터가 기기의 입력 버퍼가 찼다는 신호를 인지하지 못<br>하고 있습니다. 인터페이스 케이블이 올바르게 연결되었<br>는지 확인하십시오. (빠른 설정 가이드 참조.) |
| 문서가 화면에 표시될 때<br>는 머리글 또는 바닥글이<br>표시되지만 인쇄 시에는<br>표시되지 않습니다. | 페이지 상하단에 인쇄할 수 없는 부분이 있습니다. 상하 여<br>백을 조정하십시오. ( ➤➤ 16페이지 <i>스캔이나 인쇄 불가능<br/>영역</i> 참조.)      |
| 기기가 인쇄하지 않거나<br>인쇄가 중지됩니다.                                   | 중지/나가기를 눌러 인쇄 작업을 취소합니다.                                                                      |
|                                                              | 기기가 작업을 취소하고 메모리에서 작업을 지우기 때문에<br>작업이 불완전하게 출력될 수 있습니다.                                       |

## 스캔 문제 (FAX-2950, MFC-7240 및 MFC-7290 제품 해당)

| 문제점                                                              | 해결 방안                                                                                                    |
|------------------------------------------------------------------|----------------------------------------------------------------------------------------------------|
| 스캔을 시작할 때 TWAIN<br>또는 WIA 오류가 나타납<br>니다. (Windows <sup>®</sup> ) | 스캔 응용 프로그램에서 Brother TWAIN 또는 WIA 드라이버<br>가 주 소스로 선택되어 있는지 확인합니다. 예를 들어<br>Presto! PageManager에서 파일, 소스 선택를 클릭하고<br>Brother TWAIN 드라이버 또는 WIA 드라이버를 선택합니다.          |
| 스캔을 시작할 때 TWAIN<br>또는 ICA 오류가 나타납<br>니다. (Macintosh)             | Brother TWAIN 드라이버가 주 소스로 선택되어 있는지 확<br>인합니다. PageManager에서 <b>파일, 소스 선택</b> 를 클릭하고<br>Brother TWAIN 드라이버를 선택합니다.                                                   |
|                                                                  | Mac OS X 10.6.x 및 10.7.x 사용자는 ICA Scanner Driver를<br>사용하여 문서를 스캔할 수도 있습니다.                                                                                          |
|                                                                  | 소프트웨어 사용자 설명서: ICA <i>드라이버를 사용하여 문<br/>서 스캔(Mac OS X 10.6.x - 10.7.x</i> ) 참조.                                                                                      |
| OCR이 작동하지 않습니<br>다.                                              | 스캐닝 해상도를 높입니다.<br>(Macintosh 사용자)<br>Presto! PageManager를<br><u>http://nj.newsoft.com.tw/download/brother/PM9SEInstaller</u><br>BR multilang.dmg에서 다운로드하여 설치해야 합니다. |

소프트웨어 문제(FAX-2950, MFC-7240 및 MFC-7290 제품 해당)

| 문제점                                                                 | 해결 방안                                                                                                    |
|---------------------------------------------------------------------|----------------------------------------------------------------------------------------------------|
| 소프트웨어를 설치할 수<br>없거나 인쇄할 수 없습니<br>다.                                 | (Windows <sup>®</sup> 에만 해당)<br>설치 CD-ROM에서 MFL-Pro Suite 복구 프로그램을 실행<br>합니다. 이 프로그램이 소프트웨어를 복구 및 재설치할 것입<br>니다. |
| '2 in 1' 또는 '4 in 1' 인쇄를<br>할 수 없습니다.                               | 응용 프로그램 및 프린터 드라이버의 용지 크기 설정이 동일<br>한지 확인합니다.                                                                    |
| 기기가 Adobe <sup>®</sup><br>Illustrator <sup>®</sup> 에서 인쇄하지<br>못합니다. | 인쇄 해상도를 줄이십시오. (소프트웨어 사용자 설명서: 기<br>본 탭 참조.)                                                                     |

#### 용지 취급 문제

| 문제점                                              | 해결 방안                                                                                |
|--------------------------------------------------|--------------------------------------------------------------------------------------|
| 기기에 용지가 급지되지                                     | ■ 용지가 없을 경우 용지함에 새 용지를 넣습니다.                                                         |
| 않습니다.                                            | ■ 용지함에 종이가 있으면 올바른지 확인합니다. 종이가 구                                                     |
| LCD에 [No Paper(용지<br>없음)] 또는 용지 걸림 메<br>시지가 뜹니다. | 겨져 있으면 펴주잡지오. 때로는 용지를 빼서 뒤집어 나<br>시 용지함에 넣는 것이 도움이 되기도 합니다.                          |
|                                                  | ■ 용지함에서 일정량의 용지를 빼고 다시 시도하십시오.                                                       |
|                                                  | ■ (FAX-2950, MFC-7240 및 MFC-7290 제품 해당)<br>프린터 드라이버에서 수동 급지 모드가 선택되지 않았는<br>지 확인합니다. |
|                                                  | ■ 용지 픽업 롤러를 청소하십시오. >> 57페이지 <i>일반 유지 보수</i> 참조.                                     |
|                                                  | ■ LCD에 용지 걸림 메시지가 표시되고 문제가 계속될 경우<br>▶▶ 85페이지 <i>오류와 유지보수 메시지</i> 참조.                |
| 문서가 급지되지 않거나<br>비뚤어집니다.                          | 문서 공급 롤러를 청소하십시오. ▶▶ 73페이지 <i>문서 공급</i><br><i>장치 청소</i> 참조.                          |
| 어떤 용지를 사용할 수 있                                   | 레이저 기기용 얇은 용지, 플레인 용지, 묶음 용지, 재생 용                                                   |
| 픕니까 <b>?</b>                                     | 시, 농누, 다벨 등술 사용할 수 있습니다. (사세한 내용은<br>▶▶ 18페이지 <i>사용 가능한 용지 및 기타 인쇄 용지</i> 참조.)       |
|                                                  | 수동 급지 슬롯에서 봉투를 넣을 수 있습니다.                                                            |
| 용지가 걸렸습니다.                                       | 걸린 용지를 제거하십시오. ( ▶▶ 95페이지 <i>용지 걸림</i> 참조.)                                          |

E

### 인쇄 품질 문제

| 문제점                | 해결 방안                                                                                                    |
|--------------------|----------------------------------------------------------------------------------------------------|
| 인쇄된 페이지가 말립니<br>다. | 낮은 품질의 얇거나 두꺼운 종이를 사용하거나 권장하는<br>종이면에 인쇄하지 않으면 이런 문제가 발생할 수 있습니<br>다. 용지를 뒤집어 용지함에 넣습니다.                                                                                            |
|                    | <ul> <li>▶ 사용하는 인쇄 매체에 맞는 용지 타입을 선택했는지 확인<br/>하십시오. (▶▶ 18페이지 사용 가능한 용지 및 기타 인쇄<br/>용지 참조.)</li> </ul>                                                                              |
|                    | ■ 습기가 너무 많거나 부족할 경우 또는 과도한 온도 때문<br>에 용지가 말릴 수 있습니다. ( ▶▶ 153페이지 <i>일반</i> 참조.)                                                                                                    |
| 인쇄된 페이지가 번집니<br>다. | 사용하는 인쇄 용지 형태에 맞지 않는 용지 타입이 설정되었<br>거나 인쇄 용지가 너무 두껍거나 표면이 거칠 수 있습니다.<br>(▶▶ 18페이지 <i>사용 가능한 용지 및 기타 인쇄 용지</i> 및 소프<br>트웨어 사용자 설명서: 기본 탭참조 (FAX-2950, MFC-7240<br>및 MFC-7290 제품 해당)) |
| 출력이 너무 흐릿합니다.      | 복사를 하거나 수신 팩스를 인쇄할 때 이런 문제가 발생<br>하면, 토너 절약을 제품 메뉴 설정에서 꺼짐으로 설정하<br>십시오. (상급 사용자 설명서: 토너 절약 참조.)                                                                                    |
|                    | ■ (FAX-2950, MFC-7240 및 MFC-7290 제품 해당)<br>프린터 드라이버의 고급 탭에서 토너 절약 모드를 선택<br>취소합니다. (소프트웨어 사용자 설명서: <i>고급 탭</i> 참조.)                                                                 |
|                    | ■ 메뉴, 2, 1, 6(FAX-2950 및 MFC-7290) 또는 메뉴, 2, 1,<br>7(FAX-2840 및 MFC-7240)을 누른 다음 ▶를 눌러 더 어<br>둡게 인쇄되도록 하여 인쇄 농도를 조정합니다. (상급<br>사용자 설명서: <i>인쇄 농도 설정</i> 참조.)                        |

## 기타 문제

| 문제점           | 해결 방안                                                                                                    |
|---------------|----------------------------------------------------------------------------------------------------|
| 기기가 켜지지 않습니다. | 전원 연결 상태가 올바르지 않아(낙뢰 또는 전원 서지)기기<br>내부 안전 메커니즘이 실행되었을 수 있습니다. 기기를 끄고<br>전원 코드를 뽑습니다. 10분간 기다렸다가 전원 코드를 꽂<br>고 기기를 켭니다. |
|               | 문제가 해결되지 않으면 기기를 끄십시오. 전원 코드를 작동<br>되는 다른 콘센트에 꽂고 기기를 켜십시오.                                                            |

#### 다이얼 톤 감지 설정

팩스를 자동으로 보낼 때 번호를 다이 일하기 전에 기본적으로 기기는 일정 시간을 기다리게 되어 있습니다. 다이 일 톤 설정을 감지로 바꾸면 기기가 다 이얼 톤을 감지하자마자 바로 다이얼 할 수 있습니다. 여러 개의 다른 번호 로 팩스를 보낼 때 시간을 절약할 수 있 습니다. 설정을 바꾸고 다이얼에 문제 가 생겼다면 기본 감지하지 않음 설정 으로 되돌려야 합니다.

🚺 메뉴, 0, 5를 누릅니다.

- ▲나▼을 눌러 [Detection(감지)] 또는 [No Detection(감지 없음)]을 선택합니다.
   OK를 누릅니다.
- 3 중지/나가기를 누릅니다.

#### 전화선 간섭/VoIP

전화선에서 발생 가능한 간섭으로 인 해 팩스 송신 및 수신에 문제가 있을 경 우 호환성에서 등화를 조절하여 팩스 작업에서 모뎀 속도를 줄이는 것이 좋 습니다.

- 1 메뉴, 2, 0, 1을 누릅니다.
- 2 ▲ 또는 ♥을 눌러 [Basic(for VoIP)(기본(VoIP용))], [Normal(보통)] 또는 [High( 높음)]를 선택합니다 (FAX-2840, MFC-7240 및 MFC-7290 제품 해당).
  - [Basic(for VoIP)(기본 (VoIP용)]은 모뎀 속도를
     9600bps로 줄입니다. 호환성
     을 [Basic(for VoIP)(기본 (VoIP용)]으로 바꾸면 ECM
     기능은 팩스 송신에서만 사용
     할 수 있습니다.

표준 전화선의 경우: 표준 전화 선과 자주 간섭이 발생하는 경 우 이 설정을 사용해 보십시오.

VoIP를 사용하는 경우: VoIP 서비스 제공자가 여러 가지 표 준을 이용한 팩스 지원을 제공 합니다. 일상적으로 팩스 전송 오류가 난다면 이 설정을 해보 십시오.

 ■ [Normal(보통)]은 모뎀 속도 를 14,400bps 로 설정합니다. ■ [High (높음)]는 모뎀 속도를 33,600bps로 설정합니다 (FAX-2840, MFC-7240 및 MFC-7290).

OK를 누릅니다.

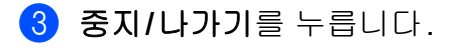

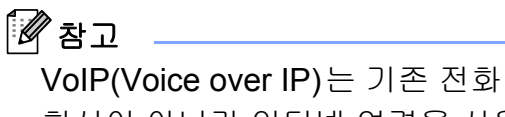

회선이 아니라 인터넷 연결을 사용 하는 전화 시스템 유형입니다.

### 인쇄 품질 개선

품질 문제가 있을 때는 복사를 해보십시오. 복사가 잘 되면 기기에 문제가 있는 것 이 아닙니다. 인터페이스 케이블 연결을 확인하고 다음 단계를 먼저 수행하십시오. 그래도 여전히 문제가 있다면 아래 차트를 살펴보고 추천 내용을 따릅니다.

#### 🖉 참고

Brother는 Brother 정품 카트리지 이외의 제품을 사용하거나 사용한 카트리지 에 다른 소스의 토너를 채우지 말 것을 권합니다.

- 최상의 인쇄 품질을 위해서는 권장하는 용지를 사용하십시오. 사용하는 용지 가 Brother의 사양과 맞는지 확인해보십시오. (▶▶ 18페이지 *사용 가능한 용 지 및 기타 인쇄 용지* 참조.)
- 2) 드럼 유닛과 토너 카트리지가 제대로 설치되었는지 점검하십시오.

| 잘못된 인쇄 품질 예            | 권장 사항                                                                                                    |
|------------------------|----------------------------------------------------------------------------------------------------|
| ABCDEFGH               | 드럼 유닛과 토너 카트리지 어셈블리를 꺼냅니다. 양<br>손으로 어셈블리를 잡고 옆으로 몇 번 흔들어 토너가<br>카트리지 안에서 골고루 퍼지도록 합니다.                                                                                                    |
| ABCD<br>abcde<br>01234 | ■ 메뉴, 1, 7을 눌러 [Replace Toner(토너 교체)]의<br>토너 설정이 [Continue(계속)]인지 확인합니다.<br>(상급 사용자 설명서: <i>토너 설정</i> 참조.)                                                                                                    |
| 희미한 경우                 | ■ 기기 환경을 점검하십시오. 습도, 고온 등으로 인해 이<br>같은 인쇄 문제가 발생할 수 있습니다. ( 제품 안전 가<br>이드: <i>안전한 위치 선택</i> .)                                                                                                    |
|                        | 전체 페이지가 너무 밝으면 토너 절약 모드가 켜진 것<br>일 수 있습니다. 제품의 메뉴 설정에서 [Toner<br>Save (토너 절약)]을 끄거나 (FAX- 2950, MFC-<br>7240 및 MFC-7290의 경우) 드라이버의 프린터 속성<br>(또는 환경 설정)에서 토너 절약 모드를 끕니다. (상<br>급 사용자 설명서: 도너 절약또는 소프트웨어 사용<br>자 설명서: 고급 탭 참조.) |
|                        | ■ 드럼 유닛의 코로나 와이어를 청소하십시오. ( ▶▶ 74<br>페이지 <i>코로나 와이어 청소</i> 참조.)                                                                                                    |
|                        | ■ 새 토너 카트리지를 넣으십시오.(>> 59페이지 <i>토너</i><br><i>카트리지 교체</i> 참조.)                                                                                                    |
|                        | ■ 새 드럼 유닛을 넣으십시오. (▶▶ 65페이지 <i>드럼 유닛<br/>교체</i> 참조.)                                                                                                    |
|                        | ■ 메뉴, 2, 1, 6을 누르거나 (FAX-2950 및 MFC-7290 제<br>품 해당) 메뉴, 2, 1, 7(FAX-2840 및 MFC-7240 제품<br>해당)을 누른 다음 ▶을 눌러 더 어둡게 인쇄되도록 하<br>여 인쇄 농도를 조정합니다. (상급 사용자 설명서: <i>인</i><br>쇄 농도 설정)                                                  |

| 잘못된 인쇄 품질 예            | 권장 사항                                                                                                    |
|------------------------|----------------------------------------------------------------------------------------------------|
| ABCDEFGH               | <ul> <li>▲ 사용하는 용지가 Brother의 사양과 맞는지 확인해 보<br/>십시오. ( &gt;&gt; 18페이지 사용 가능한 용지 및 기타 인<br/>쇄 용지 참조.)</li> </ul>                                                                                                    |
| ABCD<br>abcde<br>01234 | ■ 기기 환경을 점검하십시오. 고온, 습도 같은 조건으로<br>인해 배경이 짙어질 수 있습니다. (제품 안전 가이드<br>: <i>안전한 위치 선택</i> .)                                                                                                    |
| 회색 배경                  | ■ 드럼 표면을 청소합니다. (>> 75페이지 <i>드럼 유닛 청</i><br><i>소</i> .)                                                                                                    |
|                        | ■ 새 토너 카트리지를 넣으십시오.(>> 59페이지 <i>토너</i><br><i>카트리지 교체</i> 참조.)                                                                                                    |
|                        | ■ 새 드럼 유닛을 넣으십시오. ( >> 65페이지 <i>드럼 유닛<br/>교체</i> 참조.)                                                                                                    |
| B                      | <ul> <li>사용하는 용지가 Brother의 사양과 맞는지 확인해 보<br/>십시오. 용지 표면이 거칠거나 두꺼운 인쇄 용지 때문<br/>에 이 문제가 발생할 수 있습니다. ( ➤➤ 18페이지 사<br/>용 가능한 용지 및 기타 인쇄 용지 참조.)</li> </ul>                                                             |
| 교스트                    | <ul> <li>프린터 드라이버 (FAX-2950, MFC-7240 및<br/>MFC-7290 제품 해당) 또는 기기의 [Paper Type (용<br/>지 유형)] 메뉴 설정에서 적절한 용지 타입을 선택하<br/>십시오. (&gt;&gt; 18페이지 <i>사용 가능한 용지 및 기타 인<br/>쇄 용지</i> 및 소프트웨어 사용자 설명서: 기본 탭 참조.)</li> </ul> |
|                        | ■ (FAX-2950, MFC-7240 및 MFC-7290 제품 해당)<br>프린터 드라이버에서 <b>고스트 감소</b> 모드를 선택합니다.<br>(소프트웨어 사용자 설명서: <i>고스트 감소 설정</i> 참조.)                                                                                             |
|                        | ■ 새 토너 카트리지를 넣으십시오.(>> 59페이지 <i>토너</i><br><i>카트리지 교체</i> 참조.)                                                                                                    |
|                        | ■ 드럼 표면을 청소합니다. ( ▶▶ 75페이지 <i>드럼 유닛 청</i><br><i>소</i> .)                                                                                                    |
|                        | ■ 새 드럼 유닛을 넣으십시오. (▶▶ 65페이지 <i>드럼 유닛<br/>교체</i> 참조.)                                                                                                    |
|                        | ■ 퓨저 유닛이 오염되었을 수 있습니다. Brother 고객 서<br>비스 또는 현지 Brother 대리점에 연락하십시오.                                                                                                    |

| 잘못된 인쇄 품질 예                                                  | 권장 사항                                                                                                    |
|--------------------------------------------------------------|----------------------------------------------------------------------------------------------------|
| ABCDEFGH<br>abcdefghijk<br>A B C D<br>a b c d e<br>0 1 2 3 4 | <ul> <li>사용하는 용지가 Brother의 사양과 맞는지 확인해 보십시오. 용지 표면이 거칠면 문제가 될 수 있습니다.</li> <li>(&gt;&gt; 18페이지 사용 가능한 용지 및 기타 인쇄 용지 참조.)</li> <li>코로나 와이어와 드럼 유닛을 청소하십시오. (&gt;&gt; 74 페이지 코로나 와이어 청소 및 &gt;&gt; 65페이지 드럼 유닛 교체 참조.)</li> </ul>                                                                                                    |
| 토너 얼룩                                                        | ■ 드럼 유닛이 망가졌을 수 있습니다. 새 드럼 유닛을 넣<br>으십시오. ( ▶▶ 65페이지 <i>드럼 유닛 교체</i> 참조.)                                                                                                    |
|                                                              | ■ 퓨저 유닛이 오염되었을 수 있습니다. Brother 고객 서<br>비스 또는 현지 Brother 대리점에 연락하십시오.                                                                                                    |
| 인쇄에 빈 곳이 있음                                                  | <ul> <li>사용하는 용지가 Brother의 사양과 맞는지 확인해 보<br/>십시오. 용지 표면이 거칠면 문제가 될 수 있습니다.<br/>(&gt;&gt; 18페이지 사용 가능한 용지 및 기타 인쇄 용지 참<br/>조.)</li> <li>프린터 드라이버에서 두꺼운 용지 모드를 선택하고<br/>(FAX-2950, MFC-7240 및 MFC-7290 제품 해당), 기<br/>기의 용지 타입 메뉴 설정에서 [Thick (두껍게)]을<br/>선택하거나 현재 사용하는 것보다 얇은 용지를 사용하<br/>십시오. (&gt;&gt; 17페이지 <i>용지 유형</i> 및 소프트웨어 사용<br/>자 설명서: 기본 탭 참조.)</li> <li>기기 환경을 점검하십시오. 높은 습도 등의 조건으로<br/>인해 인쇄에 빈 곳이 생길 수 있습니다. (제품 안전 가<br/>이드: 안전한 위치 선택.)</li> </ul> |
|                                                              | ■ 드럼 유닛이 망가졌을 수 있습니다. 새 드럼 유닛을 넣<br>으십시오. ( ▶▶ 65페이지 <i>드럼 유닛 교체</i> 참조.)                                                                                                    |
| 저체가 것으                                                       | <ul> <li>녹색 탭을 밀어서 드럼 유닛 내부의 코로나 와이어를<br/>청소하십시오. 녹색 탭을 원래 위치(▲)로 되돌리십시<br/>오. ( ▶▶ 74페이지 코로나 와이어 청소 참조.)</li> <li>드럼 유닛이 망가졌을 수 있습니다. 새 드럼 유닛을 넣<br/>으십시오. ( ▶▶ 65페이지 드럼 유닛 교체 참조.)</li> <li>퓨저 유닛이 오염되었을 수 있습니다. Brother 고객 서<br/>비스 또는 현지 Brother 대리점에 연락하십시오.</li> </ul>                                                                                                    |
| 신세가 김금                                                       |                                                                                                    |

| 잘못된 인쇄 품질 예                                                                      | 권장 사항                                                                                                    |
|----------------------------------------------------------------------------------|----------------------------------------------------------------------------------------------------|
| ABCDEFGH<br>abcdefghijk<br>A B C D<br>a b c d e<br>01234<br>페이지 전체에 하얀 선이 있<br>음 | 사용하는 용지가 Brother의 사양과 맞는지 확인해 보<br>십시오. 용지 표면이 거칠거나 두꺼운 인쇄 용지 때문<br>에 이 문제가 발생할 수 있습니다.                                                                                                    |
|                                                                                  | <ul> <li>프린터 드라이버 (FAX-2950, MFC-7240 및<br/>MFC-7290 제품 해당) 또는 기기의 [Paper Type (용<br/>지 유형)] 메뉴 설정에서 적절한 용지 타입을 선택하<br/>십시오. ( ➤&gt; 18페이지 사용 가능한 용지 및 기타 인<br/>쇄 용지 및 소프트웨어 사용자 설명서: 기본 탭 참조.)</li> </ul> |
|                                                                                  | 문제가 저철도 해결될 수도 있습니다. 기기를 오랫동<br>안 사용하지 않은 경우에는 이 문제를 해결하기 위해<br>여러 페이지를 인쇄하십시오.                                                                                                    |
|                                                                                  | ■ 드럼 유닛이 망가졌을 수 있습니다. 새 드럼 유닛을 넣<br>으십시오. ( ▶▶ 65페이지 <i>드럼 유닛 교체</i> 참조.)                                                                                                    |
|                                                                                  | ■ 드럼 유닛의 코로나 와이어를 청소하십시오. ( >> 74<br>페이지 <i>코로나 와이어 청소</i> 참조.)                                                                                                    |
| ABC<br>abcdefghijk<br>ABCD                                                       | ■ 드럼 표면을 청소합니다. (>> 75페이지 <i>드럼 유닛 청</i><br><i>소</i> .)                                                                                                    |
| abcde<br>01234                                                                   | ■ 드럼 유닛이 망가졌을 수 있습니다. 새 드럼 유닛을 넣<br>으십시오. ( >> 65페이지 <i>드럼 유닛 교체</i> 참조.)                                                                                                    |
| 페이지 전체에 선이 있음                                                                    |                                                                                                    |
| Aboueron<br>abcdefghijk<br>A P C D<br>a b c d e                                  | 기기 환경을 점검하십시오. 높은 습도와 고온으로 인해 이 같은 인쇄 품질 문제가 생길 수 있습니다. (제품 안전 가이드: 안전한 위치 선택.)                                                                                                    |
|                                                                                  | ■ 드럼 표면을 청소합니다. (>> 75페이지 <i>드럼 유닛 청</i><br><i>소</i> .)                                                                                                    |
|                                                                                  | ■ 몇 페이지를 인쇄해 본 후에 문제가 해결되지 않으면<br>새 드럼 유닛을 넣으십시오.(>> 65페이지 <i>드럼 유닛</i>                                                                                                    |
| · 비이지 신세에 완작 신, 비 또<br>는 여러 줄이 표시됨                                               | ₩세谷소.)                                                                                                    |

E

| 잘못된 인쇄 품질 예                               | 권장 사항                                                                                                    |
|-------------------------------------------|----------------------------------------------------------------------------------------------------|
| 94 mm<br>94 mm<br>94 mm<br>94 mm<br>94 mm | <ul> <li>하얀 빈 종이 10장을 복사하십시오.(&gt;&gt; 48페이지 복<br/>사 방법 참조.) 문제가 해결되지 않으면 OPC 드럼 표<br/>면에 붙은 라벨에서 접착제가 묻은 것일 수 있습니다.<br/>드럼 유닛을 청소합니다.(&gt;&gt; 65페이지 드럼 유닛 교<br/>체 참조.)</li> <li>드럼 유닛이 망가졌을 수 있습니다. 새 드럼 유닛을 넣<br/>으십시오.(&gt;&gt; 65페이지 드럼 유닛 교체 참조.)</li> </ul> |
| 와 그림에 하얀 점이 있음                            |                                                                                                    |
| 94 mm<br>94 mm<br>94 mm                   |                                                                                                    |
| 94mm 간격의 검은 섬                             |                                                                                                    |
| ABCDEFGH                                  | ■ 레이저 프린더에 라벨지를 사용한 경우, 라벨지의 접<br>착제가 드럼 롤러 표면에 묻어 있을 수 있습니다.<br>( <b>&gt;&gt; 75</b> 페이지 <i>드럼 유닛 청소</i> 참조.)                                                                                                    |
| ABCD<br>abcde<br>01234                    | <ul> <li>● 사용하는 용지가 Brother의 사양과 맞는지 확인해 보<br/>십시오. ( &gt;&gt; 18페이지 <i>사용 가능한 용지 및 기타 인<br/>쇄 용지</i> 참조.)</li> </ul>                                                                                                    |
| 페이지 전체에 검은 토너 자                           | ■ 드럼 표면이 긁힐 수 있으니 클립이나 스테이플을 사<br>용하지 마십시오.                                                                                                    |
| ਤ<br>                                     | ■ 포장을 푼 드럼 유닛이 직사광선 또는 실내 조명에 노<br>출될 경우 유닛이 손상될 수 있습니다.                                                                                                    |
|                                           | <ul> <li>■ 토너 카트리지가 망가졌을 수 있습니다. 새 토너 카트<br/>리지를 넣으십시오. ( &gt;&gt; 59페이지 <i>토너 카트리지 교<br/>체</i> 참조.)</li> </ul>                                                                                                    |
|                                           | <ul> <li>트럼 유닛이 망가졌을 수 있습니다. 새 드럼 유닛을 넣<br/>으십시오. ( ➤➤ 65페이지 드럼 유닛 교체 참조.)</li> </ul>                                                                                                    |

| 잘못된 인쇄 품질 예                               | 권장 사항                                                                                                    |
|-------------------------------------------|----------------------------------------------------------------------------------------------------|
| ABCDEFGH                                  | <ul> <li>■ 녹색 탭을 밀어서 드럼 유닛 내부의 코로나 와이어를<br/>청소하십시오. (&gt;&gt; 74페이지 코로나 와이어 청소 참<br/>조.)</li> </ul>                         |
| A B C D<br>a b c d e                      | ■ 코로나 전선의 녹색 탭이 원래 위치(▲)에 있는지 확인<br>하십시오.                                                                                   |
| 01234                                     | ■ 드럼 유닛이 망가졌을 수 있습니다. 새 드럼 유닛을 넣<br>으십시오. ( <b>&gt;&gt;</b> 65페이지 <i>드럼 유닛 교체</i> 참조.)                                      |
| 세로줄 검은 선<br>인쇄된 페이지에 세로로 토<br>너 얼룩이 있습니다. | ■ 토너 카트리지가 망가졌을 수 있습니다. 새 토너 카트<br>리지를 넣으십시오. ( ➤➤ 59페이지 <i>토너 카트리지 교<br/>체</i> 참조.)                                        |
|                                           | ■ 퓨저 유닛이 오염되었을 수 있습니다. Brother 고객 서<br>비스 또는 현지 Brother 대리점에 연락하십시오.                                                        |
| ABCDEFGH<br>abcdefghijk<br><b>A B C D</b> | ■ 메뉴, 1,7을 눌러 [Replace Toner(토너 교체)]의<br>토너 설정이 [Continue(계속)](계속 모드)로 설정<br>되었는지 확인합니다.(상급 사용자 설명서: <i>토너 설<br/>장</i> 참조.) |
| abcde<br>01234                            | 찢어진 종이 조각, 접착식 메모지 또는 먼지와 같은 이<br>물질이 기기 내부나 드럼 유닛 및 토너 카트리지 주위<br>에 있지 않은지 확인하십시오.                                         |
| 페이지 아래로 하얀 선                              | <ul> <li>토너 카트리지가 망가졌을 수 있습니다. 새 토너 카트<br/>리지를 넣으십시오. (&gt;&gt; 59페이지 <i>토너 카트리지 교<br/>체</i> 참조.)</li> </ul>                |
|                                           | ■ 드럼 유닛이 망가졌을 수 있습니다. 새 드럼 유닛을 넣<br>으십시오. ( ▶▶ 65페이지 <i>드럼 유닛 교체</i> 참조.)                                                   |

| 잘못된 인쇄 품질 예                                            | 권장 사항                                                                                                    |
|--------------------------------------------------------|----------------------------------------------------------------------------------------------------|
| ABCDEFGH<br>abcdefghijk<br><b>ABCD</b><br><b>abcde</b> | 용지나 기타 인쇄 매체가 용지함에 바르게 놓였는지<br>그리고 조정대가 용지에 비해 너무 끼거나 느슨한지<br>확인하십시오.                                                                                                    |
|                                                        | ■ 용지 조정대를 바르게 조절하십시오. ( ▶▶ 10페이지<br><i>용지 넣기</i> 참조.)                                                                                                    |
|                                                        | ■ 수동 급지 슬롯을 사용하고 있는 경우 <b>&gt;&gt; 12</b> 페이지<br><i>수동 급지 슬롯에 용지 넣기</i> 참조.                                                                                                    |
| 페이지가 미울어짐                                              | ■ 용지함에 용지가 너무 많을 수 있습니다. (>> 10페이<br>지 <i>용지 넣기</i> 참조.)                                                                                                    |
|                                                        | ■ 용지 타입과 품질을 확인하십시오. ( >> 18페이지 <i>사</i><br>용 가능한 용지 및 기타 인쇄 용지 참조.)                                                                                                    |
|                                                        | ■ 기기 내부에 찢어진 용지 같은 이물질이 있는지 확인<br>하십시오.                                                                                                    |
|                                                        | ■ 후면 커버 안에 있는 녹색 봉투 레버 두 개가 동일한 위<br>치에 있는지 확인하십시오.                                                                                                    |
|                                                        | 후면 커버 안에 있는 회색 말림 방지 레버 두 개가 동일<br>한 위치에 있는지 확인하십시오.                                                                                                    |
| ABCDEFGH                                               | ■ 용지 타입과 품질을 확인하십시오. 고온과 높은 습도<br>로 인해 용지가 말릴 수 있습니다.(>> 18페이지 <i>사</i><br>용 가능한 용지 및 기타 인쇄 용지 참조.)                                                                                    |
| ABCD<br>abcde<br>01234                                 | 기기를 자주 사용하지 않아 용지가 용지함에 너무 오<br>래 있었을 수 있습니다.용지함의 용지를 뒤집으십시<br>오. 용지를 펼쳐보고 용지함에서 180도 돌려보십시오.                                                                                          |
| 말림 또는 구겨짐                                              | 기기의 후면 커버(페이스업 출력트레이)를 열고 인쇄<br>면이 위로 향하는 출력 용지함으로 가는 인쇄된 용지<br>를 빼냅니다.                                                                                                    |
|                                                        | ■ (FAX-2950, MFC-7240 및 MFC-7290 제품 해당)<br>권장 용지를 사용하지 않을 때는 프린터 드라이버에서<br>용지 말림 축소 모드를 선택하십시오.(소프트웨어 사<br>용자 설명서: 기타 인쇄 옵션(Windows <sup>®</sup> 의 경우) 또는<br>인쇄 설정(Macintosh의 경우) 참조.) |

| 잘못된 인쇄 품질 예                               | 권장 사항                                                                                                    |
|-------------------------------------------|----------------------------------------------------------------------------------------------------|
| ABCDEFGH<br>abcdefghijk<br><b>A B C D</b> | <ul> <li>용지가 올바르게 놓였는지 확인하십시오. (&gt;&gt; 10 페이지 <i>용지 넣기</i> 참조.)</li> <li>용지 타입과 품질을 확인하십시오. (&gt;&gt; 18 페이지 <i>사용 가능한 용지 및 기타 인쇄 용지</i> 참조.)</li> </ul> |
| abcde<br>01234                            | ■ 용지를 용지함에서 돌려놓거나 급지함의 용지를 180<br>도 회전시켜 보십시오.                                                                                                    |
| 주름 또는 구김                                  |                                                                                                    |
| R는 고망                                     | <ul> <li>▶ 봉투를 인쇄할 때는 후면 커버 안의 녹색 봉투 레버 두 개가 아래로 내려져 있는지 확인하십시오.</li> <li>● 이지 및 이지 및 이지 및 이지 및 이지 및 이지 및 이지 및 이지</li></ul>                                |

| 잘못된 인쇄 품질 예 | 권장 사항                                                                                                    |
|-------------|----------------------------------------------------------------------------------------------------|
|             | 후면 커버를 열고 좌우에 있는 녹색 봉투 레버 두 개가<br>위로 되어 있는지 확인하십시오.                                                                                                    |
| 정착 상태가 나쁨   |                                                                                                    |
|             | <ul> <li>■ (FAX-2950, MFC-7240 및 MFC-7290 제품 해당)<br/>프린터 드라이버에서 토너 정착 향상 모드를 선택합니<br/>다. (소프트웨어 사용자 설명서: 기타 인쇄 옵션<br/>(Windows<sup>®</sup>의 경우) 또는 인쇄 설정(Macintosh의 경<br/>우) 참조.) 이렇게 선택해도 개선되지 않는다면 용지<br/>형태 설정에서 굵은 용지를 선택하십시오.</li> </ul> |

| 잘못된 인쇄 품질 예                                            | 권장 사항                                                                                                    |
|--------------------------------------------------------|----------------------------------------------------------------------------------------------------|
| ABCDEFGH<br>abcdefghijk<br><b>ABCD</b><br><b>abcde</b> | ■ (FAX-2950, MFC-7240 및 MFC-7290 제품 해당)<br>권장 용지를 사용하지 않을 때는 프린터 드라이버에서<br>용지 말림 축소 모드를 선택하십시오. (소프트웨어 사<br>용자 설명서: <i>기타 인쇄 옵션</i> (Windows <sup>®</sup> 의 경우) 또는<br><i>인쇄 설정</i> (Macintosh의 경우) 참조.) |
| 01234<br>용지 말림                                         | ■ 용지함의 용지를 뒤집고 다시 인쇄해 보십시오. 문제<br>가 해결되지 않으면 말림 방지 레버를 다음과 같이 바<br>꾸십시오(편지지 제외).                                                                                                    |
|                                                        | 1 후면 커버를 엽니다.                                                                                                    |
|                                                        | (1) 레버를 위로 올리고 (2) 회색 레버 두 개를 화<br>살표 방향으로 미십시오.                                                                                                    |
|                                                        |                                                                                                    |
|                                                        |                                                                                                    |

### 기기 정보

#### 일련 번호 확인

LCD에서 기기의 일련 번호를 알 수 있 습니다.

- 메뉴, 5, 1을 누릅니다.
- 2 기기 LCD에 기기 일련 번호가 나 타납니다.
- 3 중지/나가기를 누릅니다.

### 재설정 기능

다음과 같은 재설정 기능을 사용할 수 있습니다.

Address & Fax(주소 및 팩스)]
 주소 및 팩스는 다음과 같은 설정을
 재설정합니다.

■ 주소록

(원터치/스피드 다이얼/설정 그 룹)

 메모리에 프로그래밍된 팩스 작 업

(폴링 송신, 지연 팩스)

■ 기지국 ID

(이름 및 번호)

■표지 메모

(메모)

- 원격 팩스 옵션 (원격 액세스 코드, 팩스 저장, 팩스 발송 및 PC-FAX<sup>1</sup>)
- 리포트 설정

(송신 확인 리포트/ 전화 인덱스 목록/팩스 저널)

■설정 잠금 암호

- 1 FAX-2950, MFC-7240 및 MFC-7290 제품 해당
- 2 [All Settings(모든 설정)] 모든 기기 설정을 출하 시 기본값으 로 재설정할 수 있습니다.

Brother는 기기를 폐기할 때 이 작 업을 수행할 것을 강력히 권장합니 다.

### 🖉 참고

[All Settings(모든 설정)]를 선택하기 전에 인터페이스 케이블 을 빼십시오.

#### 기기 재설정 방법

- 🚺 메뉴,0을 누릅니다.
- 2 ▲또는 ♥을 눌러 [Reset (초기화)]
   을 표시합니다.
   OK를 누릅니다.
- 3 ▲ 또는 ♥을 눌러 재설정 기능의 유 형을 [Address & Fax (주소 및 팩스)] 또는 [All Settings (모든 설정)] 중에서 선택합니 다.
   OK를 누릅니다.
- 4 다음 중 하나를 수행합니다.
  - 설정을 재설정하려면 1을 누르 고 ⑤ 단계로 갑니다.
  - 변경하지 않고 종료하려면 2를
     누르고 6 단계로 갑니다.
- 5 기기를 재부팅할지 묻는 메시지가 표시됩니다. 다음 중 하나를 수행 합니다.
  - 기기를 재부팅하려면 1을 누릅 니다. 기기가 재설정을 시작할 것입니다.

기기를 재부팅하지 않으려면 2
 를 누르십시오. ③ 단계로 갑니다.

6 중지/나가기를 누릅니다.

🜔 메뉴 및 기능

## 화면 프로그래밍

본 기기는 사용하기 편리하게 설계되 었습니다. LCD는 메뉴 키를 사용하는 화면 프로그래밍을 제공합니다.

기기를 프로그래밍하는데 도움이 되 도록 단계별 화면 지침을 만들었습니 다. 이 단계를 따라하기만 하면 메뉴 선택 및 프로그래밍 옵션을 자세히 안 내해줍니다.

#### 메뉴 테이블

> 132페이지 메뉴 데이블을 사용하 여 본 기기를 프로그래밍할 수 있습니 다. 이 페이지에 메뉴 선택 및 옵션이 있습니다. 본 기기를 프로그래밍하려 면 메뉴 번호에 따른 메뉴를 누르십시 오. 예를 들어, [Beeper(비프음)] 볼륨을 [Low(낮음)] 로 설정하려면

- 🚺 메뉴, 1, 3, 2를 누릅니다.
- 2 ▲또는 ▼을 눌러 [Low (낮음)]를 선택합니다.
- 3 OK를 누릅니다.
- 4 중지/나가기를 누릅니다.

#### 메뉴 모드에 액세스하는 방법

- 1 메뉴를 누릅니다.
- 2 옵션을 선택합니다.
  - 일반 설정 메뉴는 1을 누르십시 오.
  - 팩스 메뉴는 2를 누르십시오.
  - 복사 메뉴는 3을 누르십시오.
  - 리포트 인쇄 메뉴는 4를 누르십 시오.
  - 기기 정보 메뉴는 5를 누르십시 오.
  - 서비스 메뉴는 9를 누르십시오. 1
  - 초기 설정 메뉴는 0을 누르십시 오.
  - <sup>1</sup> 이것은 LCD 에 오류 메시지가 표시된 경우에만 표시됩니다.

원하는 방향으로 ▲ 또는 ♥을 눌러 각 메뉴 레벨을 스크롤할 수도 있 습니다.

- 3 LCD에 원하는 옵션이 표시되면 OK를 누릅니다. 그러면 LCD에 다음 메뉴 레벨이 표시됩니다.
- 4 ▲또는 ♥을 눌러 다음 메뉴 선택을 스크롤합니다.

- 5 **OK**를 누릅니다. 옵션 설정이 끝나면 **LCD**에 [Accepted(수락)]가 표시됩 니다.
- 6 중지/나가기를 눌러 메뉴 모드를 종료합니다.

C

# 메뉴 테이블

기본 설정은 굵게 표시되며 별표가 함께 표시됩니다.

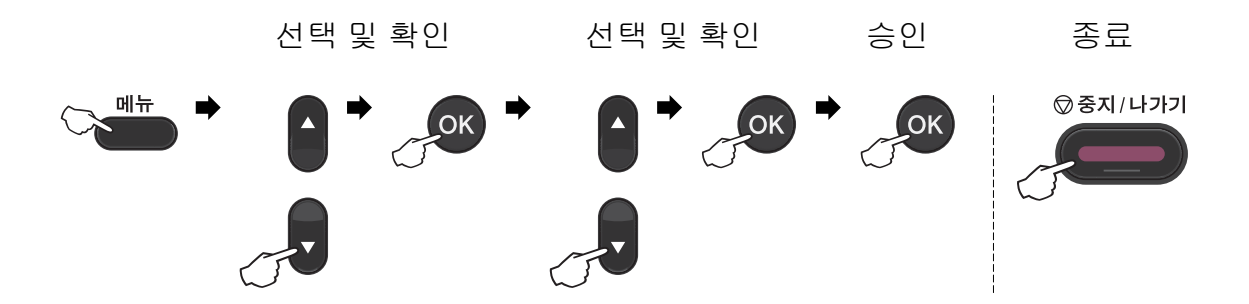

| 레벨 1                                | 레벨 2                               | 레벨 3 | 레벨 4 | 옵션                             | 설명                            | 페이<br>지  |
|-------------------------------------|------------------------------------|------|------|--------------------------------|-------------------------------|----------|
| [1.<br>General<br>Setup(일<br>반 설정)] | [1. Mode<br>Timer(모<br>드 타이머<br>)] | —    | —    | [0 Sec(초)]<br>[30 Secs(<br>초)] | 팩스 모드로 돌<br>아갈 시간을 설<br>정합니다. | ◆참<br>조. |
|                                     |                                    |      |      | [1 Min<br>(분)]                 |                               |          |
|                                     |                                    |      |      | [2 Mins<br>(분)]*               |                               |          |
|                                     |                                    |      |      | [5 Mins<br>(분)]                |                               |          |
|                                     |                                    |      |      | [Off(끄기)]                      |                               |          |
| ◆상급 사용자 설명서 참조.                     |                                    |      |      |                                |                               |          |
| 기본 설정은 굵게 표시되며 별표가 함께 표시됩니다.        |                                    |      |      |                                |                               |          |

| 레벨 1                           | 레벨 2           | 레벨 3             | 레벨 4 | 옵션                              | 설명                 | 페이<br>지 |
|--------------------------------|----------------|------------------|------|---------------------------------|--------------------|---------|
| [1.<br>General                 | [2.<br>Paper(용 | [1.<br>Paper     | _    | [Thin( <b>얇</b><br>게)]          | 용지함의 용지<br>유형을 설정합 | 17      |
| Setup(일<br>반 설정)]              | 지)]            | Type(용<br>지 유형)] |      | [Plain(일<br>반)]*                | 니다.                |         |
| (계속)                           |                |                  |      | [Thick(두<br>껍게)]                |                    |         |
|                                |                |                  |      | [Thicker(<br>더 두껍게)]            |                    |         |
|                                |                |                  |      | [Recycled<br>Paper(재활<br>용 용지)] |                    |         |
|                                |                |                  |      | [Label(라<br>벨)]                 |                    |         |
|                                |                | [2.              | —    | [A4]*                           | 용지함의 용지            | 17      |
|                                |                | Paper<br>Size(용  |      | [Letter]                        | 크기를 설정합<br>니다.     |         |
|                                |                | 지 크기)]           |      | [Legal]                         |                    |         |
|                                |                |                  |      | [Executive]                     |                    |         |
|                                |                |                  |      | [A5]                            |                    |         |
|                                |                |                  |      | [A5 L]                          |                    |         |
|                                |                |                  |      | [A6]                            |                    |         |
|                                |                |                  |      | [B5]                            |                    |         |
|                                |                |                  |      | [B6]                            |                    |         |
|                                |                |                  |      | [Folio]                         |                    |         |
| ◆상급 사용자 설명서 참조.                |                |                  |      |                                 |                    |         |
| 📝 기본 설정은 굵게 표시되며 별표가 함께 표시됩니다. |                |                  |      |                                 |                    |         |

| 레벨 1                                        | 레벨 2                                 | 레벨 3                             | 레벨 4 | 옵션                                                            | 설명                              | 페이<br>지  |  |
|---------------------------------------------|--------------------------------------|----------------------------------|------|---------------------------------------------------------------|---------------------------------|----------|--|
| [1.<br>General<br>Setup(일<br>반 설정)]<br>(계속) | [3.<br>Volume(<br>볼륨)]               | [1.<br>Ring(벨<br>소리)]            |      | [Off(끄기)]<br>[Low(낮음)]<br><b>[Med(중간)]*</b>                   | 벨소리 볼륨을<br>조절합니다.               | 9        |  |
|                                             |                                      | [2.<br>Beeper(<br>비프음)]          |      | 음)]<br>[Off(끄기)]<br>[Low(낮음)]<br>[Med(중간)]*<br>[High(높<br>음)] | 신호음의 볼륨<br>을 조절합니다.             | 9        |  |
|                                             |                                      | [3.<br>Speaker(<br>스피커)]         | _    | [Off(끄기)]<br>[Low(낮음)]<br><b>[Med(중간)]*</b><br>[High(높<br>음)] | 스피커 볼륨을<br>조절합니다.               | 9        |  |
|                                             | [4.<br>Ecology<br>(절약)]              | [1.<br>Toner<br>Save(토<br>너 절약)] | _    | [On(켜기)]<br><b>[Off(끄기)]*</b>                                 | 토너 카트리지<br>의 페이지 출력<br>량을 늘입니다. | ◆참<br>조. |  |
|                                             |                                      | [2.<br>Sleep<br>Time(절<br>전 시간)] | _    | 범위는 모델<br>에 따라 다릅<br>니다.<br>[03Min(분)]*                       | 전기를 절약합<br>니다.                  |          |  |
|                                             | [5. LCD<br>Contras<br>t(LCD 대<br>비)] | _                                | _    | [+]<br>[+]<br>[+]*<br>[+]                                     | LCD의 명암을<br>조정합니다.              |          |  |
|                                             | ◆상급 사용자 설명서 참조.                      |                                  |      |                                                               |                                 |          |  |
| 📝 기본 설정은 굵게 표시되며 별표가 함께 표시됩니다.              |                                      |                                  |      |                                                               |                                 |          |  |
| 레벨 1                                              | 레벨 2                     | 레벨 3                                                       | 레벨 4                                                                | 옵션                 | 설명                                                                | 페이<br>지                              |          |
|---------------------------------------------------|--------------------------|------------------------------------------------------------|---------------------------------------------------------------------|--------------------|-------------------------------------------------------------------|--------------------------------------|----------|
| [1. [<br>General S<br>Setup(일 (<br>반 설정)]<br>(계속) | [6.<br>Security<br>(보안)] | [6. [1<br>Security Lo<br>(보안)] 점<br>(F<br>과<br>72<br>해     | [1. TX<br>Lock (TX<br>잠금)]<br>(FAX-2840<br>과 MFC-<br>7240 제품<br>해당) |                    |                                                                   | 팩스 수신을 제<br>외한 대부분의<br>작동을 금합니<br>다. | ◆참<br>조. |
|                                                   |                          | [1. Mem<br>Securit<br>y(메모리<br>보안)]<br>(FAX-2950<br>과 MFC- |                                                                     |                    | 메모리로의 팩<br>스 수신을 제외<br>한 대부분의 작<br>동을 금합니다.                       |                                      |          |
|                                                   |                          | 7290 세품<br>해당)                                             |                                                                     |                    |                                                                   |                                      |          |
|                                                   |                          | [2.<br>Setting<br>Lock(설<br>정 잠금)]                         |                                                                     |                    | 승인되지 않은<br>사용자가 기기<br>의 현재 설정을<br>변경하지 못하<br>게 합니다.               |                                      |          |
|                                                   | [7.<br>Replace           | _                                                          | _                                                                   | [Continue<br>(계속)] | 제품의 LCD에<br>[Toner                                                |                                      |          |
|                                                   | roner(도<br>너 교체)]        |                                                            |                                                                     | [Stop(중<br>지)]*    | Enaea (도너<br>사용 종료)]<br>가 표시될 때까<br>지 인쇄를 계속<br>하도록 제품을<br>설정합니다. |                                      |          |
|                                                   | ◆상급 사용                   | 자 설명서 참                                                    | 조                                                                   |                    |                                                                   |                                      |          |
|                                                   | 📝 기본 설                   | 정은 굵게 표                                                    | E시되며 별표                                                             | 가 함께 표시됩           | 입니다.                                                              |                                      |          |

| 레벨 1             | 레벨 2                                               | 레벨 3                                                                    | 옵션                                                                                   | 설명                                                                                                    | 페이<br>지  |
|------------------|----------------------------------------------------|-------------------------------------------------------------------------|--------------------------------------------------------------------------------------|----------------------------------------------------------------------------------------------------|----------|
| [2. Fax(팩<br>스)] | [1. Setup<br>Receive(설<br>정 수신)]<br>(팩스 모드에<br>서만) | [1. Ring<br>Delay(벨소<br>리 지연)]                                          | [(00 - 10)]<br>[02]*                                                                 | 기기가 [Fax<br>Only(팩스 전<br>용)] 또는<br>[Fax/Tel(팩<br>스/전화)] 모<br>드에서 응답하<br>기 전까지의 벨<br>울림 횟수를 설<br>정합니다. | 31       |
|                  |                                                    | [2. F/T<br>Ring Time<br>(F/T 벨소리<br>시간)]                                | [20 Secs<br>(초)]<br><b>[30 Secs</b><br>(초)]*<br>[40 Secs<br>(초)]<br>[70 Secs<br>(초)] | 팩스/전화 모드<br>에서 빠른/이중<br>벨울림 시간을<br>설정합니다.                                                             | 31       |
|                  |                                                    | [3. Fax [<br>Detect(팩<br>스 감지)]<br>[4. Remote [<br>Codes(원격 (<br>코드)] [ | <b>[On(켜기)]*</b><br>[Semi(세미)]<br>[Off(끄기)]                                          | <b>시작</b> 을 누르지<br>않고 팩스 메시<br>지를 수신합니<br>다.                                                          | 32       |
|                  |                                                    |                                                                         | [On(オ기)]<br>(*51, #51)<br>[Off(끄기)]*                                                 | 모든 내선 전화<br>를 받을 수 있고<br>기기를 켜거나<br>끌 때 코드를 사<br>용할 수 있습니<br>다. 이 코드는<br>사용자가 설정<br>할 수 있습니다.         | 40       |
|                  |                                                    | [5. Auto<br>Reduction<br>(자동 축소)]                                       | [ <b>On(考기)]*</b><br>[Off(끄기)]                                                       | 수신 팩스의 크<br>기를 축소합니<br>다.                                                                             | ◆참<br>조. |
|                  | ◆상급 사용자 실                                          | 설명서 참조.                                                                 |                                                                                      |                                                                                                    |          |
|                  | 📝 기본 설정 원                                          | 은 굵게 표시되며                                                               | ᅧ별표가 함께 표                                                                            | 시됩니다.                                                                                                 |          |

| 레벨 1                                                                          | 레벨 2                                                                      | 레벨 3                                                                                                    | 옵션                                                          | 설명                                     | 페이<br>지 |
|-------------------------------------------------------------------------------|---------------------------------------------------------------------------|----------------------------------------------------------------------------------------------------|-------------------------------------------------------------|----------------------------------------|---------|
| [2. Fax(팩 [1. Setup<br>스)] Receive(설<br>정 수신)]<br>(계속) (팩스 모드에<br>서만)<br>(계속) | [6. Memory<br>Receive<br>(메모리 수<br>신)]<br>(FAX-2840과<br>MFC-7240제<br>품해당) | [ <b>On(考기)]*</b><br>[Off(끄기)]                                                                                                    | 용지가 부족하<br>면 자동으로 수<br>신 팩스를 메모<br>리에 저장합니<br>다.            | ◆참<br>조.                               |         |
|                                                                               |                                                                           | [7. Print<br>Density(인<br>쇄 농도)]<br>(FAX-2840과<br>MFC-7240제<br>품해당)                                                                        | [+]<br>[+]<br>[+]*<br>[+]                                   | 출력물을 진하<br>게 또는 연하게<br>설정합니다.          |         |
|                                                                               |                                                                           | [6. Print<br>Density(인<br>쇄 농도)]<br>(FAX-2950과<br>MFC-7290제<br>품해당)                                                                        |                                                             |                                        |         |
|                                                                               |                                                                           | [8.<br>Polling<br>RX (폴링<br>RX)]<br>(FAX-2840과<br>MFC-7240제<br>품해당)<br>[7.<br>Polling<br>RX (폴링<br>RX)]<br>(FAX-2950과<br>MFC-7290제<br>품해당) | [Standard<br>(표준)]*<br>[Secure(보<br>안)]<br>[Timer(타이<br>머)] | 기기가 다른 팩<br>스 기기를 폴링<br>하도록 설정합<br>니다. |         |
|                                                                               | ◆상급 사용자 ;                                                                 | 설명서 참조.                                                                                                    |                                                             |                                        |         |
|                                                                               | 🖉 기본 설정                                                                   | 은 굵게 표시되며                                                                                                    | 셰별표가 함께 표                                                   | 시됩니다.                                  |         |

| 레벨 1                   | 레벨 2                   | 레벨 3                                    | 옵션                                       | 설명                                                | 페이<br>지 |
|------------------------|------------------------|-----------------------------------------|------------------------------------------|---------------------------------------------------|---------|
| [2. Fax(팩              | [1. Setup              | [9. Fax Rx                              | [On( <b>켜기</b> )]                        | 수신 팩스의 위                                          | ◆ 참     |
| 스)] Recei<br>(계속) 정 수· | Receive(설<br>정 수신)]    | Stamp(팩스<br>Rx 스탬프)]                    | [Off(끄기)]*                               | 쪽에 수신 시간<br>및 날짜를 인쇄                              | 조.      |
|                        | (팩스 모드에<br>서만)<br>(계속) | (FAX-2840과<br>MFC-7240 제<br>품 해당)       |                                          | 합니다.                                              |         |
|                        |                        | [8. Fax Rx<br>Stamp<br>(팩스 Rx 스<br>탬프)] |                                          |                                                   |         |
|                        |                        | (FAX-2950 과<br>MFC-7290 제<br>품 해당)      |                                          |                                                   |         |
|                        | [2. Setup              | [1.<br>Controct                         | [Auto(자동)]*                              | 송신하는 팩스                                           |         |
|                        | Send(실징<br>전송)]        | Contrast<br>(대비)]                       | [Light(밝게)]                              | 의 닭기 또는 어<br>둡기를 변경합                              |         |
|                        | (팩스 모드에<br>서만)         |                                         | [Dark(어둡<br>게)]                          | 니다.                                               |         |
|                        |                        | [2. Fax<br>Resolution                   | [Standard(<br>표준)]*                      | 발신 팩스의 기<br>본 해상도를 설                              |         |
|                        |                        | (팩스 해상<br>도)1                           | [Fine(정밀)]                               | 정합니다.                                             |         |
|                        |                        |                                         | [S.Fine(초<br>정밀)]                        |                                                   |         |
|                        |                        |                                         | [Photo(사진)]                              |                                                   |         |
|                        |                        | [3.<br>Delayed<br>Fax(지연된<br>팩스)]       | [Set Time<br>=00:00(설정<br>시간<br>=00:00)] | 지연 팩스가 송<br>신될 시간을 <b>24</b><br>시간 형태로 설<br>정합니다. |         |
|                        | ◆상급 사용자 삶              | 설명서 참조.                                 |                                          |                                                   |         |
|                        | 📝 기본 설정 원              | 은 굵게 표시되며                               | ᅧ별표가 함께 표                                | 시됩니다.                                             |         |

| 레벨 1                                                              | 레벨 2                       | 레벨 3                             | 옵션                                                              | 설명                              | 페이<br>지 |
|-------------------------------------------------------------------|----------------------------|----------------------------------|-----------------------------------------------------------------|---------------------------------|---------|
| [2. Fax(팩 [2. Setup<br>스)] Send(설정<br>(계속) 전송)]<br>(팩스 모드에<br>서만) | [4. Batch<br>TX(일괄<br>TX)] | [On(켜기)]<br><b>[Off(끄기)]*</b>    | 같은 시간에 같<br>은 팩스 번호로<br>송신될 지연 팩<br>스를 한 번의 송<br>신으로 결합합<br>니다. | ◆ 참<br>조.                       |         |
|                                                                   | (계속)                       | [5. Real<br>Time TX(실<br>시간 TX)] | [Next<br>Fax:On(다음<br>팩스: 켜기)]                                  | 메모리를 사용<br>하지 않고 팩스<br>를 송신합니다. |         |
|                                                                   |                            |                                  | [Next<br>Fax:Off(다<br>음 팩스: 끄<br>기)]                            |                                 |         |
|                                                                   |                            |                                  | [On(켜기)]<br>[ <b>Off(끄기)]</b> *                                 |                                 |         |
|                                                                   |                            | [6. Polled<br>TX(폴링된             | [Standard(<br>표준)]*                                             | 문서를 다른 팩<br>스 기기에서 검            |         |
|                                                                   | TX)]                       | [Secure(보<br>안)]                 | 색할 수 있도록<br>기기를 설정합<br>니다.                                      |                                 |         |
|                                                                   | ◆상급 사용자 ;                  | 설명서 참조.                          |                                                                 |                                 |         |
|                                                                   | 📝 기본 설정                    | 은 굵게 표시되다                        | 비별표가 함께 표                                                       | 시됩니다.                           |         |

| 레벨 1                     | 레벨 2                                                   | 레벨 3                                         | 옵션                                                                                                    | 설명                                                   | 페이<br>지  |
|--------------------------|--------------------------------------------------------|----------------------------------------------|----------------------------------------------------------------------------------------------------|------------------------------------------------------|----------|
| [2. Fax(팩<br>스)]<br>(계속) | [2. Setup<br>Send(설정<br>전송)]<br>(팩스 모드에<br>서만)<br>(계속) | [7.<br>Coverpg<br>Setup(표지<br>설정)]           | [Next<br>Fax:On(다음<br>팩스: 켜기)]<br>[Next<br>Fax:Off(다<br>음 팩스: 끄<br>기)]<br>[On(켜기)]<br>[Off(끄기)]*<br>[Print<br>Sample(샘플<br>인쇄)] | 프로그래밍한<br>표지를 자동으<br>로 송신합니다.                        | ◆참<br>조. |
|                          |                                                        | [8.<br>Coverpage<br>Note<br>(표지 페이<br>지 메모)] |                                                                                                    | 팩스 표지에 메<br>모를 설정합니<br>다.                            |          |
|                          |                                                        | [9.<br>Overseas<br>Mode(해외<br>모드)]           | [On(オ기)]<br><b>[Off(끄기)]*</b>                                                                                                   | 해외로 팩스를<br>보낼 때 문제가<br>있을 경우 이것<br>을 켜짐으로 설<br>정합니다. |          |
|                          | ◆상급 사용자 실                                              | 널명서 참조.                                      |                                                                                                    |                                                      |          |
|                          | 📝 기본 설정 8                                              | 은 굵게 표시되며                                    | ᅧ 별표가 함께 표                                                                                                    | 시됩니다.                                                |          |

| 레벨 1                            | 레벨 2                      | 레벨 3                                  | 옵션        | 설명                                                                            | 페이<br>지  |
|---------------------------------|---------------------------|---------------------------------------|-----------|-------------------------------------------------------------------------------|----------|
| [2. Fax(팩 [3<br>스)] Boo<br>(계속) | [3. Address<br>Book(주소록)] | [1. One<br>Touch<br>Dial(원터치<br>다이얼)] |           | 최대 22개의 원<br>터치 다이얼 번<br>호를 저장하여<br>하나의 키(와 시<br>작)만 눌러 전화<br>를 걸 수 있습니<br>다. | 42       |
|                                 |                           | [2. Speed<br>Dial(스피드<br>다이얼)]        |           | 최대 200개의<br>스피드 다이얼<br>번호를 저장하<br>여 몇 개의 키<br>(와 시작)만 눌<br>러 전화를 걸 수<br>있습니다. | 42       |
|                                 |                           | [3. Setup<br>Groups(설<br>정 그룹)]       | _         | 최대 8개의 브<br>로드캐스트 그<br>룹 번호를 설정<br>합니다.                                       | ◆참<br>조. |
|                                 | ◆상급 사용자 설                 | 설명서 참조.                               |           | •                                                                             |          |
|                                 | 📝 기본 설정                   | 은 굵게 표시되며                             | 셰별표가 함께 표 | 시됩니다.                                                                         |          |

| 레벨 1               | 레벨 2                       | 레벨 3                               | 옵션                              | 설명                   | 페이<br>지 |
|--------------------|----------------------------|------------------------------------|---------------------------------|----------------------|---------|
| [2. Fax(팩<br>스)1   | [4. Report                 | [1.<br>Transmissi                  | [On( <b>邦기</b> )]               | 송신 확인 리포<br>트르 커거나 꾸 | 28      |
| <b>드)]</b><br>(계속) | 포트 설정)]                    | on (전송)]                           | [On+Image(켜<br>기+이미지)]          | 드늘 거거나 급<br>니다.      |         |
|                    |                            |                                    | [Off(끄기)]*                      |                      |         |
|                    |                            |                                    | [Off+Image<br>(Ⅲ7 +0 □ <br>ㅈ )] |                      |         |
|                    | [2.<br>Journal<br>Period(저 | [Every 50<br>Faxes(50 팩<br>스 단위)]* | 팩스 저널을 자<br>동으로 인쇄할<br>간격을 설정합  | ◆ 참<br>조.            |         |
|                    | 닐 기간)]                     | [Every 6<br>Hours(6시간<br>마다)]      | 니다.                             |                      |         |
|                    |                            |                                    | [Every 12<br>Hours(12시<br>간마다)] |                      |         |
|                    |                            |                                    | [Every 24<br>Hours(24시<br>간마다)] |                      |         |
|                    |                            |                                    | [Every 2<br>Days(2일마<br>다)]     |                      |         |
|                    |                            |                                    | [Every 7<br>Days(7일마<br>다)]     |                      |         |
|                    |                            |                                    | [Off(끄기)]                       |                      |         |
|                    | ◆상급 사용자 실                  | 널명서 참조.                            |                                 |                      |         |
|                    | 🕜 기본 설정원                   | 은 굵게 표시되며                          | ᅧ별표가 함께 표                       | 시됩니다.                |         |

| 레벨 1                     | 레벨 2                                     | 레벨 3                                 | 옵션                                                                                                    | 설명                                                                                                    | 페이<br>지  |
|--------------------------|------------------------------------------|--------------------------------------|----------------------------------------------------------------------------------------------------|----------------------------------------------------------------------------------------------------|----------|
| [2. Fax(팩<br>스)]<br>(계속) | [5. Remote<br>Fax Opt(원<br>격 팩스 옵션<br>)] | [1.<br>Forward/St<br>ore(전달/<br>저장)] | [Fax<br>Forward(팩<br>스 전달)]<br>[Fax<br>Storage(팩<br>스 저장)]<br>[PC Fax<br>Receive(PC<br>팩스 수신)]<br>(FAX-2950,<br>MFC-7240 및 | 팩스 메시지를<br>발송하거나, 수<br>신 팩스를 메모<br>리에 저장하거<br>나 (팩스 기기에<br>서 멀리 떨어져<br>있을 경우 팩스<br>를 검색할 수 있<br>도록), 팩스를<br>PC로 송신하도<br>록 기기를 설정<br>합니다. | ◆참<br>조. |
|                          |                                          | (백업 인쇄)                              | 재FC-7290세<br>품만해당)<br>[Off(끄기)]*                                                                                           | 팩스 발송을 선<br>택한 경우 안전<br>기능인 백업 인<br>쇄를 설정할 수<br>있습니다.<br>원격 검색에 개                                                                        |          |
|                          |                                          | Access(원<br>격 액세스)]                  |                                                                                                    | 인 코드를 설정<br>합니다.                                                                                                    |          |
|                          |                                          | [3. Print<br>Document<br>(문서 인쇄)]    | —                                                                                                    | 메모리에 저장<br>된 수신 팩스를<br>인쇄합니다.                                                                                                    |          |
|                          | [6. Dial<br>Restrict.<br>(전화 걸기<br>제한)]  | [1. Dial<br>Pad(다이얼<br>패드)]          | [Enter #<br>twice(#를<br>두 번 입력)]<br>[On(켜기)]<br><b>[Off(끄기)]*</b>                                                          | 다이얼 패드를<br>사용하는 경우<br>기기가 전화 걸<br>기를 제한하도<br>록 설정할 수 있<br>습니다.                                                                           |          |
|                          | ◆상급 사용자 ;                                | 설명서 참조.                              |                                                                                                    |                                                                                                    |          |
|                          | 🖉 기본 설정                                  | 은 굵게 표시되다                            | 셰 별표가 함께 표                                                                                                    | 시됩니다.                                                                                                    |          |

| 레벨 1                                                               | 레벨 2                                  | 레벨 3                                                              | 옵션                                                                | 설명                                                     | 페이<br>지 |
|--------------------------------------------------------------------|---------------------------------------|-------------------------------------------------------------------|-------------------------------------------------------------------|--------------------------------------------------------|---------|
| [2. Fax(팩 [6. Dial<br>스)] Restrict.<br>(계속) (전화 걸기<br>제한)]<br>(계속) | [2. One<br>Touch<br>Dial(원터치<br>다이얼)] | [Enter #<br>twice(#를<br>두 번 입력)]<br>[On(켜기)]<br><b>[Off(끄기)]*</b> | 기기가 원터치<br>번호로 전화 걸<br>기를 제한하도<br>록 설정할 수 있<br>습니다.               | ◆참<br>조.                                               |         |
|                                                                    |                                       | [3. Speed<br>Dial(스피드<br>다이얼)]                                    | [Enter #<br>twice(#를<br>두 번 입력)]<br>[On(켜기)]<br><b>[off(끄기)]*</b> | 기기가 스피드<br>다이얼 번호로<br>전화 걸기를 제<br>한하도록 설정<br>할 수 있습니다. |         |
|                                                                    | [7.<br>Remaining<br>Jobs(남은<br>작업)]   |                                                                   |                                                                   | 메모리에 있는<br>작업을 확인하<br>고 예약된 작업<br>을 취소할 수 있<br>습니다.    |         |
|                                                                    | ◆상급 사용자 실                             | 설명서 참조.                                                           |                                                                   |                                                        |         |
|                                                                    | 🖉 기본 설정                               | 은 굵게 표시되며                                                         | ᅧ별표가 함께 표                                                         | 시됩니다.                                                  |         |

| 레벨 1                     | 레벨 2                          | 레벨 3                                                | 옵션                                                                                                    | 설명                                                                                                    | 페이<br>지        |
|--------------------------|-------------------------------|-----------------------------------------------------|----------------------------------------------------------------------------------------------------|----------------------------------------------------------------------------------------------------|----------------|
| [2. Fax(팩<br>스)]<br>(계속) | [0.<br>Miscellane<br>ous(기타)] | [1.<br>Compatibili<br>ty(호환성)]                      | (FAX-2840,<br>FAX-2950 및<br>MFC-7290 제<br>품 해당)<br>[High(높음)]*<br>[Normal(보<br>통)]<br>[Basic(for<br>VoIP)(기본<br>(VoIP용))]<br>(MFC-7240)<br>[Normal(보<br>통)]*<br>[Basic(for<br>VoIP)(기본<br>(VoIP)(기본<br>(VoIP용))] | 송신 문제에서<br>등화를 조절합<br>니다.<br>VoIP 서비스 제<br>공자가 여러 가<br>지 표준을 이용<br>한 팩스 지원을<br>제공합니다. 일<br>상적으로 팩스<br>송신 오류가 난<br>다면<br>[Basic(for<br>VoIP)(기본<br>(VoIP용))]<br>을 선택하십시<br>오. | 115            |
|                          |                               | [2.<br>Distinctive]<br>[3. Caller<br>ID(발신자<br>ID)] | [On(켜기)]<br><b>[Off(끄기)]*</b><br>[Display#<br>(표시#)]                                                                                                    | 전화사 고유의<br>벨서비스를 통<br>해 전화선 하나<br>에 음성 번호와<br>팩스 번호를 구<br>축할 수 있습니<br>다.<br>메모리에 저장<br>된 최근 30개의<br>박신자 ID를 보                                                                | 35<br>◆참<br>조. |
|                          |                               |                                                     | [Print<br>Report(리포<br>트 인쇄)]                                                                                                    | 거나 인쇄합니다.                                                                                                    |                |
|                          | ◆상급 사용자 ;                     | 설명서 참조.                                             |                                                                                                    |                                                                                                    |                |
|                          | 📝 기본 설정                       | 은 굵게 표시되[                                           | 계별표가 함께 표                                                                                                    | 시됩니다.                                                                                                    |                |

| 레벨 1            | 레벨 2                    | 레벨 3             | 옵션              | 설명                            | 페이<br>지   |
|-----------------|-------------------------|------------------|-----------------|-------------------------------|-----------|
| [3. Copy        | [1.<br>Quality(품<br>질)] | _                | [Auto(자동)]*     | 문서 유형에 맞                      | ◆ 참<br>조. |
| (복사)] Q<br>질    |                         |                  | [Text(텍스<br>트)] | 게 복사 해상도<br>를 선택할 수 있<br>습니다. |           |
|                 |                         |                  | [Photo(사진)]     |                               |           |
|                 |                         | [Graph(그래<br>프)] |                 |                               |           |
|                 | [2.                     | _                | [+]             | 복사본의 밝기                       |           |
| Brightness<br>( | Brightness<br>(밝기)1     |                  | [+]             | 를 조절합니다.                      |           |
|                 |                         | [-00800+]*       |                 |                               |           |
|                 |                         |                  | [-0]00+]        |                               |           |
|                 |                         |                  | [               |                               |           |
|                 | [3.                     | _                | [-000#+]        | 복사본의 명암                       |           |
|                 | Contrast<br>(대비)]       |                  | [-000=0+]       | 을 소설합니나.                      |           |
|                 |                         |                  | [-00#00+]*      |                               |           |
|                 |                         |                  | [-[]][]][]+]    |                               |           |
|                 |                         |                  | [               |                               |           |
|                 | ◆상급 사용자 실               | 널명서 참조.          |                 |                               |           |
|                 | 📝 기본 설정 8               | 은 굵게 표시되며        | ᅨ별표가 함께 표       | 시됩니다.                         |           |

| 레벨 1                              | 레벨 2                                   | 레벨 3                              | 옵션 | 설명                                                                             | 페이<br>지  |  |
|-----------------------------------|----------------------------------------|-----------------------------------|----|--------------------------------------------------------------------------------|----------|--|
| [4. Print<br>Reports(리<br>포트 인쇄)] | [1. XMIT<br>Verify(XMI<br>T 확인)]       | [1. View<br>on LCD(LCD<br>에서 보기)] |    | 마지막 <b>200</b> 개의<br>발신 팩스에 대<br>한 송신 확인 리                                     | ◆참<br>조. |  |
|                                   |                                        | [2. Print<br>Report(리<br>포트 인쇄)]  | _  | 포트를 보고 마<br>지막 리포트를<br>인쇄할 수 있습<br>니다.                                         |          |  |
|                                   | [2. Tel<br>Index<br>List(전화<br>색인 목록)] | [1.<br>Numeric(숫<br>자)]           | _  | 원터치 및 스피<br>드 다이얼 메모<br>리에 저장된 이                                               |          |  |
|                                   |                                        | [2.<br>Alphabetic<br>(알파벳)]       |    | 름 및 번호 목록<br>을 번호순 또는<br>알파벳순으로<br>표시합니다.                                      |          |  |
|                                   | [3. Fax<br>Journal(팩<br>스 저널)]         |                                   |    | 최근 200개의<br>송신 및 수신 팩<br>스에 관한 정보<br>를 나열합니다.<br>(TX는 송신을,<br>RX는 수신을 의<br>미함) |          |  |
|                                   | [4. User<br>Settings(사<br>용자 설정)]      |                                   |    | 설정을 표시합<br>니다.                                                                 |          |  |
|                                   | ◆상급 사용자 ;                              | 설명서 참조.                           |    |                                                                                |          |  |
| 기본 설정은 굵게 표시되며 별표가 함께 표시됩니다.      |                                        |                                   |    |                                                                                |          |  |

| 레벨 1                               | 레벨 2                                                               | 레벨 3      | 옵션                                                                | 설명                                                   | 페이<br>지              |  |  |
|------------------------------------|--------------------------------------------------------------------|-----------|-------------------------------------------------------------------|------------------------------------------------------|----------------------|--|--|
| [5.<br>Machine<br>Info.(기기<br>정보)] | 5. [1. Serial — — 기기의 일   achine No.(일련 번 호를 확인   hfo.(기기 호)] 있습니다 |           | 기기의 일련 번<br>호를 확인할 수<br>있습니다.                                     | 128                                                  |                      |  |  |
| 영포)]                               | [2. Page<br>Counter(페이<br>지 카운터)]                                  | _         | [Total(합계)]<br>[Fax/List(<br>팩스/목록)]<br>[Copy(복사)]<br>[Print(인쇄)] | 기기가 처음부<br>터 지금까지 인<br>쇄한 총 페이지<br>수를 확인할 수<br>있습니다. | ◆ <sup>참</sup><br>조. |  |  |
|                                    | [3. Drum<br>Life(드럼<br>수명)]                                        |           | _                                                                 | 드럼의 잔여 수<br>명을 백분율로<br>확인할 수 있습<br>니다.               |                      |  |  |
|                                    | ◆상급 사용자 설명서 참조.                                                    |           |                                                                   |                                                      |                      |  |  |
|                                    | 📝 기본 설정원                                                           | 읃 굵게 표시되며 | 별표가 함께 표.                                                         | 시됩니다.                                                |                      |  |  |

| 레벨 1                                | 레벨 2                                                            | 레벨 3                               | 옵션                                                                                                 | 설명                                                             | 페이<br>지  |  |  |
|-------------------------------------|-----------------------------------------------------------------|------------------------------------|----------------------------------------------------------------------------------------------------|----------------------------------------------------------------|----------|--|--|
| [0.<br>Initial<br>Setup(초<br>기 설정)] | [1. Receive<br>Mode(수신 모<br>드)]                                 |                                    | [Fax Only<br>(팩스 전용)]*<br>[Fax/Tel(팩<br>스/전화)]<br>[External<br>TAD(외부<br>TAD)]<br>[Manual(수<br>동)] | 필요에 따라 가<br>장 적합한 수신<br>모드를 선택할<br>수 있습니다.                     |          |  |  |
|                                     | [2.<br>Date&Time날<br>짜 및 시간)]<br>[3. Station<br>ID(스테이션<br>ID)] | [1.<br>Date&Time<br>(날짜 및 시<br>간)] |                                                                                                    | LCD 및 송신하<br>는 팩스의 머리<br>글에 날짜 및 시<br>간을 표시합니<br>다.            | ‡참<br>조. |  |  |
|                                     |                                                                 | [2.<br>Daylight<br>Save(일광<br>절약)] | [On(オ기)]<br>[Off(끄기)]                                                                              | 수동으로 서머<br>타임을 변경합<br>니다.                                      | ◆참<br>조. |  |  |
|                                     |                                                                 |                                    | [Fax:(팩스<br>:)]<br>[Tel:(전화<br>:)]<br>[Name:(이름<br>:)]                                             | 팩스를 보내는<br>각 페이지에 사<br>용자 이름 및 팩<br>스 번호가 표시<br>되도록 설정합<br>니다. | ‡참<br>조. |  |  |
|                                     | [4.<br>Tone/Pulse<br>(톤/펄스)]                                    | —                                  | <b>[Tone(톤)]*</b><br>[Pulse(펄스<br>)]                                                               | 다이얼 모드를<br>선택합니다.                                              |          |  |  |
|                                     | ◆상급 사용자 설명서 참조.<br>#빠른 설정 가이드 참조.                               |                                    |                                                                                                    |                                                                |          |  |  |
|                                     |                                                                 |                                    |                                                                                                    |                                                                |          |  |  |

U

| 레벨 1                                        | 레벨 2                                             | 레벨 3                                 | 옵션                                                   | 설명                                                     | 페이<br>지   |  |
|---------------------------------------------|--------------------------------------------------|--------------------------------------|------------------------------------------------------|--------------------------------------------------------|-----------|--|
| [0.<br>Initial<br>Setup(초<br>기 설정)]<br>(계속) | [5. Dial<br>Tone(다이얼<br>톤)]                      |                                      | [Detection(<br>감지)]<br>[No<br>Detection(<br>감지 없음)]* | 다이얼 톤 감지<br>일시 중지 시간<br>을 줄일 수 있습<br>니다.               | 115       |  |
|                                             | [6. Dial<br>Prefix(접두<br>번호)]                    |                                      |                                                      | 매번 팩스 번호<br>를 다이얼하기<br>전에 항상 추가<br>할 접두번호를<br>미리 정합니다. | ◆ 참<br>조. |  |
|                                             | [7. Reset(초<br>기화)]                              | [1.<br>Address &<br>Fax(주소<br>및 팩스)] | [1. Reset(<br>초기화)]<br>[2. Exit(종<br>료)]             | 저장된 전화 번<br>호 및 팩스 설정<br>을 모두 복원합<br>니다.               | 128       |  |
|                                             |                                                  | [2. All<br>Settings(<br>모든 설정)]      | [1. Reset(<br>초기화)]<br>[2. Exit(종<br>료)]             | 모든 기기 설정<br>을 출하 시 기본<br>값으로 복원합<br>니다.                | 128       |  |
|                                             | ◆상급 사용자 설명                                       | 명서 참조.<br>- 차조                       | 1                                                    |                                                        |           |  |
|                                             | ≠빠른 설정 가이드 참조.<br>☞ 기본 설정은 굵게 표시되며 별표가 함께 표시됩니다. |                                      |                                                      |                                                        |           |  |

#### 텍스트 입력

기지국 ID 같은 특정 메뉴 선택을 설정할 때 텍스트 문자를 입력해야 합니다. 다이 얼 패드 키에는 글자가 인쇄되어 있습니다. 키: 0, # 및 \*는 특수 문자에 사용되므 로 글자가 인쇄되어 있지 *않습니다*.

적절한 다이얼 패드 키를 아래 참조표에 표시된 횟수만큼 눌러 원하는 문자에 액 세스합니다.

| 누르는 키 | 한 번 | 두 번 | 세 번 | 네 번 | 다섯 번 |
|-------|-----|-----|-----|-----|------|
| 2     | А   | В   | С   | 2   | А    |
| 3     | D   | E   | F   | 3   | D    |
| 4     | G   | Н   | I   | 4   | G    |
| 5     | J   | K   | L   | 5   | J    |
| 6     | М   | Ν   | 0   | 6   | М    |
| 7     | Р   | Q   | R   | S   | 7    |
| 8     | Т   | U   | V   | 8   | Т    |
| 9     | W   | Х   | Y   | Z   | 9    |

빈 칸 삽입

팩스 번호에 빈 칸을 입력하려면 번호 사이에 ▶을 한 번 누르십시오. 이름에 빈 칸 을 입력하려면 글자 사이에 ▶을 두 번 누르십시오.

수정

문자를 잘못 입력하여 변경하려면 ◀또는 ▶을 눌러 틀린 문자로 커서를 이동한 다 음 **삭제/뒤로**를 누릅니다.

#### 글자 반복

이전 문자와 동일한 키의 문자를 입력하려면 ▶을 눌러 키를 다시 누르기 직전 위 치로 커서를 이동합니다.

#### 특수 문자 및 기호

\*,#또는 0을 누른 후 ◀또는 ▶을 눌러 커서를 원하는 기호나 문자로 옮깁니다. OK 를 눌러 선택합니다. 아래 기호와 문자는 메뉴 선택에 따라 나타납니다.

\*누르기 는 (빈칸)!"#\$%&'()\*+,-./€

# 누르기 는 :;<=>?@[]^\_ 0 누르기 는 ÄËÖÜÀÇÈÉ0

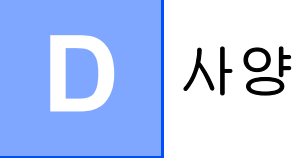

# 일반

🖉 참고

이 장은 기기 사양의 요약 정보를 제공합니다. 추가적인 사양에 대해서는 <u>http://www.brother.com/</u>에서 자세한 내용을 확인하십시오.

| 모델                         |                                  |                 | FAX-2840    | FAX-2950       | MFC-7240 | MFC-7290 |  |  |
|----------------------------|----------------------------------|-----------------|-------------|----------------|----------|----------|--|--|
| 프린터 유형                     |                                  |                 | 레이저         |                |          |          |  |  |
| 인쇄 방법                      |                                  |                 | 전자 사진식      | 레이저 프린테        | 3        |          |  |  |
| 메모리 용량                     |                                  |                 | 16MB        |                |          |          |  |  |
| <b>LCD (</b> 액정 디          | 니스                               | 플레이)            | 영문 16 자×2   | 2줄             |          |          |  |  |
| 전원                         |                                  |                 | 220-240V A  | C 50/60Hz      |          |          |  |  |
| 소비 전력 <sup>1</sup>         |                                  | ШЭ              | 25°C 에서 으   | ቶ 1080 W       |          |          |  |  |
| (평균)                       |                                  | 복사 <sup>2</sup> | 25°C 에서 으   | ቶ <b>420 W</b> |          |          |  |  |
|                            |                                  | 대기              | 25°C 에서 ♀   | ‡ 55 W         |          |          |  |  |
|                            |                                  | 최대 절전           | 약 1.5 W     |                |          |          |  |  |
| 치수                         |                                  |                 | - 368 n     | 311<br>nm      | mm 36    | 0 mm     |  |  |
| <b>무게(</b> 소모품             | 포함                               | 함)              | 9.0kg       |                |          |          |  |  |
| <b>소음</b> 음향 I             | 읍 음향 파 작동 시(인쇄) Lwad = 6.18 B(A) |                 |             |                |          |          |  |  |
| <b>레벨</b> 원                |                                  | 대기              | Lwad = 4.25 | B(A)           |          |          |  |  |
| 음압 작동시(인쇄) LPAm = 53 dB(A) |                                  |                 |             |                |          |          |  |  |
|                            |                                  | 대기              | LPAm = 30 d | B(A)           |          |          |  |  |

<sup>1</sup> PC에 USB 연결

<sup>2</sup> 한 장 복사인 경우

D

| 모델                |      | FAX-2840 FAX-2950 MFC-7240 MFC-7290 |  |  |  |  |  |
|-------------------|------|-------------------------------------|--|--|--|--|--|
| 온도                | 작동 시 | 10-32.5°C                           |  |  |  |  |  |
|                   | 보관 시 | 0-40°C                              |  |  |  |  |  |
| 습도                | 작동 시 | 20-80% (결로 없음)                      |  |  |  |  |  |
|                   | 보관 시 | 10-90% (결로 없음)                      |  |  |  |  |  |
| ADF (자동 문서 공급 장치) |      | 최대 20페이지(80 gsm)                    |  |  |  |  |  |

# 문서 크기

| 모델    |    | FAX-2840    | FAX-2950 | MFC-7240 | MFC-7290 |
|-------|----|-------------|----------|----------|----------|
| 문서 크기 | 너비 | 147.3-215.9 | mm       |          |          |
| (단면)  | 길이 | 147.3-355.6 | mm       |          |          |

# 인쇄 용지

| 모델                                                         |      |               | FAX-2840     FAX-2950     MFC-7240     MFC-7290 |                                                                                 |                                                              |        |  |  |
|------------------------------------------------------------|------|---------------|-------------------------------------------------|---------------------------------------------------------------------------------|--------------------------------------------------------------|--------|--|--|
| 용지                                                         | 용지함  | 용지 유형         | 일반 용지, 얇은 용지 또는 재생 용지                           |                                                                                 |                                                              |        |  |  |
| 입력                                                         |      | 용지 크기         | Letter, A4, E<br>A6, Executiv                   | Letter, A4, B5 (ISO/JIS), A5, A5 (가로), B6 (ISO),<br>A6, Executive, Legal, Folio |                                                              |        |  |  |
|                                                            |      | 용지 무게         | 60-105 gsm                                      |                                                                                 |                                                              |        |  |  |
|                                                            |      | 최대 용지함 용<br>량 | 80 gsm 일반                                       | 용지 최대 <b>2</b>                                                                  | 50 OH                                                        |        |  |  |
| 수동 급 용지 유형 봉투, 라벨 <sup>1</sup> , 얇은 용지<br>지 슬롯 드지 또는 일반 용지 |      |               |                                                 |                                                                                 | 봉투, 라벨 <sup>1</sup> , 얇은 용지, 두꺼운 용지, 재생 용지, 본<br>드지 또는 일반 용지 |        |  |  |
|                                                            | (수농) | 용지 크기         | 너비: 76.2-216 mm                                 |                                                                                 |                                                              |        |  |  |
|                                                            |      |               | 길이: 116-40                                      | 06.4 mm                                                                         |                                                              |        |  |  |
|                                                            |      | 용지 무게         | 60-163 gsm                                      |                                                                                 |                                                              |        |  |  |
|                                                            |      | 최대 용지함 용<br>량 | 3 1회에 80 gsm 일반 용지 1매                           |                                                                                 |                                                              |        |  |  |
| 용지                                                         | 페이스디 | ·운 출력트레이      | 80 gsm 일반 용지 최대 100 매                           |                                                                                 |                                                              |        |  |  |
| 출력 페이스업 출력트레이 1매( <i>페이스업</i> 출력트레이로 <i>인쇄면</i> 인쇄 전달)     |      |               |                                                 |                                                                                 | 로 <i>인쇄면이</i>                                                | 위로 향하는 |  |  |

<sup>1</sup> 라벨의 경우 얼룩이 지는 것을 방지하기 위해 인쇄된 라벨 용지가 기기에서 배출되는 즉시 출 력 용지함에서 꺼내는 것이 좋습니다.

# 팩스

| 모델         |          | FAX-2840                          | FAX-2950                          | MFC-7240                           | MFC-7290                           |  |
|------------|----------|-----------------------------------|-----------------------------------|------------------------------------|------------------------------------|--|
| 호환성        |          | ITU-T Super Group 3               |                                   | ITU-T<br>Group 3                   | ITU-T<br>Super<br>Group 3          |  |
| 모뎀 속도      |          | <b>33,600bps</b><br>(자동 폴백 사용)    |                                   | <b>14,400 bps</b><br>(자동 폴백<br>사용) | <b>33,600 bps</b><br>(자동 폴백<br>사용) |  |
| 스캐닝 너비     |          | 최대 <b>208mm</b>                   | า                                 |                                    |                                    |  |
| 인쇄 너비      |          | 최대 <b>208mm</b>                   | า                                 |                                    |                                    |  |
| 회색조        |          | 8 비트/256                          | 레벨                                |                                    |                                    |  |
| 해상도        | 가로       | 8 dot/mm                          |                                   |                                    |                                    |  |
|            | 세로       | 표준: 3.85line/mm                   |                                   |                                    |                                    |  |
|            |          | 정밀: <b>7.7line/mm</b>             |                                   |                                    |                                    |  |
|            |          | 사진: <b>7.7line/mm</b>             |                                   |                                    |                                    |  |
|            |          | 초정밀: 15.4                         | 1line/mm                          |                                    |                                    |  |
| 원터치 다이얼    |          | 22 (11 × 2)                       |                                   |                                    |                                    |  |
| 스피드 다이얼    |          | 200 스테이션                          |                                   |                                    |                                    |  |
| 그룹         |          | 최대 8                              |                                   |                                    |                                    |  |
| 브로드캐스트     |          | 272 스테이션                          |                                   |                                    |                                    |  |
| 자동 재다이얼    |          | 5분 간격으로 3회                        |                                   |                                    |                                    |  |
| 메모리 송신     |          | 최대 <b>400 <sup>1</sup></b><br>페이지 | 최대 <b>500 <sup>1</sup></b><br>페이지 | 최대 <b>400 <sup>2</sup></b><br>페이지  | 최대 <b>500</b> <sup>1</sup><br>페이지  |  |
| 용지 부족 중 수( | <u>N</u> | 최대 <b>400</b> <sup>1</sup><br>페이지 | 최대 <b>500</b> <sup>1</sup><br>페이지 | 최대 <b>400</b> <sup>2</sup><br>페이지  | 최대 <b>500</b> <sup>1</sup><br>페이지  |  |

<sup>1</sup> '페이지'는 'ITU-T Test Chart #1'(일반적인 비즈니스 레터, 표준 해상도, JBIG 코드)을 지칭합니 다. 사양 및 인쇄된 자료는 사전 공지 없이 변경될 수 있습니다.

<sup>2</sup> '페이지'는 'ITU-T Test Chart #1'(일반적인 비즈니스 레터, 표준 해상도, MMR 코드)을 지칭합니 다. 사양 및 인쇄된 자료는 사전 공지 없이 변경될 수 있습니다.

D

# 복사

| 모델          | FAX-2840                     | FAX-2950                     | MFC-7240                     | MFC-7290                     |  |  |  |
|-------------|------------------------------|------------------------------|------------------------------|------------------------------|--|--|--|
| 컬러/흑백       | · 특백                         |                              |                              |                              |  |  |  |
| 복사 너비       | 최대 204mm (A                  | 최대 204mm (A4 크기)             |                              |                              |  |  |  |
| 다중 복사       | 99 페이지까지 적재 또는 정렬            |                              |                              |                              |  |  |  |
| 축소/확대       | 25%-400% (1% 단위)             |                              |                              |                              |  |  |  |
| 해상도         | 최대 300×600dpi                |                              |                              |                              |  |  |  |
| 첫 복사본 출력 시간 | 12초 미만(대<br>기모드와표준<br>용지함에서) | 11초 미만(대<br>기모드와표준<br>용지함에서) | 12초 미만(대<br>기모드와표준<br>용지함에서) | 11초 미만(대<br>기모드와표준<br>용지함에서) |  |  |  |

# 스캐너 (FAX-2950, MFC-7240 및 MFC-7290 제품 해당)

| 모델       | FAX-2950                                                                                                    | MFC-7240                    | MFC-7290 |  |  |  |
|----------|----------------------------------------------------------------------------------------------------|-----------------------------|----------|--|--|--|
| 컬러/흑백    | 흑백                                                                                                    |                             |          |  |  |  |
| TWAIN 준수 | 예 (Windows <sup>®</sup> XP / Windows <sup>®</sup> XP Professional x64 Edition / Windows Vista <sup>®</sup> / Windows <sup>®</sup> 7 / Mac OS X 10.5.8, 10.6.x, 10.7.x <sup>1</sup> ) |                             |          |  |  |  |
| WIA 준수   | ଜା (Windows <sup>®</sup> XP/Windows Vista <sup>®</sup> /<br>Windows <sup>®</sup> 7)                                                                                                  |                             |          |  |  |  |
| ICA 준수   | 예 (Mac OS X 1                                                                                                    | 0.6.x 및 10.7.x <sup>1</sup> | )        |  |  |  |
| 해상도      | 최대 19,200×19                                                                                                    | ), <b>200dpi(</b> 보간법)      | 2        |  |  |  |
|          | 최대 600×600dpi(광학) <sup>2</sup>                                                                                                    |                             |          |  |  |  |
| 스캐닝 너비   | 최대 204mm                                                                                                    |                             |          |  |  |  |
| 회색조      | 256 레벨                                                                                                    |                             |          |  |  |  |

1 사용하는 Mac OS X의 최신 드라이버 업데이트를 얻으려면 http://solutions.brother.com/을 방 문하십시오.

<sup>2</sup> Windows<sup>®</sup> XP, Windows Vista<sup>®</sup> 및 Windows<sup>®</sup> 7에서 WIA 드라이버를 사용하여 스캐닝하는 경 우 최대 1,200x1,200dpi(스캐너 유틸리티를 사용하여 해상도를 최대 19,200x19,200dpi까지 선 택 가능)

# 프린터 (FAX-2950, MFC-7240 및 MFC-7290 제품 해당)

| 모델          | FAX-2950                                | MFC-7240             | MFC-7290             |  |  |  |
|-------------|-----------------------------------------|----------------------|----------------------|--|--|--|
| 해상도         | HQ1200(2,400×600dpi) 품질 , 600dpi×600dpi |                      |                      |  |  |  |
| 인쇄 속도       | 최대 24매/분                                | 최대 20매/분             | 최대 24매/분             |  |  |  |
|             | (A4 크기) <sup>1</sup>                    | (A4 크기) <sup>1</sup> | (A4 크기) <sup>1</sup> |  |  |  |
| 첫 인쇄본 출력 시간 | 8.5초 미만(대                               | 10.0초 미만(대           | 8.5초 미만(대            |  |  |  |
|             | 기 모드와 표준                                | 기 모드와 표준             | 기 모드와 표준             |  |  |  |
|             | 용지함에서)                                  | 용지함에서)               | 용지함에서)               |  |  |  |

1 인쇄 속도는 인쇄하는 문서 종류에 따라 다를 수 있습니다.

#### 🖉 참고

(FAX-2840 제품만 해당)

Brother 솔루션 센터 (http://solutions.brother.com/)에서 프린터 드라이버를 다 운로드할 수 있습니다.

| 모델          | FAX-2840                                |
|-------------|-----------------------------------------|
| 해상도         | HQ1200(2,400×600dpi) 품질 , 600dpi×600dpi |
| 인쇄 속도       | 최대 20매/분(A4 크기) <sup>1</sup>            |
| 첫 인쇄본 출력 시간 | 10.0초 미만(대기 모드와 표준 용지함에서)               |

1 인쇄 속도는 인쇄하는 문서 종류에 따라 다를 수 있습니다.

# 인터페이스

| 모델  | FAX-2840                  | FAX-2950              | MFC-7240   | MFC-7290         |
|-----|---------------------------|-----------------------|------------|------------------|
| USB | Hi-Speed US               | SB 2.0 <sup>1 2</sup> |            |                  |
|     | 길이가 <b>2</b> 미터<br>사용하십시오 | 비미만인 <b>USE</b><br>2. | 3 2.0 케이블( | 유형 <b>A/B)</b> 을 |

<sup>1</sup> 본 기기는 Hi-Speed USB 2.0 인터페이스를 사용합니다. 본 기기는 USB 1.1 인터페이스를 사용하는 컴퓨터와도 연결할 수 있습니다.

<sup>2</sup> 타사 USB 포트는 지원되지 않습니다.

# 소모품 항목

| 모델          |     | FAX-2840                   | FAX-2950          | MFC-7240                     | MFC-7290                       | 주문 번호   |
|-------------|-----|----------------------------|-------------------|------------------------------|--------------------------------|---------|
| 토너 카<br>트리지 | 기본형 | 약 1,200 매(A4) <sup>1</sup> |                   | 약 700 매<br>(A4) <sup>1</sup> | 약 1,200 매<br>(A4) <sup>1</sup> | —       |
|             | 표준  | 약 1,200 매 (서               | \4) <sup>1</sup>  |                              |                                | TN-2260 |
|             | 대용량 | 약 2,600 매(/                | A4) <sup>1</sup>  |                              |                                | TN-2280 |
| 드럼 유닛       |     | 약 12,000 매                 | (A4) <sup>2</sup> |                              |                                | DR-2255 |

<sup>1</sup> 대략적인 카트리지 용량은 ISO/IEC 19752에 따라 공언된 것입니다.

2 드럼 용량은 대략적인 수치이며 사용 방식에 따라 다를 수 있습니다.

## 🖉 참고

• Brother는 정품 Brother 소모품 외 소모품의 사용을 권장하지 않습니다.

• 정품 Brother 소모품을 사용하지 않아 발생한 문제는 무상 보증을받을 수 없습니다.

# 컴퓨터 요구 사항 (FAX-2950, MFC-7240 및 MFC-7290 제품 해당)

|                                   | 최소 시스템 요구 사양 및 지원되는 PC 소프트웨어 기능                                                                                |                                                                                                    |                                        |                                          |               |                 |                                    |                        |
|-----------------------------------|----------------------------------------------------------------------------------------------------|----------------------------------------------------------------------------------------------------|----------------------------------------|------------------------------------------|---------------|-----------------|------------------------------------|------------------------|
| 컴퓨터 플랫폼 및<br>운영 체제 버전             |                                                                                                    | 및 프로세서<br>최소                                                                                                    | 최소<br>RAM                              | 권장<br>RAM                                | 설치할<br>스크 공   | 하드 디<br>간       | 지원되<br>는 <b>PC</b>                 | 지원되<br>는 <b>PC</b>     |
|                                   |                                                                                                    | 속도                                                                                                    |                                        |                                          | 드라<br>이버<br>용 | 응용<br>프로그<br>램용 | 소프트<br>웨어 기<br>능                   | 인터페<br>이스 <sup>2</sup> |
| Windows <sup>®</sup><br>운영 체<br>제 | Windows <sup>®</sup><br>XP<br>Home <sup>1</sup><br>Windows <sup>®</sup><br>XP<br>Professi<br>onal <sup>1</sup> | Intel <sup>®</sup><br>Pentium <sup>®</sup> II<br>또는 동급                                                               | 128MB                                  | 256MB                                    | 150MB         | 500MB           | 인쇄,<br>PC-Fax <sup>3</sup><br>, 스캔 | USB                    |
|                                   | Windows <sup>®</sup><br>XP<br>Professi<br>onal x64<br>Edition <sup>1</sup>                                     | 64비트<br>(Intel <sup>®</sup> 64<br>또는<br>AMD64)<br>지원 CPU                                                             | 256MB                                  | 512MB                                    |               |                 |                                    |                        |
|                                   | Windows<br>Vista <sup>® 1</sup>                                                                                | Intel <sup>®</sup> Pen<br>tium <sup>®</sup> 4 또<br>는 동급 64<br>비트<br>(Intel <sup>®</sup> 64<br>또는<br>AMD64)<br>지원 CPU | 512MB                                  | 1GB                                      | 500MB         | 1.2GB           |                                    |                        |
|                                   | Windows <sup>®</sup><br>7 <sup>1</sup>                                                                         | Intel <sup>®</sup> Pen<br>tium <sup>®</sup> 4 또<br>는 동급 64<br>비트<br>(Intel <sup>®</sup> 64<br>또는<br>AMD64)<br>지원 CPU | 1GB<br>(32비<br>트)<br>2GB<br>(64비<br>트) | 1GB<br>(32 비<br>트)<br>2GB<br>(64 비<br>트) | 650MB         |                 |                                    |                        |

| 최소 시스템 요구 사양 및 지원되는 PC 소프트웨어 기능 |                    |                                                 |           |           |                   |                 |                                                 |                        |
|---------------------------------|--------------------|-------------------------------------------------|-----------|-----------|-------------------|-----------------|-------------------------------------------------|------------------------|
| 컴퓨터 플랫폼 및<br>운영 체제 버전           |                    | 프로세서<br>최소                                      | 최소<br>RAM | 권장<br>RAM | 설치할 하드 디<br>스크 공간 |                 | 지원되<br>는 <b>PC</b>                              | 지원되<br>는 <b>PC</b>     |
|                                 |                    | 속도                                              |           |           | 드라<br>이버<br>용     | 응용<br>프로그<br>램용 | 소프트<br>웨어 기<br>능                                | 인터페<br>이스 <sup>2</sup> |
| Macinto<br>sh 운영<br>체제          | Mac OS<br>X 10.5.8 | PowerPC<br>G4/G5<br>Intel <sup>®</sup> 프로<br>세서 | 512MB     | 1GB       | 80MB              | 400MB           | 인쇄,<br><b>PC-Fax</b><br>전송 <sup>3</sup> ,<br>스캔 | USB                    |
|                                 | Mac OS<br>X 10.6.x | Intel <sup>®</sup> 프로<br>세서                     | 1GB       | 2GB       |                   |                 |                                                 |                        |
|                                 | Mac OS<br>X 10.7.x | Intel <sup>®</sup> 프로<br>세서                     | 2GB       | 2GB       |                   |                 |                                                 |                        |

<sup>1</sup> WIA의 경우, 1,200x1,200 해상도. Brother 스캐너 유틸리티를 사용하면 최대 19,200x19,200dpi 까지 향상시킬 수 있습니다.

<sup>2</sup> 타사 USB 포트는 지원되지 않습니다.

<sup>3</sup> PC-Fax는 흑백만 지원합니다.

최신 드라이버 업데이트를 얻으려면 다음을 방문하십시오. http://solutions.brother.com/을 방문하십시오.

모든 상표, 브랜드 및 제품명은 해당 회사의 재산입니다.

# 색인

## Α

Ε

ADF(자동 문서 공급 장치) 사용 ......25

### L

| LCD 오류 메시지              | 85      |
|-------------------------|---------|
| LCD(액정 디스플레이)           | .8, 130 |
| LCD의 오류 메시지             |         |
| Comm. Error (통신 오류)     | 85      |
| Drum Error (드럼 오류)      | 65      |
| Drum Stop (드럼 중지)       | 66      |
| Init Unable (초기화 불가) XX | 88      |
| No Paper (용지 없음)        | 89      |
| Out of Memory (메모리 부족)  | 90      |
| Print Unable (인쇄 불가) XX | 91      |
| Replace Drum (드럼 교체)    | 66      |
| Replace Toner (토너 교체)   | 59      |
| Scan Unable (스캔 불가) XX  | 92      |
| Toner Ended (토너 사용 종료)  | 60      |
| Toner Low (토너 부족)       | 59      |
|                         |         |

#### 0

| OPC 드럼                     | .122 |
|----------------------------|------|
| Out of Memory (메모리 부족) 메시지 | 90   |

#### Т

| TAD(자동 응답기), 외부 |    |
|-----------------|----|
| OGM 녹음          | 37 |
| 연결              | 37 |

#### V

| VolP | 115 |
|------|-----|
|      |     |
| 교체   |     |

| 드럼 유닛6             | 35 |
|--------------------|----|
| 기기 정보              |    |
| 기기 재설정 방법12        | 29 |
| 부품의 잔여 사용 기간 확인    | 32 |
| 일련 번호12            | 28 |
| 재설정 기능12           | 28 |
| 페이지 수              | 32 |
| 기기 프로그래밍 <b>13</b> | 30 |
|                    |    |

| 내선 | 전화, | 사용 |  | 10 |
|----|-----|----|--|----|
|----|-----|----|--|----|

#### 

| 다중 회선 연결(PBX)  |        |
|----------------|--------|
| 도움말<br>ICD 메시지 | 130    |
| 메뉴 테이블         | 132    |
| 드럼 유닛 교체       | 65     |
| 표제<br>청소       | 74, 75 |
| 확인(잔여 사용 기간)   | 82     |
| 등화             | 115    |

#### 2

| 라벨    | <br>19, 23 |
|-------|------------|
| 리포트   |            |
| 송신 확인 | <br>28     |

#### 

| 메뉴테이블132                                 |  |
|------------------------------------------|--|
| 모드,입력                                    |  |
| 복사48                                     |  |
| 팩스27                                     |  |
| 무선 전화(Brother 제품 아님)40                   |  |
| 문서 , , , , , , , , , , , , , , , , , , , |  |
| 넣는 방법                                    |  |
| 문제 해결                                    |  |
| LCD 오류 메시지 85                            |  |
| LCD 유지보수 메시지 85                          |  |
| 무서 건리 94                                 |  |
| 무제가 있는 경우                                |  |
| 보사 푸진 110                                |  |
| · · · · · · · · · · · · · · · · · · ·    |  |
| · · · · · · · · · · · · · · · · · · ·    |  |
| 으신                                       |  |
| 용지 위급 113                                |  |
| 인쇄                                       |  |
| 인쇄 품질                                    |  |
| 팩스 종신108                                 |  |
| 문세가 있을 경우                                |  |
| 수신 선화109                                 |  |
| 전화선115                                   |  |
| 용지 걸림95, 96, 99                          |  |
| 팩스 수신에                                   |  |
| 문제가 있는 경우 <b>105</b>                     |  |

#### Н

| 벤우리 지여 석전 | 31     |
|-----------|--------|
|           |        |
| 복사        | 48     |
| 키         | 8      |
| 볼륨,설정     |        |
| 벨소리       | 9      |
| 스피커       | 9      |
| 신호음       | 9      |
| 봉투13,     | 19, 22 |
|           |        |

#### ト

| 소모품 | <br> | <br> | <br>57 |
|-----|------|------|--------|
| 수동  |      |      |        |

| 수신  |     | 30 |
|-----|-----|----|
| 전화  | 걸기  | 42 |
| 스피드 | 다이얼 |    |
| 변경  |     | 45 |
| 사용  |     | 42 |
| 설정  |     | 44 |
|     |     |    |

#### 

#### ㅈ

| 자동                     |               |
|------------------------|---------------|
| 팩스 수신                  |               |
| 팩스 감지                  | 32            |
| 팩스 재다이얼                | 43            |
| 자동 응답기(TAD)            |               |
| 연결                     |               |
| <br>재다이얼/일시 중지 키       |               |
| 재다이얼/일시정지 키            | 44            |
| 저하 걱기                  |               |
| · 수동                   | 42            |
| ~ 8<br>스피드 다이억         | 42            |
| 디어ㄹ<br>워더치             | 42            |
| 인시저지                   | בד<br>אא      |
| 길지 3 시<br>지도 패스 ╖┎レハl어 | <del>۲+</del> |
| 지승 국은 재디어를             | 4J<br>42      |
| 구소국 기 사용               | 43            |
| 신와 외신                  | 0.0           |
| 나궁 외신(PBX)             |               |
| 신와신                    |               |
| 산섭                     |               |
| 문세                     |               |
| 연결                     | 37            |
| 제어판 개요                 | 6             |
| 주소록                    | 8             |
|                        |               |

#### ᄎ

| 청소      |    |
|---------|----|
| 드럼 유닛   | 75 |
| 스캐너     | 72 |
| 코로나 와이어 | 74 |

# 7

| 퀵다이얼    | 44 |
|---------|----|
| 검색      | 43 |
| 그룹 다이얼  |    |
| 변경      | 45 |
| 스피드 다이얼 |    |
| 변경      | 45 |
| 사용      | 42 |
| 설정      | 44 |
|         |    |

#### 원터치 다이얼

| 변경 |  |
|----|--|
| 사용 |  |
| 설정 |  |

# E\_\_\_\_

| 텍스트,입력15 | 1 |
|----------|---|
| 토너 카트리지  |   |
| 교체59     | 9 |

#### П

| 팩스 코드                                 |            |
|---------------------------------------|------------|
| 변경4                                   | 1          |
| 전화 응답 코드4                             | 0          |
| 팩스 수신 코드4                             | 0          |
| 팩스.독립적                                |            |
| 송신 <b>2</b>                           | 27         |
| 전화선 간섭11                              | 5          |
| 수신                                    | ·          |
| · _<br>내선 전화                          | 39         |
| 내선 전화에서 4                             | 10         |
| 백욱림 지여 석정 3                           | 1          |
| 전하서 가선 11                             | 5          |
| 패스 가지 3                               | 22         |
| · · · · · · · · · · · · · · · · · · · | , <u> </u> |
| → 드/ 근외 ㅗ<br>E/T 베우리 시가(이즈 베우리) 2     | 21         |
| [/] 글놀급 시간(이공 글놀급)                    | י י<br>הו  |
| 내신 신와 듣기                              | 10<br>14   |
| 별굴님 시언                                | 51         |
| 신와 등답 고드4                             | 0          |
| 팩스 감시                                 | 32         |
| 팩스 수신                                 | 39         |
| 팩스 수신 코드4                             | 0          |
| 품질                                    |            |
| 인쇄11                                  | 4          |

#### 

| 해상도   |       |      |     |       |
|-------|-------|------|-----|-------|
| 복사    |       |      |     | . 158 |
| 스캔    |       |      |     | . 159 |
| 인쇄    |       |      |     | . 160 |
| 팩스(표련 | 준,정밀, | 초정밀, | 사진) | . 157 |
| 해상도 키 |       |      |     | 8     |

# brother.

본 제품은 구매한 국가에서만 사용하도록 허가되었습니다. 현지 Brother 회사 또는 대리 점은 해당 국가에서 구매한 제품만 지원합니다.